# SONY. HD CAMERA CONTROL UNIT HDCU3300

SD ENCODER UNIT

MULTI INTERFACE UNIT HKCU1003

SDI OUTPUT EXPANSION UNIT **HKCU1005** 

# HD SUPER MOTION

# Digital HDLS

INSTALLATION MANUAL 1st Edition Serial No. 10001 and Higher : HDCU3300 (UC) Serial No. 30001 and Higher : HDCU3300 (J) Serial No. 40001 and Higher : HDCU3300 (CE)

# ⚠警告

このマニュアルは、サービス専用です。 お客様が、このマニュアルに記載された設置や保守、点検、修理などを行うと感電や火災、 人身事故につながることがあります。 危険をさけるため、サービストレーニングを受けた技術者のみご使用ください。

# 

This manual is intended for qualified service personnel only.

To reduce the risk of electric shock, fire or injury, do not perform any servicing other than that contained in the operating instructions unless you are qualified to do so. Refer all servicing to qualified service personnel.

# 

Die Anleitung ist nur für qualifiziertes Fachpersonal bestimmt.

Alle Wartungsarbeiten dürfen nur von qualifiziertem Fachpersonal ausgeführt werden. Um die Gefahr eines elektrischen Schlages, Feuergefahr und Verletzungen zu vermeiden, sind bei Wartungsarbeiten strikt die Angaben in der Anleitung zu befolgen. Andere als die angegeben Wartungsarbeiten dürfen nur von Personen ausgeführt werden, die eine spezielle Befähigung dazu besitzen.

# **AVERTISSEMENT**

Ce manual est destiné uniquement aux personnes compétentes en charge de l'entretien. Afin de réduire les risques de décharge électrique, d'incendie ou de blessure n'effectuer que les réparations indiquées dans le mode d'emploi à moins d'être qualifié pour en effectuer d'autres. Pour toute réparation faire appel à une personne compétente uniquement.

#### Attention-when the product is installed in Rack:

- 1. Prevention against overloading of branch circuit When this product is installed in a rack and is supplied power from an outlet on the rack, please make sure that the rack does not overload the supply circuit.
- 2. Providing protective earth When this product is installed in a rack and is supplied power from an outlet on the rack, please confirm that the outlet is provided with a suitable protective earth connection.
- **3. Internal air ambient temperature of the rack** When this product is installed in a rack, please make sure that the internal air ambient temperature of the rack is within the specified limit of this product.

- 4. Prevention against achieving hazardous condition due to uneven mechanical loading When this product is installed in a rack, please make sure that the rack does not achieve hazardous condition due to uneven mechanical loading.
- **5. Install the equipment while taking the operating temperature of the equipment into consideration** For the operating temperature of the equipment, refer to the specifications of the Operation Manual.

# **Table of Contents**

## **Manual Structure**

| Purpose of this manual | 3 (E) |
|------------------------|-------|
| Related manuals        | 3 (E) |
| Trademarks             | 3 (E) |

## 1. Installation Overview

| 1-1.  | Checking the ROM and Software Version 1-1 (E)       |  |  |
|-------|-----------------------------------------------------|--|--|
| 1-2.  | Connectors and Cables 1-2 (E                        |  |  |
| 1-2-  | 2-1. Connector Input/Output Signal 1-2 (E           |  |  |
| 1-2-  | 2. Cable Wiring Diagram 1-6 (E)                     |  |  |
| 1-2-  | 3. Connection Connectors 1-7 (E)                    |  |  |
| 1-2-  | 4. Note when Connecting CAMERA                      |  |  |
|       | Connector 1-7 (E)                                   |  |  |
| 1-3.  | Circuit Boards and Main Parts Layouts 1-8 (E)       |  |  |
| 1-4.  | . External Dimensions 1-9 (E)                       |  |  |
| 1-5.  | Removing/Installing the Front Panel 1-9 (E)         |  |  |
| 1-6.  | On-board Indicator/Switch/Volume Functions 1-10 (E) |  |  |
| 1-7.  | Notes on Using the Power Supply Unit 1-23 (E)       |  |  |
| 1-7-  | 1. Setting the Power Voltage 1-23 (E)               |  |  |
| 1-7-  | 2. Replacing the Fuse 1-24 (E)                      |  |  |
| 1-8.  | Installation Position of the Option Board 1-25 (E)  |  |  |
| 1-9.  | Installing the Option Boards 1-26 (E)               |  |  |
| 1-10. | Installing in 19-inch Rack 1-27 (E)                 |  |  |
| 1-11. | Cleaning of Connector/Cable 1-30 (E)                |  |  |

# 2. System Setup

| 2-1. | 2-1. System Connection 2-1 (E)       |    |  |
|------|--------------------------------------|----|--|
| 2-2. | Setting the System Format 2-6 (      | E) |  |
| 2-2- | . Setting the Multi-Format 2-6 (     | E) |  |
| 2-2- | 2. Setting the Reference Input 2-6 ( | E) |  |
| 2-3. | Audio System 2-7 (                   | E) |  |
| 2-3- | . Setting the Intercom System 2-7 (  | E) |  |
| 2-3- | 2. Setting the Microphone 2-9 (      | E) |  |
| 2-4. | Systems 2-10 (                       | E) |  |
| 2-4- | . Setting the Tally System 2-10 (    | E) |  |
| 2-4- | 2. Setting the Camera Number 2-10 (  | E) |  |
| 2-4- | B. Connecting the Control, Intercom, |    |  |
|      | Tally and Audio Signals 2-11 (       | E) |  |

| 2-3. Video Signal System                      | 12 (E) |
|-----------------------------------------------|--------|
| 2-5-1. Selecting the Input/Output Signal 2-   | 12 (E) |
| 2-5-2. Adjusting the Signal Phase 2-          | 12 (E) |
| 2-5-3. Setting Aspect Ratio Conversion during |        |
| Down-convert 2-                               | 13 (E) |
| 2-5-4. Adjusting the Level of the VBS Signal  |        |
| (only when HKCU1001/1003 is installed) 2-     | 15 (E) |
| 2-5-5. Adjusting the Level of Signals for     |        |
| Waveform Monitor 2-                           | 15 (E) |
| 2-5-6. Adjusting the Level of Signals for     |        |
| Picture Monitor 2-                            | 18 (E) |
| 2-5-7. Setting the RET Input 2-               | 18 (E) |

# 3. Menu Settings

| 3-1. | Menu Operation 3-1 (E)      |
|------|-----------------------------|
| 3-2. | Status Display 3-2 (E)      |
| 3-3. | System Menu 3-6 (E)         |
| 3-4. | Configuration Menu 3-10 (E) |

# **Manual Structure**

#### Purpose of this manual

| This manual is the installation manual of the following models :                     |          |  |
|--------------------------------------------------------------------------------------|----------|--|
| HD Camera Control Unit                                                               | HDCU3300 |  |
| SD Encoder Unit                                                                      | HKCU1001 |  |
| Multi Interface Unit                                                                 | HKCU1003 |  |
| SDI Output Expansion Unit                                                            | HKCU1005 |  |
| This manual is intended for use by trained system and service engineers, and         |          |  |
| describes the information regarding the installation of the unit and the information |          |  |
| that premises the service based on components replacement.                           |          |  |

#### **Related manuals**

Beside this Installation Manual, the following manuals are available for the unit.

#### Operation Manual (Supplied with HDCU3300)

This manual describes how to operate the HDCU3300.

#### Maintenance Manual (Available on request)

This manual intended for use by trained system and service engineers describes (service overview and the circuit overview, the main part replacements, electrical alignment, parts list, semiconductor pin assignments, block diagrams, schematic diagrams, board layouts.) required for parts-level service. For obtaining, contact your local Sony Sales Office/Service Center. Part number : 9-968-308-0X

 "Semiconductor Pin Assignments" CD-ROM (Available on request) This "Semiconductor Pin Assignments" CD-ROM allows you to search for semiconductors used in Broadcast and Professional equipment. This manual contains a complete list of semiconductors and their ID Nos., and thus should be used together with the CD-ROM. Part number: 9-968-546-0X

### Trademarks

Trademarks and registered trademarks used in this manual are follows.

- Clear-Com is a registered trademark of Clear-Com Intercom Systems.
- Accuride is a registered trademark of Accuride International Corporation.

# Section 1 Installation Overview

## 1-1. Checking the ROM and Software Version

When connecting the following peripheral equipment to the unit, confirm the versions of the ROMs and software which are installed in each model. If the version is lower than the following one, the ROM needs to be replaced and the software needs to be upgraded.

In this case, contact your local Sony Sales Office/Service Center.

### ROM

| Peripheral equipment | Board           | Ref. No.          | ROM version        |
|----------------------|-----------------|-------------------|--------------------|
| MSU-700A/750         | CPU-293/CPU-286 | IC5, IC6/IC5, IC6 | Ver.1.30 or higher |
| CNU-700              | AT-89 or AT-89A | IC4, IC5          | Ver.3.20 or higher |
| CNU-500              | AT-100          | IC4, IC5          | Ver.2.80 or higher |
| RCP-720/721          | MPU-79          | IC10              | Ver.2.90 or higher |
| RCP-730/731          | MPU-79          | IC10              | Ver.2.90 or higher |
| RCP-740/741          | MPU-79          | IC10              | Ver.2.90 or higher |
| RCP-700/701          | MPU-92          | IC6               | Ver.2.90 or higher |

#### Software

| Peripheral equipment | Board   | Software version   |
|----------------------|---------|--------------------|
| MSU-900/950          | CPU-396 | Ver.1.02 or higher |
| RCP-750/751          | MPU-123 | Ver.1.21 or higher |
| RM-B750              | MPU-124 | Ver.1.00 or higher |
| HDC3300              | AT-163S | Ver.1.00 or higher |

### 1-2. Connectors and Cables

### 1-2-1. Connector Input/Output Signal

### **BNC** connector

**SS-A OUTPUT (1-2)** : BNC HD-SDI : SMPTE 292M 0.8 V p-p 75 Ω, 1.485 Gbps/1.4835 Gbps

**SS-B OUTPUT (1-2)** : BNC HD-SDI : SMPTE 292M 0.8 V p-p 75 Ω, 1.485 Gbps/1.4835 Gbps

**SS-C OUTPUT (1-2)** : BNC HD-SDI : SMPTE 292M 0.8 V p-p 75 Ω, 1.485 Gbps/1.4835 Gbps

HD-SDI OUTPUT (1-4) : BNC HD-SDI : SMPTE 292M 0.8 V p-p 75 Ω, 1.485 Gbps/1.4835 Gbps

**SDI OUTPUT (1-4)** : BNC Conforms to BTA-S004B, 0.8 V p-p, 75 Ω, 1.485 Gbps/ 1.4835 Gbps SMPTE 292M or Component serial signal : 0.8 V p-p, 75 Ω, 270 Mbps SMPTE 259M

### **RETURN INPUT**

• HD SDI (1-4) : BNC Conforms to BTA-S004B, 1.485 Gbps/1.4835 Gbps SMPTE 292M

• SD SDI (1-4) : BNC Component serial signal : 270 Mbps SMPTE 259M

• VBS (1-4) : BNC Analog composite signal : 1.0 V p-p, 75 Ω

### INPUT

 REFERENCE : BNC ±0.3 V, ternary SYNC, 75 Ω or 0.286 V p-p, black burst signal, 75 Ω

• **PROMPTER (1-2)** : BNC 1.0 V p-p, 75 Ω

#### OUTPUT

 SYNC : BNC ±0.3 V, ternary SYNC, 75 Ω
 0.3 V p-p, SD SYNC, 75 Ω selectable

- **CHARACTER** : BNC 1.0 V p-p, 75 Ω
- AES/EBU : BNC AES/EBU format

#### HKCU1001/1003

**VBS (1-2) OUT** : BNC 1.0 V p-p, 75 Ω

**PIX OUT** : BNC 1.0 V p-p, 75 Ω

**WF OUT** : BNC 0.714 V p-p, 75 Ω (NTSC) ENC : 1.0 V p-p

### HKCU1003

**FRAME REF IN** : BNC (Not used) 0.3 V p-p FRAME SYNC pulse, 75  $\Omega$ or  $\pm 0.3$  V, ternary SYNC, 75  $\Omega$ or 0.286 V p-p, black burst signal, 75  $\Omega$ 

**FRAME REF OUT** : BNC (Not used) THROUGH OUT/0.3 V p-p FRAME SYNC pulse, 75  $\Omega$ 

**VBS OUT** : BNC 1.0V p-p, 75 Ω

**PIX OUT** : BNC 1.0 V p-p, 75 Ω

### WF OUT : BNC

0.714 V p-p, 75 Ω (NTSC) 0.7 V p-p, 75 Ω (PAL) ENC : 1.0 V p-p

**R-Y/R OUT** : BNC (Not used) R-Y : 0.7 V p-p, 75  $\Omega$  (NTSC, SETUP : ON, when outputting 75% color bar) 0.525 V p-p, 75  $\Omega$  (PAL, when outputting 75% color bar) R : 0.7 V p-p, 75  $\Omega$ 

### Y/G OUT : BNC (Not used)

Y:1.0 V p-p (Video : 0.714 V, synchronous 0.286 V, NTSC), 75  $\Omega$  1.0 V p-p (Video : 0.7 V, synchronous 0.3 V, PAL), 75  $\Omega$  G : 0.7 V p-p, 75  $\Omega$ 

### B-Y/B OUT : BNC (Not used)

B-Y : 0.7 V p-p, 75  $\Omega$  (NTSC, SETUP : ON, when outputting 75% color bar) 0.525 V p-p, 75  $\Omega$  (PAL, when outputting 75% color bar) B : 0.7 V p-p, 75  $\Omega$ 

### HKCU1005

### **SDI OUT (1-4)** : BNC

Conforms to BTA-S004B, 0.8 V p-p, 75  $\Omega$ , 1.485 Gbps/ 1.4835 Gbps SMPTE 292M or Component serial signal : 0.8 V p-p, 75  $\Omega$ , 270 Mbps SMPTE 259M

CAMERA connector (optical/electrical composite connector)

 VIDEO
 RGB 4:4:4 3ch

 10.692/10.681 Gbps serial

 RET VIDEO
 Y/P<sub>B</sub>/P<sub>R</sub>

 10.692/10.681 Gbps serial

 INCOM
 2ch

 MIC
 2ch

 DIGITAL AUDIO (AES/EBU)

 CAMERA CUMMAND

 PROMPTER

#### WF REMOTE (D-sub 15P, Female)

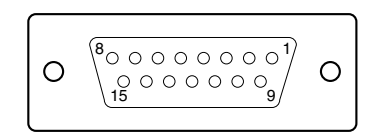

- EXT VIEW -

| No. | Signal        | Specifications |
|-----|---------------|----------------|
| 1   | NC            | No connection  |
| 2   | NC            | No connection  |
| 3   | NC            | No connection  |
| 4   | NC            | No connection  |
| 5   | RECALL2 (G)   | LOW ACTIVE     |
| 6   | RECALL3 (B)   |                |
| 7   | RECALL1 (R)   |                |
| 8   | RECALL4 (SEQ) |                |
| 9   | GND           |                |
| 10  | NC            | No connection  |
| 11  | NC            | No connection  |
| 12  | RECALL5 (ENC) | LOW ACTIVE     |
| 13  | RECALL6 (R+B) |                |
| 14  | RECALL7 (R+G) |                |
| 15  | RECALL8 (G+B) |                |

I/O PORT (D-sub 15P, Female)

| $O \left[\begin{smallmatrix} 8 & 0 & 0 & 0 & 0 & 0 \\ 0 & 0 & 0 & 0 & 0$ | 0 |
|--------------------------------------------------------------------------|---|
|--------------------------------------------------------------------------|---|

#### – EXT VIEW –

| No. | Signal | Specifications                              |
|-----|--------|---------------------------------------------|
| 1   | IN1    | GND/+5 V, OPEN (47 k $\Omega$ +5 V PULL UP) |
| 2   | IN2    | GND/+5 V, OPEN (47 k $\Omega$ +5 V PULL UP) |
| 3   | IN3    | GND/+5 V, OPEN (47 k $\Omega$ +5 V PULL UP) |
| 4   | IN4    | GND/+5 V, OPEN (47 k $\Omega$ +5 V PULL UP) |
| 5   | IN5    | GND/+5 V, OPEN (47 k $\Omega$ +5 V PULL UP) |
| 6   | IN6    | GND/+5 V, OPEN (47 k $\Omega$ +5 V PULL UP) |
| 7   | IN7    | GND/+5 V, OPEN (47 k $\Omega$ +5 V PULL UP) |
| 8   | IN8    | GND/+5 V, OPEN (47 k $\Omega$ +5 V PULL UP) |
| 9   | GND    |                                             |
| 10  | OUT1   | 0/+5 V (1 kΩ)                               |
| 11  | OUT2   | 0/+5 V (1 kΩ)                               |
| 12  | OUT3   | 0/+5 V (1 kΩ)                               |
| 13  | OUT4   | 0/+5 V (1 kΩ)                               |
| 14  | OUT5   | 0/+5 V (1 kΩ)                               |
| 15  | OUT6   | 0/+5 V (1 kΩ)                               |
|     |        |                                             |

MIC1/MIC2 (XLR 3P, Male)

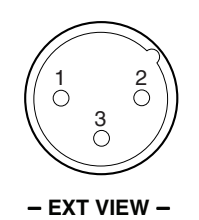

(0 dBu = 0.775 Vrms)

| No. | Signal      | Specifications         |
|-----|-------------|------------------------|
| 1   | MIC OUT (G) | 0 dBu/–20 dBu          |
| 2   | MIC OUT (X) | (Selectable with S500, |
| 3   | MIC OUT (Y) | S501/AVP-6 board)      |

#### **TRUNK LINE** (D-sub 9P, Female)

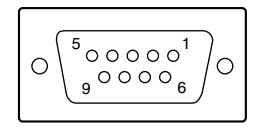

- EXT VIEW -

| No. | Signal                 | Specifications |
|-----|------------------------|----------------|
| 1   | NC                     | No connection  |
| 2   | EXT-CMD0-IN (RXD IN)   |                |
| 3   | EXT-CHD0-OUT (TXD OUT) |                |
| 4   | NC                     | No connection  |
| 5   | GND                    |                |
| 6   | NC                     | No connection  |
| 7   | EXT-CMD1-OUT (RTS OUT) |                |
| 8   | EXT-CHD1-IN (CTS IN)   |                |
| 9   | NC                     | No connection  |
|     |                        |                |

### TRUNK A (12P, Female)

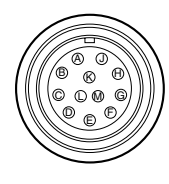

– EXT VIEW –

| No. | Signal  |        | Specifications  |
|-----|---------|--------|-----------------|
|     | RS422A  | RS232C |                 |
| А   | TX1 (–) | -      | TRUNK Data out  |
| В   | TX1 (+) | -      |                 |
| С   | NC      | NC     | No connection   |
| D   | TX0 (+) | TX1    | TRUNK Data out  |
| Е   | TX0 (–) | TX0    |                 |
| F   | RX0 (–) | RX0    | TRUNK Data in   |
| G   | RX0 (+) | RX1    |                 |
| Н   | RX1 (+) | -      | _               |
| J   | RX1 (–) | -      |                 |
| к   | GND     | GND    | GND for command |
| L   | NC      | NC     | No connection   |
| М   | NC      | NC     | No connection   |

# MIC REMOTE (D-sub 15P, Female)

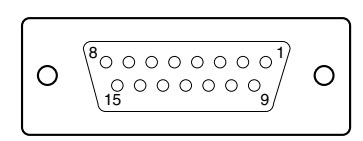

#### - EXT VIEW -

| No. | Signal         | Specifications                |
|-----|----------------|-------------------------------|
| 1   | +5.5 V OUT     | Max. 250 mA                   |
| 2   | TALLY GND      | GND for TALLY                 |
| 3   | G TALLY OUT    | ON (GND) : Max. 30 mA IN      |
| 4   | R TALLY OUT    | ON (GND) : Max. 30 mA IN      |
| 5   | CHU MIC CONT2  | *1 Refer to the right column. |
| 6   | AMP CONT1      | _                             |
| 7   | GAIN IN CONTO  | -                             |
| 8   | MIC1 GAIN CONT | *2 Refer to the right column. |
|     | ON/OFF IN      |                               |
| 9   | GND            | GND for +5.5 V                |
| 10  | TALLY OUT      | R/G TALLY OUT                 |
|     |                | ON (GND) : Max. 30 mA IN      |
| 11  | NC             | No connection                 |
| 12  | ASPECT REMOTE  | L : REMOTE                    |
|     | ON/OFF         |                               |
| 13  | ASPECT CONT1   | *3 Refer to the right column. |
| 14  | CTL CONT2      |                               |
| 15  | MIC2 GAIN CONT | *2 Refer to the right column. |
|     | ON/OFF IN      |                               |

| *1 : CHU MIC 1/2 AMI | P GAIN |
|----------------------|--------|
|----------------------|--------|

| CONT0 | CONT1 | CONT2 | CHU MIC AMP GAIN |
|-------|-------|-------|------------------|
| Н     | Н     | Н     | 60 dB            |
| L     | Н     | Н     | 50 dB            |
| Н     | L     | Н     | 40 dB            |
| L     | L     | Н     | 30 dB            |
| н     | Н     | L     | 20 dB            |

#### \*2 :

| 8pin | 15pin | MIC GAIN CONT  |  |
|------|-------|----------------|--|
| L    | L     | MIC 1 and 2 ON |  |
| L    | Н     | MIC 1 ON       |  |
| Н    | L     | MIC 2 ON       |  |
| Н    | Н     | INTERNAL set   |  |

| *3:   |       |              |  |
|-------|-------|--------------|--|
| CONT1 | CONT2 | ASPECT       |  |
| L     | Н     | SQ (16 : 9)  |  |
| Н     | Н     | EC (4 : 3)   |  |
| L     | L     | INTERNAL set |  |
| Н     | L     | LB (4 : 3)   |  |
|       |       |              |  |

### RCP/CNU (8P, Female)

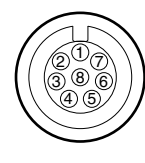

– EXT VIEW –

| No. | Signal        | Specifications     |
|-----|---------------|--------------------|
| 1   | TX (+)        | SERIAL DATA OUT    |
| 2   | TX (–)        | _                  |
| 3   | RX (+)        | SERIAL DATA IN     |
| 4   | RX (–)        |                    |
| 5   | TX GND        | GND for TX         |
| 6   | POWER (+) OUT | +26 V, 200mA (max) |
| 7   | POWER (-) OUT | GND for POWER      |
| 8   | VIDEO (X)     | 75Ω, 1.0 V p-p     |
|     | CHASSIS GND   | CHASSIS GND        |
|     |               |                    |

### WF MODE (4P, Female)

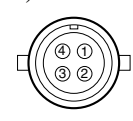

#### – EXT VIEW –

| No.      | Signal             | Specifications                  |
|----------|--------------------|---------------------------------|
| 1        | SEQ CONT OUT (G)   | OPEN COLLECTOR                  |
|          |                    | +(PNP)/-(NPN)                   |
| 2        | SEQ CONT OUT (X)   | (Selectable with S411/AT board) |
| 3        | STAIR CASE OUT (X) | *6                              |
| 4        | STAIR CASE OUT (G) | GND for STAIR CASE              |
| *6 : Sta | ir Case signal     |                                 |
|          | <u> </u>           |                                 |
|          | <b>↑</b>           |                                 |

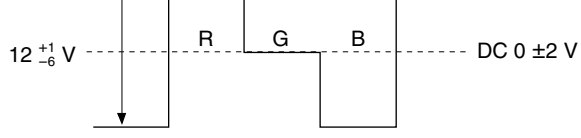

### INTERCOM/TALLY/PGM (D-sub 25P, Female)

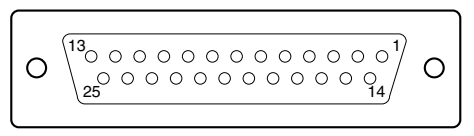

### – EXT VIEW –

(0 dBu = 0.775 Vrms)

| No. | Signal           | Specifications             |
|-----|------------------|----------------------------|
| 1   | ENG (R) (X) OUT  | ENG SYSTEM RECEIVE         |
| 2   | ENG (R) (Y) OUT  | 0 dBu BALANCED             |
| 3   | ENG (G)          | GND for ENG                |
| 4   | ENG (T) (X) IN   | ENG SYSTEM TALK            |
| 5   | ENG (T) (Y) IN   | 0 dBu BALANCED             |
| 6   | PGM1 (X) IN      | –20 dBu/0 dBu              |
| 7   | PGM1 (Y) IN      | (Selectable with           |
| 8   | PGM1 (G) IN      | S301/AT board)             |
| 9   | GND              | GND for AUX                |
| 10  | AUX3             |                            |
| 11  | R TALLY (X) IN   | ON: 24 Vdc, TTL (H), SHORT |
| 12  | R TALLY (Y) IN   | OFF : 0 Vdc, TTL (L), OPEN |
| 13  | GND              | CHASSIS GND                |
| 14  | PROD (R) (X) OUT | PROD SYSTEM                |
| 15  | PROD (R) (Y) OUT | RECEIVE 0 dBu BALANCED     |
| 16  | PROD (G)         | GND for PROD               |
| 17  | PROD (T) (X) IN  | PROD SYSTEM TALK           |
| 18  | PROD (T) (Y) IN  | 0 dBu BALANCED             |
| 19  | PGM2 (X) IN      | –20 dBu/0 dBu              |
| 20  | PGM2 (Y) IN      | (Selectable with           |
| 21  | PGM2 (G) IN      | S302/AT board)             |
| 22  | AUX4             |                            |
| 23  | AUX5             |                            |
| 24  | G TALLY (X) IN   | ON: 24 Vdc, TTL (H), SHORT |
| 25  | G TALLY (Y) IN   | OFF : 0 Vdc, TTL (L), OPEN |

### **INTERCOM** (5P, Female)

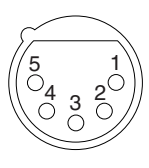

#### – EXT VIEW –

(0 dBu = 0.775 Vrms)

| No. | Signal            | Specifications |
|-----|-------------------|----------------|
| 1   | INCOM (T) IN (Y)  | –20 dBu        |
|     |                   | (CARBON MIC)   |
| 2   | INCOM (T) IN (X)  | –60 dBu        |
|     |                   | (DYNAMIC MIC)  |
| 3   | INCOM (T) IN (G)  | GND for INCOM  |
| 4   | INCOM (R) OUT (X) | Max. 12 dBu    |
| 5   | NC                | No connection  |
|     |                   |                |

### 1-2-2. Cable Wiring Diagram

### CCA-5 cable (RCP/CNU connector)

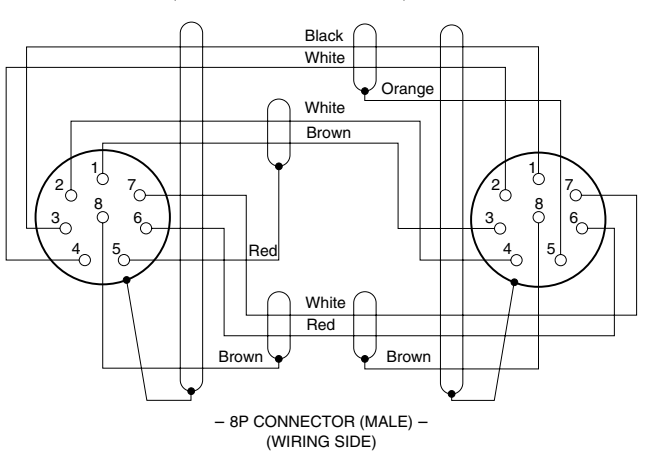

### 1-2-3. Connection Connectors

When connecting cables to each connector of the connector panel during installation or service, connect the following connectors or equivalent to the tip.

| Connector                | Connector/cable           |
|--------------------------|---------------------------|
| HDCU3300                 |                           |
| CAMERA                   | • LEMO®                   |
|                          | PUW. 3K. 93C. TLCC96 *1   |
| (HDC3300 side)           |                           |
| CCU                      | • LEMO®                   |
|                          | FUW. 3K. 93C. TLMC96 *1   |
| HDCU3300                 | 1-564-742-11 PLUG, BNC or |
| VBS (1-4)                | B-B Cable assembly        |
| PROMPTER (1-2)           | (1.5 m, optional)         |
| REFERENCE                |                           |
| SYNC                     |                           |
| CHARACTER                |                           |
| AES/EBU                  |                           |
|                          | 1 560 270 12 PLUG RNC or  |
| SS-A (1-2)               | BELDEN8281 Cable or       |
| SS-B (1-2)               | equivalent                |
| SS-C (1-2)               |                           |
| HD-SDI (1-4)             |                           |
| SLOT2 (1-4)              |                           |
| HD SDI (1-4)             |                           |
| SD SDI (1-4)             |                           |
| HKCU1001/1003            |                           |
| VBS (1-2)                |                           |
| PIX OUT                  |                           |
| WFOUT                    |                           |
|                          |                           |
| HKCU1003                 |                           |
| FRAME REF IN (Not used)  |                           |
| FRAME REF OUT (Not used) |                           |
| VBS                      |                           |
| PIX OUT                  |                           |
| WFOUT                    |                           |
| B-Y/B (Not used)         |                           |
|                          |                           |

| Connector            | Connector/cable                  |
|----------------------|----------------------------------|
| HKCU1005             |                                  |
| SDI OUT (1-4)        |                                  |
| MIC 1/2              | 1-508-083-00 XLR 3P Female       |
| (3P, Male)           | or CANNON XLR-3-11C              |
|                      | equivalent                       |
| WF REMOTE/MIC REMOTE | 1-506-582-11 D-sub 15P, Male     |
| I/O PORT             | or JAE DA-CI-J10 equivalent      |
| (D-sub 15P, Female)  |                                  |
| INTERCOM/TALLY/PGM   | D-sub 25P, Male                  |
| (D-sub 25P, Female)  | JAE DA-25PF-N equivalent         |
| WF MODE              | 1-560-155-00 PLUG, 4P Male       |
| (4P, Female)         | (supplied with HKCU1001/1003)    |
| RCP/CNU              | 1-766-848-11 PLUG, 8P Male       |
| (8P, Female)         | or CCA cable assembly (optional) |
|                      | CCA-5-10 (10 m), CCA-5-3 (3 m)   |
| INCOM                | 1-508-370-11 XLR 5P, Male        |
| (5P, Female)         | or CANNON XLR-5-12C              |
|                      | equivalent                       |
| TRUNK LINE           | 1-560-651-00 D-sub 9P, Male      |
| (D-sub 9P, Female)   | or JAE DE-9PF-N equivalent       |
|                      | 1-561-749-00 JUNCTION SHELL      |

\*1 : Caution in making the optical/electric signal composite cable: When making the optical/electric signal composite cable used for this camera system, the connection connectors specified in this manual must be used in order to comply with the limits for EMC regulations.

### 1-2-4. Note when Connecting CAMERA Connector

Before connecting the unit to the camera adaptor, clean the following optical contact blocks.

For the cleaning procedure, refer to Section 1-11, "Cleaning of Connector/Cable".

- CAMERA connector of the unit
- CCU connector of the camera side
- Optical/electric signal composite cable

Y/G (Not used) B-Y/B (Not used) (BNC)

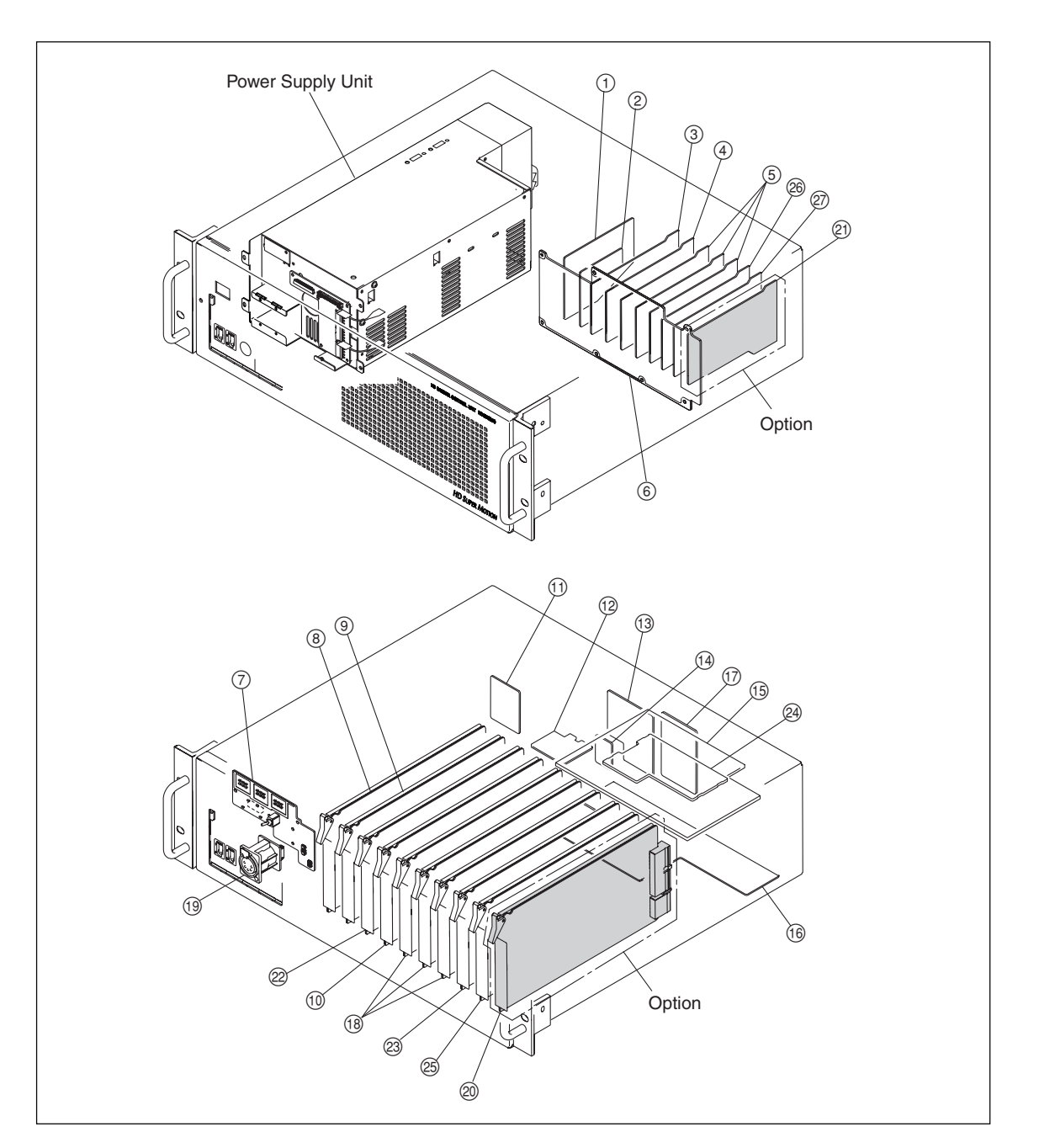

### 1-3. Circuit Boards and Main Parts Layouts

- 1 VIF-34G board 2 ADO-10G board ③ SDI-86G board (4) SDI-85 board (5) HIF-27 board
- (6) MB-1073 board
- 7 AU-302 board
- (8) AT-167S board
- (9) AVP-6 board
- (13) CN-2672G board (1) CN-2805G board (15) SDP-15 board (6) CBN-21G board

10 DTX-5 board

(1) CN-2718 board

12 CN-2673 board

- ① CN-2674G board
- (18) DRX-271A board

- (19) CN-2700 board
- 2 EN-159A board (HKCU1001) EN-159B board (HKCU1003) DRX-5 board (HKCU1005)
- (1) VDA-64A board (HKCU1001) VDA-64A board (HKCU1003) VDA-64B board (HKCU1003) HIF-26 board (HKCU1005) 2 CPU-395 board
- 23 DPR-271B board
- 24 OTR-1 board
- 25 DRX-5 board
- 26 HIF-25 board
- ⑦ HIF-26 board

# 1-4. External Dimensions

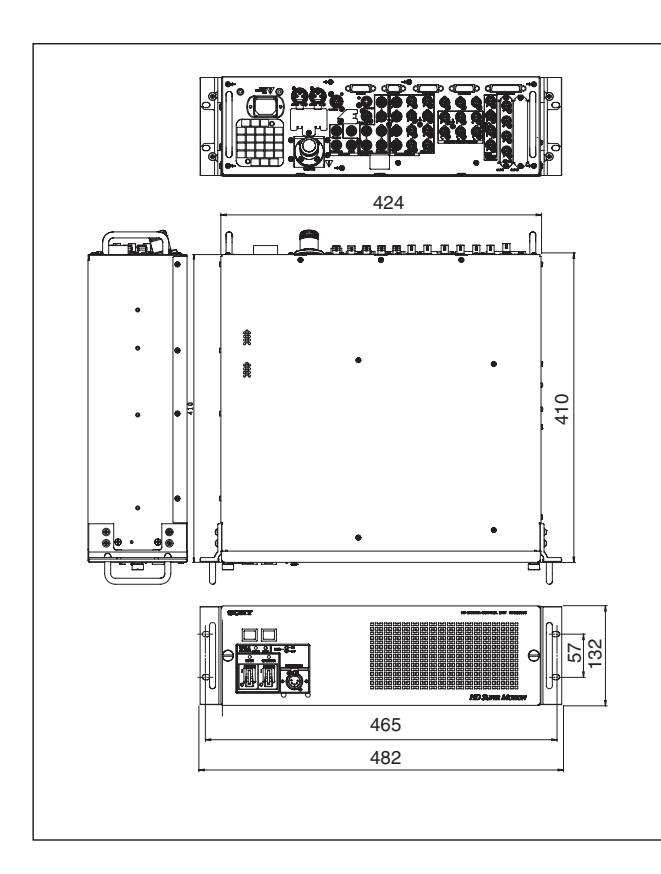

# 1-5. Removing/Installing the Front Panel

1. Fully loosen the two screws with stopper and remove the front panel in the direction of the arrow.

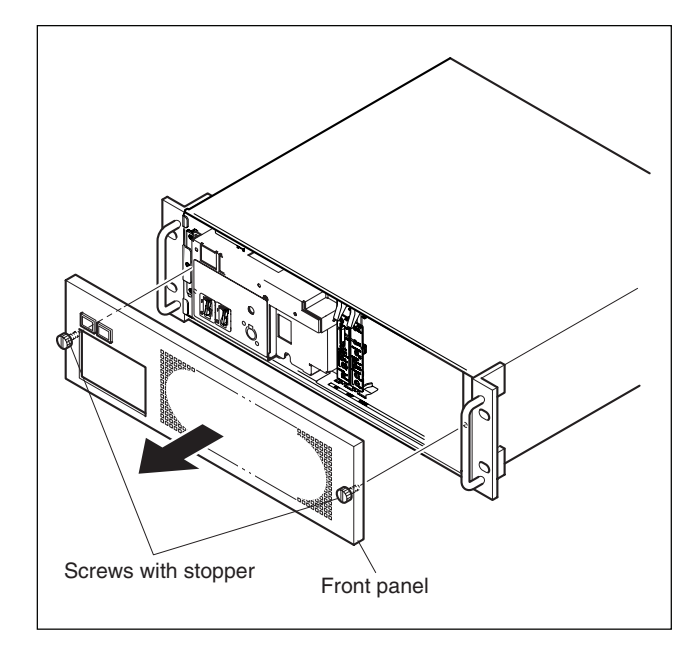

2. Reattach the front panel in reverse order of step 1.

# 1-6. On-board Indicator/Switch/Volume Functions

### AT-167S board

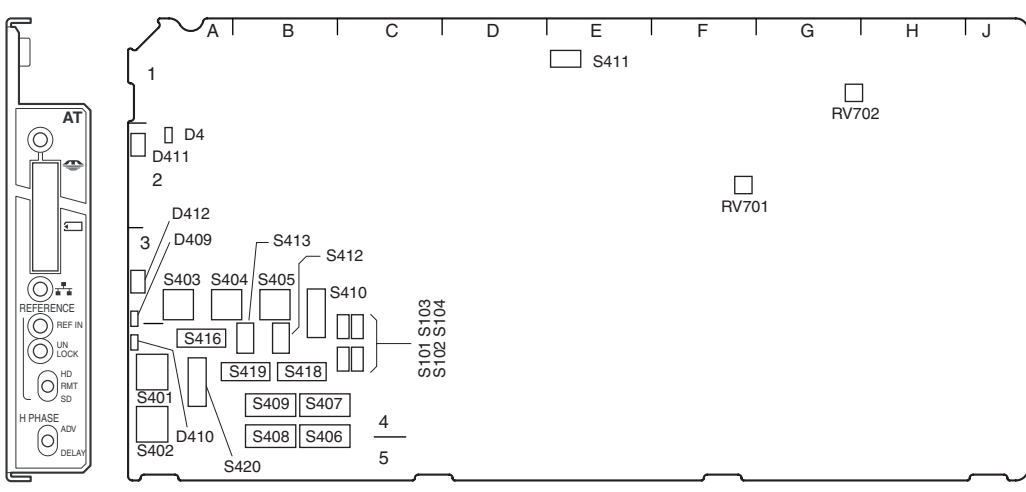

AT-167S (Side A)

| Ref.No. | Name           | Function                                                                                                    | Factory default setting |
|---------|----------------|----------------------------------------------------------------------------------------------------|-------------------------|
| D4      | POWER          | (Green) Illuminates when the power inside the AT board starts up correctly.                                                                                                    | -                       |
| D409    | REF IN         | (Green) Illuminates when the reference signal is input and the external synchronous mode is established.                                                                                                    | -                       |
| D410    | UNLOCK         | (Red) Illuminates when CCU cannot lock the external reference signal in the external synchronous mode.                                                                                                    | -                       |
| D411    | MS-LED         | (Red/green) Displays the access status to the Memory Stick.<br>Red light: Accessing the Memory Stick. Do not remove the Memory Stick.<br>Green light: The inserted Memory Stick can be removed.                                                                                                    | -                       |
| D412    | LAN-LED        | (Red/green) Not in operation.                                                                                                    | -                       |
| S101    | PRTCT          | Factory use                                                                                                    | ON                      |
| S102    | DEBUG          | Factory use                                                                                                    | OFF                     |
| S103    | URA            | Factory use                                                                                                    | OFF                     |
| S104    | DEBUG          | Factory use                                                                                                    | OFF                     |
| S401    | REFERENCE      | Select the type of the synchronous signal to be connected to the REFERENCE<br>terminal of this unit with this switch.<br>HD : Synchronizes (SYNC) with the HD reference signal.<br>(Input frame frequency is automatically adjusted.)<br>REMOTE : Controls from the remote panel such as that on MSU.<br>SD : Synchronizes (SYNC) with the SD reference signal (BB).<br>The VBS OUT signal synchronizes (SC) when HKCU1001/1003 is installed.<br>When the setting of the switch and the type of the input synchronous signal does<br>not match, the LED of D410 (UNLOCK) illuminates. | REMOTE                  |
| S402    | H-PHASE        | Adjusts the H-phase.                                                                                                    |                         |
| S403    | H-Phase (STEP) | Adjusts the level phase for the reference signal in steps.                                                                                                    | 8                       |
| S404    | V-Phase        | Adjusts the vertical phase for the reference signal in line steps.                                                                                                    | 8                       |

| Ref.No. | Na | ime            | Function                                                              | ı                                                                                                    |                                                                                                | Factory default setting |
|---------|----|----------------|-----------------------------------------------------------------------|----------------------------------------------------------------------------------------------------|------------------------------------------------------------------------------------------------|-------------------------|
| S405    | V- | DLY            | Video ph<br>Sets the<br>signal ou<br>The phas<br>HD stand<br>SD stand | ase setting between HD and S<br>phase difference (delay time)<br>ttput from CCU.<br>se can be advanced as follows<br>dard: 128ck (27 MHz) increme<br>dard: 256ck (74 MHz) increme | SD<br>between the HD signal and the SD<br>s based on the delay time set with S410.<br>nt<br>nt | 0                       |
|         |    |                | S407                                                                  | REFERENCE HD<br>Reference (advance amour<br>of SD)                                                                                                    | REFERENCE SD<br>nt Reference (advance amount<br>of HD)                                         |                         |
|         |    |                | 0                                                                     | 0                                                                                                    | 0                                                                                              |                         |
|         |    |                | 1                                                                     | -4.74 usec                                                                                                    | –3.45 µsec                                                                                     |                         |
|         |    |                | 2                                                                     | -9.48 usec                                                                                                    | –6.70 μsec                                                                                     |                         |
|         |    |                | 3                                                                     | -14.2 usec                                                                                                    | –10.3 µsec                                                                                     |                         |
|         |    |                | 4                                                                     | -19.0 usec                                                                                                    | –13.8 µsec                                                                                     |                         |
|         |    |                | 5                                                                     | -23.7 usec                                                                                                    | –17.2 µsec                                                                                     |                         |
|         |    |                | 6                                                                     | -28.4 usec                                                                                                    | –20.7 µsec                                                                                     |                         |
|         |    |                | 7                                                                     | -33.2 usec                                                                                                    | –24.1 µsec                                                                                     |                         |
|         |    |                | 8                                                                     | -37.9 usec                                                                                                    | –27.6 µsec                                                                                     |                         |
|         |    |                | 9                                                                     | -42.7 usec                                                                                                    | –31.0 µsec                                                                                     |                         |
|         |    |                | Α                                                                     | -47.7 usec                                                                                                    | –34.5 µsec                                                                                     |                         |
|         |    |                | В                                                                     | -52.1 usec                                                                                                    | –37.9 µsec                                                                                     |                         |
|         |    |                | С                                                                     | -56.9 usec                                                                                                    | -41.4 µsec                                                                                     |                         |
|         |    |                | D                                                                     | -61.6 usec                                                                                                    | –44.8 µsec                                                                                     |                         |
|         |    |                |                                                                       | -66.3 usec                                                                                                    | –48.3 µsec                                                                                     |                         |
|         |    |                | F                                                                     | -71.1 usec                                                                                                    | –51.7 μsec                                                                                     |                         |
|         |    |                | 1H 525 : 6<br>625 : 6<br>1125-3                                       | 63.5 µsec 1125-60i : 29.6 µsec<br>64.0 µsec 1125-50i : 35.6 µsec<br>24 PsF : 37.0 µsec                                                                                            | 750-60P : 22.2 μsec<br>750-50P : 26.7 μsec                                                     |                         |
| S406    | М  | DDE1           |                                                                       |                                                                                                    |                                                                                                |                         |
|         | 1  | MIC-GT 1&2/1,2 | Sets whe<br>ON: MIC<br>OFF: MIC                                       | ether controlling MIC1 and MIC<br>1, MIC2 independent control<br>C1, MIC2 interlocked control                                                                                     | C2 independently or by interlocking them.                                                      | OFF                     |
|         | 2  | MIC-G7 STD/700 | For switc<br>ON: Old<br>OFF: Sta                                      | hing the interface specification<br>interface (700 mode)<br>nndard-I/F                                                                                                    | OFF                                                                                            |                         |
|         | 3  | D-SUB MIC/WFM  | Does not                                                              | t function                                                                                                    |                                                                                                |                         |
|         | 4  | ASPECT RMT/PNL | ON: Act<br>sw<br>OFF: Do                                              | cepts the switching command<br>itching from outside (D-Sub) is<br>es not accept the command ir                                                                                    | OFF                                                                                            |                         |
|         | _  |                | sw                                                                    | itching from outside (D-Sub) is                                                                                                    | s valid.                                                                                       |                         |
|         | 5  |                | Not used                                                              | l                                                                                                    |                                                                                                |                         |
|         | 6  | CNU/RM         | Does not                                                              | t function                                                                                                    |                                                                                                |                         |
|         | 7  | RCP-PX ENB/DIS | Sets the<br>ON : Onl<br>OFF : Bo                                      | OFF                                                                                                    |                                                                                                |                         |
|         | 8  | MONI-S M&R/RCP | Sets the<br>ON : Car<br>OFF : Ca                                      | monitor selection control meth<br>n only be controlled from RCP<br>an be controlled from either MS                                                                                | nod for PIX/WF OUT.<br>SU or RCP. (Latest priority)                                            | OFF                     |

| Ref.No. | Name                                                                                                    | Function                                                                                                    |           |  |  |  |
|---------|----------------------------------------------------------------------------------------------------|----------------------------------------------------------------------------------------------------|-----------|--|--|--|
| S407    | TEST                                                                                                    | Factory use                                                                                                    | OFF       |  |  |  |
| S408    | MODE2                                                                                                    |                                                                                                    |           |  |  |  |
|         | 1 NP-SEL AUTO/N                                                                                                    | SD-Format setting<br>ON: Forced into NTSC (525).<br>OFF: For AUTO, follows the setting of 1.000 (=PAL) /1.001 (=NTSC).                                                                                                    | OFF       |  |  |  |
|         | 2 Not used                                                                                                    |                                                                                                    |           |  |  |  |
|         | <ul> <li>3 GRAY LINE/ON Gray signal output setting</li> <li>ON: During Gray signal output, when turning CB ON/OFF, the Gray image disappears, leaving only the Line signal.</li> <li>OFF: During Gray signal output, even when turning CB ON/OFF, the Gray signal is output.</li> </ul> |                                                                                                    | OFF       |  |  |  |
|         | 4 MONI/SYNC Does not function                                                                                                    |                                                                                                    |           |  |  |  |
|         | 5                                                                                                    | Not used                                                                                                    | -         |  |  |  |
|         | 6                                                                                                    | Not used                                                                                                    | -         |  |  |  |
|         | 7                                                                                                    | Not used                                                                                                    | -         |  |  |  |
|         | 8 CO-AX DIS/ENB                                                                                                    | Factory use                                                                                                    | OFF       |  |  |  |
| S409    | CCU-NO                                                                                                    | CCU No. setting                                                                                                    | -         |  |  |  |
|         | 1 to 4                                                                                                    | S409-4 to 1: 1' digit (BCD)                                                                                                    | OFF (ALL) |  |  |  |
|         | 5 to 8                                                                                                    | S409-8 to 5: 10' digit (BCD)                                                                                                    | OFF (ALL) |  |  |  |
| S410    | HD-SD DLY                                                                                                    | <ul> <li>Video phase setting between HD and SD</li> <li>Sets the phase difference (delay time) between HD signal and SD signal output from CCU.</li> <li>Can switch the delay settings among 0-DLY, LINE-DLY, and FRAME-DLY.</li> <li>0-DLY : Same-phase mode of HD-SD (excluding 24PsF)</li> <li>LINE-DLY : Sets the minimum delay amount of D/C. SD signal delays as much as 90H (1080i) or 120H (720P).</li> <li>FRAME-DLY : Sets the frame delay amount. SD signal delays as much as 1 frame (1080i) or 2 frames (720P).</li> <li>* 90H is the level frequency of 1125-60i/50i, and 120H is that of 750-60P/50P.</li> </ul> | LINE-DLY  |  |  |  |
| S411    | SEQ1&SEQ2                                                                                                    | Switch depending on the waveform monitor to be used.<br>+ : PNP : PNP open collector output<br>- : NPN : NPN open collector output                                                                                                    | (+)       |  |  |  |

| Ref.No. | Name             | Function                                                                                                    |                                                                                                    |                                                |                                |                              | Factory default setting |  |
|---------|------------------|----------------------------------------------------------------------------------------------------|----------------------------------------------------------------------------------------------------|------------------------------------------------|--------------------------------|------------------------------|-------------------------|--|
| S412    | SYNC             | Sets the SYNC signal outp<br>HD : HD-SYNC signal outp<br>SD : SD-SYNC signal outp                                                                                                    | Sets the SYNC signal output from the SYNC terminal to HD or SD.<br>ID : HD-SYNC signal output<br>SD : SD-SYNC signal output                                                                                                    |                                                |                                |                              |                         |  |
| S413    | Factory use      |                                                                                                    |                                                                                                    |                                                |                                |                              |                         |  |
| S416    | Co-AX            | Not used (D-S-Fi)                                                                                                    |                                                                                                    |                                                |                                |                              | Fiber                   |  |
| S418    | 48V/50V/60V      | Multi-Format setting (Camer<br>When the operation clock fr<br>video format of CCU is set a<br>of CHU is also set in the sar                                                                                                    | Multi-Format setting (Camera transmission format)<br>When the operation clock frequency setting switch (S420) is set to Local, the main<br>video format of CCU is set as in the following table. The output transmission format<br>of CHU is also set in the same way. (Refer to the table below.) |                                                |                                |                              |                         |  |
| S419    | 720/Psf/I        | Multi-Format setting (Camer<br>When the operation clock fr<br>video format of CCU is set a<br>of CHU is set in the same w                                                                                                    | ra transmission forma<br>equency setting swite<br>as in the following tab<br>ay. (Refer to the tabl                                                                                                    | at)<br>ch (S420) i<br>ble. The ou<br>e below.) | s set to Loca<br>tput transmis | II, the main<br>ssion format | INTR                    |  |
|         |                  | FORMAT                                                                                                    | S420                                                                                                    | S418                                           | S419                           |                              |                         |  |
|         |                  | 1080-60 (or 59.94) i                                                                                                    | 1.000 (or 1.001)                                                                                                    | 60 V                                           | Intr                           |                              |                         |  |
|         |                  | 1080-30 (or 29.97) PsF                                                                                                    | 1.000 (or 1.001)                                                                                                    | 60 V                                           | PsF                            |                              |                         |  |
|         |                  | 1080-50 i                                                                                                    | 1.000                                                                                                    | 50 V                                           | Intr                           |                              |                         |  |
|         |                  | 1080-25 PsF                                                                                                    | 1.000                                                                                                    | 50 V                                           | PsF                            |                              |                         |  |
|         |                  | 1080-24 (or 23.98) PsF                                                                                                    | 1.000 (or 1.001)                                                                                                    | 48 V                                           | PsF                            |                              |                         |  |
|         |                  | 720-60 (or 59.94) P                                                                                                    | 1.000 (or 1.001)                                                                                                    | 60 V                                           | 720 P                          |                              |                         |  |
|         |                  | 720-50 P                                                                                                    | 1.000                                                                                                    | 50 V                                           | 720 P                          |                              |                         |  |
| S420    | 1001/REMOTE/1000 | Operation clock frequency setting<br>1.001 : Sets the field frequency of CCU to 59.94, 29.97, 23.98 Hz.<br>1.000 : Sets the field frequency of CCU to 60, 50, 25, 24 Hz.<br>REMOTE : Can be set from MSU.<br>* Can also perform remote/local setting of video output format from CCU. |                                                                                                    |                                                |                                |                              | REMOTE                  |  |
| RV701   | 27M FREQ         | Volume that adjusts the free readjusted when replacing                                                                                                    | ee-run frequency of X701.                                                                                                    | 27M-VCO                                        | ) (X701). Mu                   | st be                        |                         |  |
| RV702   | CK-DUTY          | Volume that adjusts the clo                                                                                                    | ock duty of the 74 M                                                                                                    | IHz clock.                                     |                                |                              |                         |  |

### AU-302 board

D5 D7 D9 D11 D13 D15 D17 D19 D21 D6 D8 D10 D12 D14 D16 D18 D20 D22

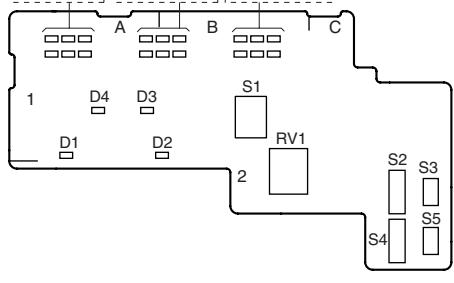

AU-302 (Side A)

| Ref.No. | Name              | Function                                                                                                    | Factory default setting |
|---------|-------------------|----------------------------------------------------------------------------------------------------|-------------------------|
| D1      | MAIN POWER        | Refer to the Operation Manual.                                                                                                    | _                       |
| D2      | CAMERA POWER      | Refer to the Operation Manual.                                                                                                    | _                       |
| D3      | CABLE ALARM OPEN  | Refer to the Operation Manual.                                                                                                    | _                       |
| D4      | CABLE ALARM SHORT | Refer to the Operation Manual.                                                                                                    | _                       |
| D5-D10  | RED TALLY         | Refer to the Operation Manual.                                                                                                    | _                       |
| D11-D16 | GREEN TALLY       | Refer to the Operation Manual.                                                                                                    | _                       |
| S1      | MIC               | Refer to the Operation Manual.                                                                                                    | _                       |
| S2      | INCOM             | Selects the line to which the INCOM connector on the front panel is connected.<br>PROD : Producer line<br>PRIV: Private (When the unit is disconnected from the producer line or engineer<br>line, only the intercom between the unit and the camera is possible.)<br>ENG : Engineer line                                                             | PROD                    |
| S3      | INCOM-RECEIVE     | For switching between a voice and PGM for the front intercam reception.<br>PGM-OFF: The FP-INCOM reception becomes a voice.<br>PGM-ON : The FP-INCOM reception becomes PGM.<br>* Switching of receipt is valid when the INCOM MIX switch is set to OFF.                                                                                               | OFF                     |
| S4      | FRONT MIC         | Sets the microphone input level according to the type of headset microphone to be connected to the INCOM connector on the front panel.<br>DYNAMIC : Dynamic microphone (-60 dB) - The power is not supplied.<br>ECM : Electret condenser microphone (-40 dB) - The power is supplied.<br>CARBON : Carbon microphone (-20 dB) - The power is supplied. | CARBON                  |
| S5      | UNBALANCE         | Select ON/OFF according to the headset microphone type connected to the INCOM connector on the front panel.<br>ON: For the unbalanced type (UNBALANCE)<br>OFF: For the balanced type                                                                                                    | OFF                     |
| RV1     | INTERCOM          | Refer to the Operation Manual.                                                                                                    |                         |

### **AVP-6** board

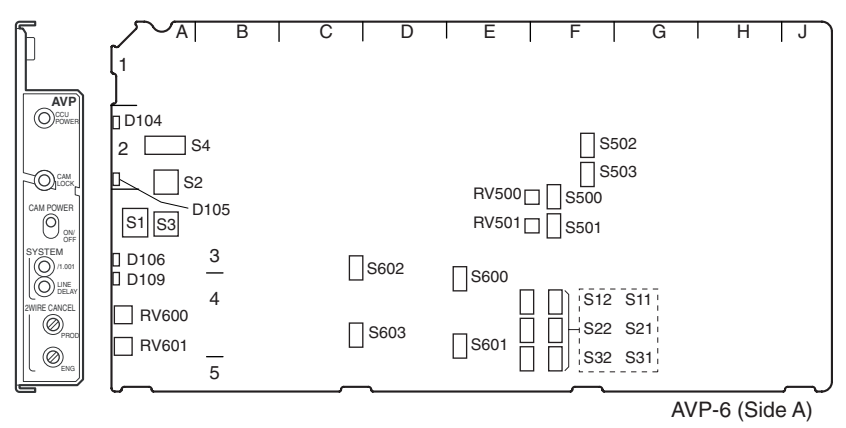

| Ref.No. | Name              |                 | Function                                                                   |                                                        |                                                      |                                    |                             | Factory default setting |  |
|---------|-------------------|-----------------|----------------------------------------------------------------------------|--------------------------------------------------------|------------------------------------------------------|------------------------------------|-----------------------------|-------------------------|--|
| D104    | CCU PC            | OWER            | (Green) Illuminates w<br>functioning p                                     | hen the power<br>roperly.                              | to the boards in                                     | the whole CC                       | :U is                       | -                       |  |
| D105    | CAM LC            | OCK             | (Green) Illuminates w                                                      | hen the comm                                           | unication with C                                     | HU is normal.                      |                             | -                       |  |
| D106    | /1001             |                 | (Green) Illuminates w                                                      | hen the operat                                         | tion clock freque                                    | ncy of SG is 7                     | 4.17582 MHz.                | _                       |  |
|         |                   |                 | (When the frame frequ                                                      | uency of the vi                                        | deo signal is inte                                   | eger 1/1.001.)                     |                             |                         |  |
| D109    | LINE DE           | ELAY            | (Yellow) Illuminates w<br>LINE-DELAY-MODE (                                | hen the SD sig<br>NTSC : 42H, F                        | gnal delay at dov<br>PAL : 50H)                      | vn-conversion                      | is set to                   | -                       |  |
| S1      | CAM PC            | OWER            | Toggle switch that turn off when it is on.                                 | ns on the powe                                         | er to the camera                                     | head when it i                     | is off, and turns           |                         |  |
| S2      |                   |                 | Not used                                                                   | Not used                                               |                                                      |                                    |                             |                         |  |
| S3      |                   |                 | Not used                                                                   |                                                        |                                                      |                                    |                             | 0                       |  |
| S4      | MODE              | 1-7             | Factory use                                                                |                                                        |                                                      |                                    |                             | OFF (ALL)               |  |
|         |                   | 8               | Set this to ON when u board. (Be sure to set                               | pgrading the F<br>the switch to (                      | PLD (IC208, IC40<br>OFF after the up                 | 09) version of t<br>grade is comp  | the SDP-15<br>leted.)       | OFF                     |  |
| S11     | R-TALLY<br>(POWEF | (<br>R/CONTACT) | Set according to the sig<br>TALLY/PGM connector                            | gnal standard o<br>on the rear pa                      | f the R-TALLY signel. For the relati                 | gnal input to th<br>onship betwee  | e INTERCOM/<br>n the signal | CONTACT                 |  |
| S12     | R-TALLY<br>(POWEF | (<br>R/TTL)     | and the switch setting,                                                    | refer to the tabl                                      | le below.                                            |                                    |                             | TTL                     |  |
| S21     | G-TALLY<br>(POWEF | Y<br>R/CONTACT) | Set according to the sig<br>TALLY/PGM connector<br>and the switch setting, | gnal standard o<br>on the rear pa<br>refer to the tabl | f the G-TALLY si<br>nel. For the relati<br>le below. | gnal input to the<br>onship betwee | e INTERCOM/<br>n the signal | CONTACT                 |  |
| S22     | G-TALLY           | (<br>\/         | Tally system setting                                                       |                                                        |                                                      |                                    |                             | TTL                     |  |
|         | (POWER            | (/IIL)          |                                                                            | Red tally                                              |                                                      | Green tally                        |                             |                         |  |
|         |                   |                 | Switch                                                                     | S11                                                    | S12                                                  | S21                                | S22                         |                         |  |
|         |                   |                 | Signal standard                                                            | POWER/<br>CONTACT                                      | POWER/TTL                                            | POWER/<br>CONTACT                  | POWER/TTL                   |                         |  |
|         |                   |                 | Contact supply                                                             | CONTACT                                                | _                                                    | CONTACT                            | _                           |                         |  |
|         |                   |                 | 24 V power supply                                                          | POWER                                                  | POWER                                                | POWER                              | POWER                       |                         |  |
|         |                   |                 | 5 V power supply                                                           | POWER                                                  | TTL                                                  | POWER                              | TTL                         |                         |  |
| S31     | U-TALL            | Y               | Not used                                                                   |                                                        |                                                      |                                    |                             | CONTACT                 |  |

| Ref.No. | Name              | Function                                                    |                              |                                          |                                       | Factory default setting |
|---------|-------------------|-------------------------------------------------------------|------------------------------|------------------------------------------|---------------------------------------|-------------------------|
| S32     | U-TALLY           | Not used                                                    |                              | TTL                                      |                                       |                         |
|         | (POWER/TTL)       | Tally system sett                                           |                              |                                          |                                       |                         |
|         |                   |                                                             |                              | U tally                                  |                                       |                         |
|         |                   | Switch                                                      | _                            | S31                                      | S32                                   |                         |
|         |                   | Signal standard                                             |                              | POWER/<br>CONTACT                        | POWER/TTL                             |                         |
|         |                   | Contact supply                                              |                              | CONTACT                                  | _                                     |                         |
|         |                   | 24 V power supp                                             | oly                          | POWER                                    | POWER                                 |                         |
|         |                   | 5 V power supply                                            | ý                            | POWER                                    | TTL                                   |                         |
| S500    | MIC1 LEV          | Sets the output lev<br>0dB : When the in<br>–20dB: When the | vel of I<br>nput le<br>input | MIC.<br>evel on the sy<br>level on the s | rstem is 0 dBu.<br>system is −20 dBu. | 0 dB                    |
| S501    | MIC2 LEV          | Sets the output lev<br>0dB : When the in<br>–20dB: When the | vel of I<br>nput le<br>input | MIC.<br>evel on the sy<br>level on the s | vstem is 0 dBu.<br>system is −20 dBu. | 0 dB                    |
| S502    | PGM1 IN           | Sets the input leve<br>0dB : When the in<br>–20dB: When the | el of th<br>put le<br>input  | 0 dB                                     |                                       |                         |
| S503    | PGM2 IN           | Sets the input leve<br>0dB : When the in<br>–20dB: When the | el of th<br>put le<br>input  | 0 dB                                     |                                       |                         |
| S602    | PROD SEL          | Selects the interco                                         | om sys                       | stem of the p                            | roducer line.                         | 4W                      |
| S600    | PROD SEL2         |                                                             | S602                         | S600                                     |                                       | RTS                     |
|         |                   | 4-Wire 4                                                    | 4W                           | *                                        |                                       |                         |
|         |                   | RTS F                                                       | RTS                          | RTS                                      |                                       |                         |
|         |                   | Clear-Com F                                                 | RTS                          | CC                                       |                                       |                         |
|         |                   | * When 4-Wire is                                            | s sele                       | cted, S600 c                             | an be set to RTS or CC.               |                         |
| S603    | ENG SEL           | Selects the interco                                         | om sys                       | stem of the e                            | ngineer line.                         | 4W                      |
| S601    | ENG SEL2          |                                                             | S603                         | S601                                     |                                       | RTS                     |
|         |                   | 4-Wire                                                      | 4W                           | *                                        |                                       |                         |
|         |                   | RTS I                                                       | RTS                          | RTS                                      |                                       |                         |
|         |                   | Clear-Com I                                                 | RTS                          | CC                                       |                                       |                         |
|         |                   | * When 4-Wire is                                            | s sele                       | ected, S601 c                            | can be set to RTS or CC.              |                         |
| RV500   | MIC1 LEV          | Adjusts the level o                                         | f the s                      | signal output                            | from the MIC1 connector o             | n the rear panel.       |
| RV501   | MIC2 LEV          | Adjusts the level o                                         | f the s                      | signal output                            | from the MIC2 connector o             | n the rear panel.       |
| RV600   | PROD 2WIRE CANCEL |                                                             |                              |                                          |                                       |                         |
| RV601   | ENG 2WIRE CANCEL  |                                                             |                              |                                          |                                       |                         |

### DPR-271A board

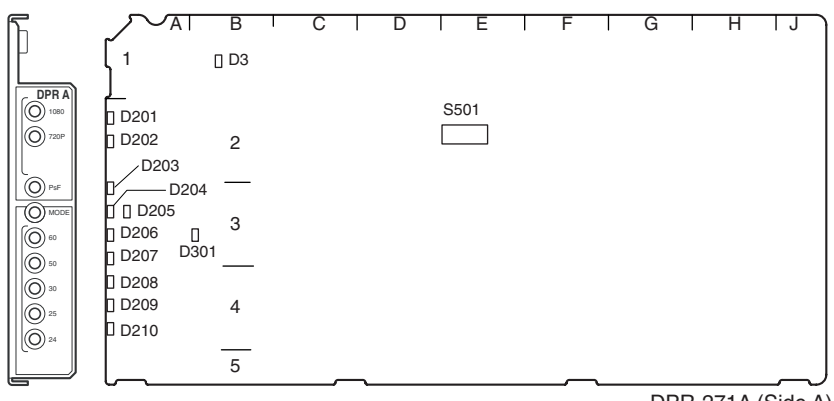

DPR-271A (Side A)

| Ref.No.   | Name          | Function                                                                           | Factory default setting |
|-----------|---------------|------------------------------------------------------------------------------------|-------------------------|
| D201      | 1080          | (Green) Illuminates when the Active-Line of the Main output is 1080-Format. (*)    | -                       |
| D202      | 720P          | (Green) Illuminates when the Active-Line of the Main output is 720P-Format. (*)    | -                       |
| D203      | PsF           | (Orange) Not used (*)                                                              | -                       |
| D204,D205 | MODE          | (Green) Not used (*)                                                               | -                       |
| D206      | 60            | (Green) Illuminates when the Main output is 1080-60i/59.94i or 720-60P/59.94P. (*) | _                       |
| D207      | 50            | (Green) Illuminates when the Main output is 1080-50i or 720-50P. (*)               | _                       |
| D208      | 30            | (Green) Not used (*)                                                               | _                       |
| D209      | 25            | (Green) Not used (*)                                                               | _                       |
| D210      | 24            | (Green) Not used (*)<br>(*) : Blinks when the format setting is defective.         | -                       |
| D3        | POWER         | Illuminates when the power to the DPR board has correctly started.                 | _                       |
| D301      | CONF          | Illuminates when data cannot be written correctly in the PLD.                      | _                       |
| S501      | MODE (1 to 8) | Not used (1 to 8)                                                                  | OFF                     |

## DPR-271B board

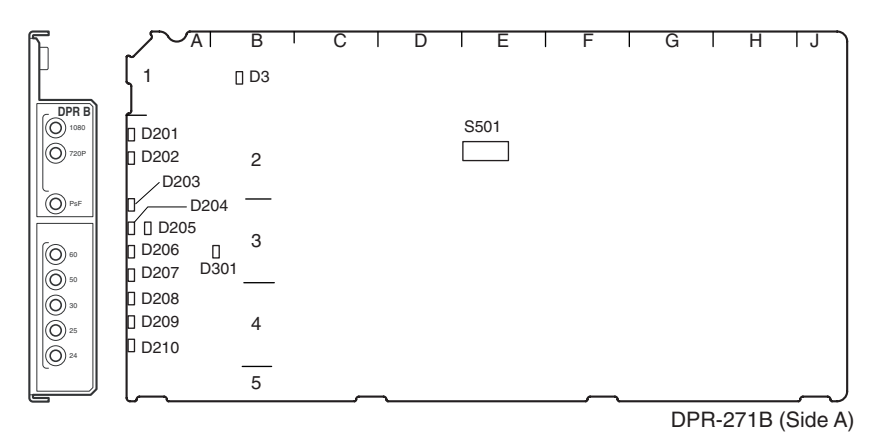

| Ref.No.   | Name          | Function                                                                           | Factory default setting |
|-----------|---------------|------------------------------------------------------------------------------------|-------------------------|
| D201      | 1080          | (Green) Illuminates when the Active-Line of the Main output is 1080-Format. (*)    | -                       |
| D202      | 720P          | (Green) Illuminates when the Active-Line of the Main output is 720P-Format. (*)    | -                       |
| D203      | PsF           | (Orange) Not used (*)                                                              | _                       |
| D204,D205 | MODE          | (Green) Not used (*)                                                               | _                       |
| D206      | 60            | (Green) Illuminates when the Main output is 1080-60i/59.94i or 720-60P/59.94P. (*) | _                       |
| D207      | 50            | (Green) Illuminates when the Main output is 1080-50i or 720-50P. (*)               | _                       |
| D208      | 30            | (Green) Not used (*)                                                               | _                       |
| D209      | 25            | (Green) Not used (*)                                                               | _                       |
| D210      | 24            | (Green) Not used (*)<br>(*) : Blinks when the format setting is defective.         | -                       |
| D3        | POWER         | Illuminates when the power to the DPR board has correctly started.                 | _                       |
| D301      | CONF          | Illuminates when data cannot be written correctly in the PLD.                      | _                       |
| S501      | MODE (1 to 8) | Not used (1 to 8)                                                                  | OFF                     |

### DRX-5 board

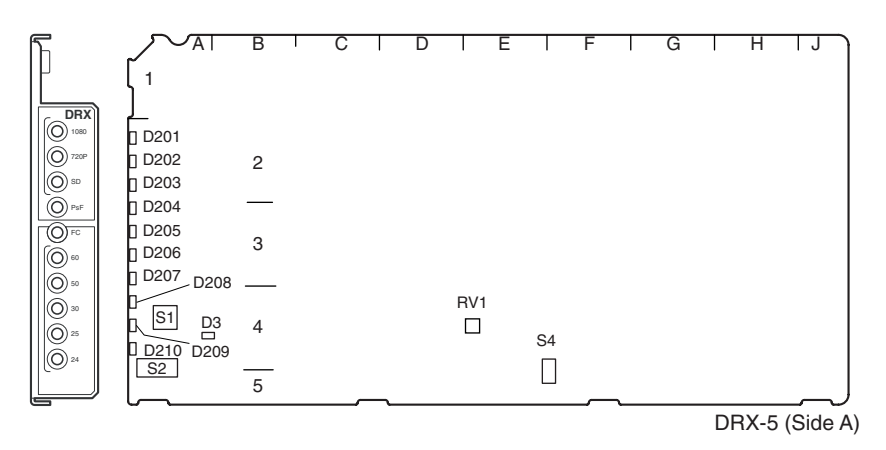

| Ref.No. | Name                                                                                                    | Function                                                                                                    | Factory default setting |
|---------|----------------------------------------------------------------------------------------------------|----------------------------------------------------------------------------------------------------|-------------------------|
| D201    | 1080 (Green) Illuminates when the Active-Line of the Main output is 1080-Format. (*)                                          |                                                                                                    | -                       |
| D202    | 720P                                                                                                    | 20P (Green) Illuminates when the Active-Line of the Main output is 720P-Format. (*)                                                                                                    |                         |
| D203    | SD                                                                                                    | (Green) Illuminates when the Main output is SD-Format. (*)                                                                                                    | -                       |
| D204    | PsF                                                                                                    | (Orange) Not used (*)                                                                                                    | -                       |
| D205    | FC                                                                                                    | (Orange) Not used (*)                                                                                                    | -                       |
| D206    | 60                                                                                                    | (Green) Illuminates when the Main output is 1080-60i/59.94i or 720-60P/59.94P. (*)                                                                                                    | -                       |
| D207    | 50                                                                                                    | (Green) Illuminates when the Main output is 1080-50i or 720-50P. (*)                                                                                                    |                         |
| D208    | 30                                                                                                    | (Green) Illuminates when the Main output is 1080-30PsF/29.97PsF. (*)                                                                                                    |                         |
| D209    | 25                                                                                                    | 5 (Green) Illuminates when the Main output is 1080-25PsF. (*)                                                                                                    |                         |
| D210    | 24 (Green) Illuminates when the Main output is 1080-24PsF/23.98PsF. (*)<br>(*) : Blinks when the format setting is defective. |                                                                                                    | -                       |
| D3      | POWER Illuminates when the power to the DRX board has correctly started.                                                      |                                                                                                    | -                       |
| S1      | MODE2                                                                                                    | 0                                                                                                    |                         |
| S2      | MODE1                                                                                                    |                                                                                                    |                         |
|         | 1 CLEAN                                                                                                    | Turns on or off the character MIX function of SDI monitor output (3, 4).<br>OFF: Normal SDI monitor output.<br>ON: Keeps the characters and the markers of the SDI monitor output (3, 4)<br>turned off.<br>Note<br>Settings are for each DRX board. | OFF                     |
|         | 2 INTERLOC                                                                                                    | Format interlock function of the SDI output (3, 4).<br>OFF: Does not interlock the format of the SDI output (3, 4) to (1, 2).<br>ON: Interlocks the format of the SDI output (3, 4) to (1, 2).<br>Note<br>Settings are for each DRX board.          | OFF                     |
|         | 3 to 8                                                                                                    | Not used                                                                                                    | OFF                     |

| Ref.No. | Name     | Function                                                                                                    | Factory default setting |
|---------|----------|----------------------------------------------------------------------------------------------------|-------------------------|
| S4      | MONI     | Sets the signal output to the character monitor (SD analog) output.<br>The character signal from each DRX board is connected directly to the<br>character monitor output, so only one character signal must be turned on,<br>and the character signals from the rest of the DRX boards must be turned off.<br>Set only the first DRX board to ON, and the rest of the DRX boards to OFF.<br>* : Set only the first board to ON, and the rest to OFF. | *                       |
| RV1     | MONI LEV | Adjusts the output level of the character monitor signal.                                                                                                    |                         |

### SDP-15 board

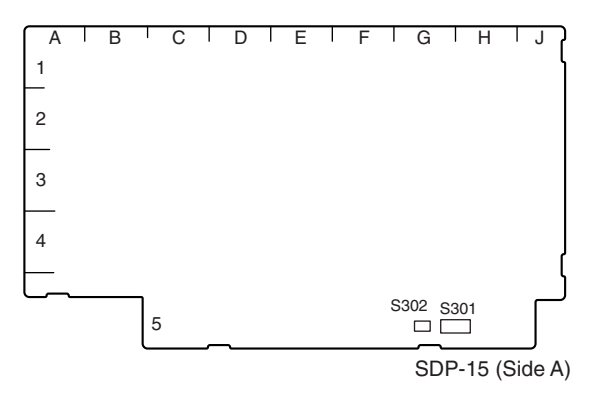

| Ref.No.  | Name             | Function | Factory default setting |
|----------|------------------|----------|-------------------------|
| S301 1-8 | Factory Use Only | -        | OFF (ALL)               |
| S302     | Factory Use Only | -        | OFF                     |

### DTX-5 board

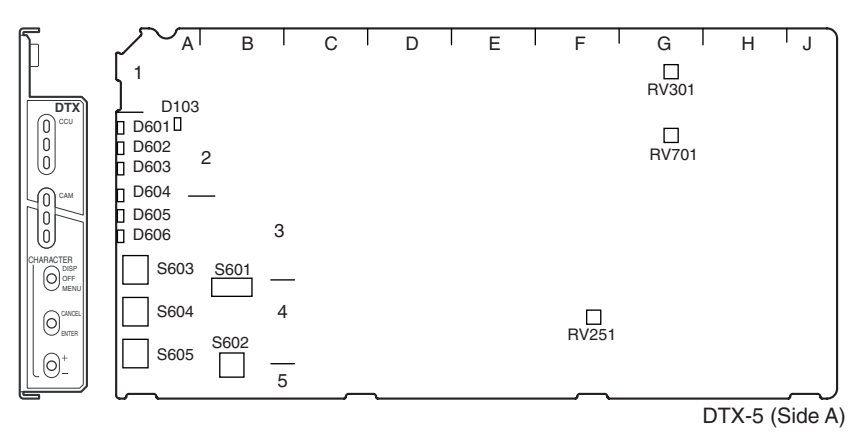

| Ref.No. | Name              | Function                                                                                                    | Factory default setting |
|---------|-------------------|----------------------------------------------------------------------------------------------------|-------------------------|
| D103    | POWER             | Illuminates when the power to the DTX board has correctly started.                                                                                                    | _                       |
| D601    | CCU Opt-Condition | OPTICAL CONDITION -CCU (The received light level is displayed on CCU.) (Green) $-10.5 \pm 1$ dBm or more                                                                                                    | _                       |
| D602    |                   | (Yellow) -10.5 ±1 dBm to -13.5 ±1 dBm                                                                                                    | _                       |
| D603    |                   | (Red) –13.5 ±1 dBm or less                                                                                                    | _                       |
| D604    | CAM Opt-Condition | OPTICAL CONDITION - CAM (The received light level is displayed on CAM.) (Green) $-10.5 \pm 1$ dBm or more                                                                                                    | _                       |
| D605    |                   | (Yellow) -10.5 ±1 dBm to -13.5 ±1 dBm                                                                                                    | _                       |
| D606    |                   | (Red) -13.5 ±1 dBm or less                                                                                                    | _                       |
| S601    | 1 - 8             | Not used                                                                                                    | ALL OFF                 |
| S602    |                   | Not used                                                                                                    | 0                       |
| S603    | CHARACTER         | Controls whether to turn on or off the mixing of characters to the Monitor output.<br>DISP : Displays the DISP page that displays the CCU status.<br>OFF :Turn off the mixing of characters.<br>MENU : Displays the CCU-MENU page. | OFF                     |
| S604    | CHARACTER         | Cancels or executes MENU operations while CCU-MENU is displayed.<br>CANCEL: Use to cancel.<br>ENTER: Use to execute the content.                                                                                                   | -                       |
| S605    | CHARACTER         | Changes the page setting of the character (DISP or MENU) mixed to the Monitor output with Up/Down Page 0 is a blank page.                                                                                                    | -                       |
| RV251   | D1 ADJ            | Adjusts the free-run frequency of the IC that converts the SD-SDI return signal from serial to parallel.                                                                                                    |                         |
| RV301   | PROMPT1 LEV       | Adjusts the video level of prompter 1 system.                                                                                                    |                         |
| RV701   | PROMPT2 LEV       | Adjusts the video level of prompter 2 system.                                                                                                    |                         |

### EN-159A/159B board

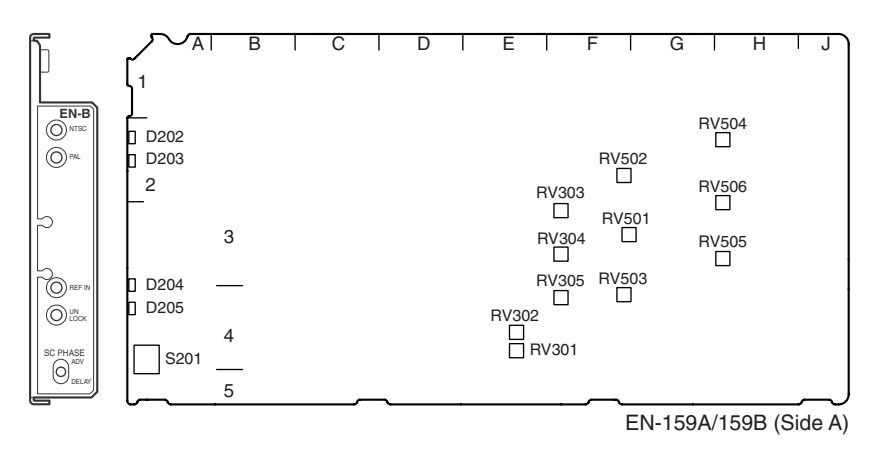

| Ref.No. | Name             | Function                                                                                                    | Factory default setting  |
|---------|------------------|----------------------------------------------------------------------------------------------------|--------------------------|
| D202    | NTSC             | Illuminates when set to NTSC (525).                                                                                   |                          |
| D203    | PAL              | Illuminates when set to PAL (625).                                                                                    |                          |
| D204*   | REF IN           | Illuminates when the SUB-Ref signal is input.                                                                         |                          |
| D205*   | UNLOCK           | Illuminates when the right Sub-Ref signal is not input, so Frame-Lock cannot be enabled.                              |                          |
| S201    | SC PHASE         | The VBS-SC phase can be varied when the external synchronism setting<br>is Local.<br>DELAY: Delays.<br>ADV: Advances. | Center<br>(momentary SW) |
| RV301   | DC (Position)    | In the 3-waveform display on the waveform monitor, the display position can be adjusted horizontally.                 |                          |
| RV302   | LEVEL (Interval) | In the 3-waveform display on the waveform monitor, the display interval can be adjusted.                              |                          |
| RV303   | VBS GAIN         | Adjusts the video level of the VBS output.                                                                            |                          |
| RV304   | PIX GAIN         | Adjusts the video level of the PIX output.                                                                            |                          |
| RV305   | WF GAIN          | Adjusts the video level of the WF output.                                                                             |                          |
| RV501*  | Y GAIN (UC)      | Adjusts the video level of the Y output.                                                                              |                          |
| RV502*  | R-Y GAIN         | Adjusts the video level of the R-Y output.                                                                            |                          |
| RV503*  | B-Y GAIN         | Adjusts the video level of the B-Y output.                                                                            |                          |
| RV504*  | R-Y/R LEVEL      | Adjusts the video level of the R (R-Y) output.                                                                        |                          |
| RV505*  | B-Y/B LEVEL      | Adjusts the video level of the B (B-Y) output.                                                                        |                          |
| RV506*  | Y/G LEVEL        | Adjusts the video level of the G (Y) output.                                                                          |                          |

\* The EN-159A board does not have this function.

# 1-7. Notes on Using the Power Supply Unit

### 1-7-1. Setting the Power Voltage

Set the voltage according to the power voltage. If the voltage setting is changed, the CAMERA fuse needs to be replaced as well. (Refer to Section 1-7-2.) Voltage setting is performed by combinations of the two switches of the power supply unit.

- 1. Remove the front panel.
- 2. Remove the four screws and remove the flexible card wire from the power connector J8.

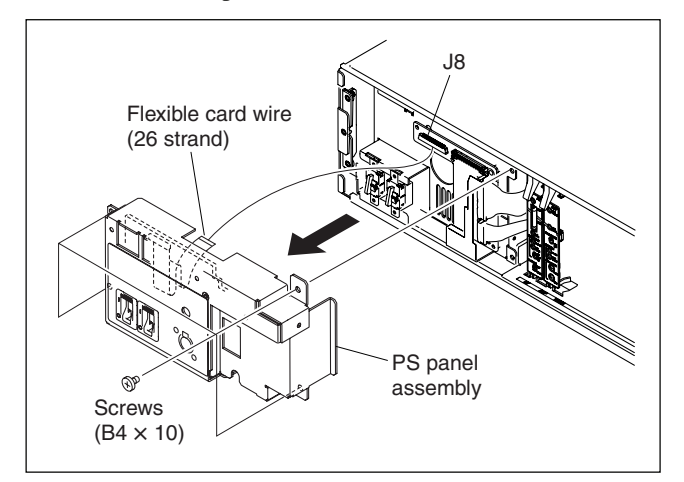

- 3. Remove the PS panel assembly.
- 4. Disconnect the harnesses from the power supply unit board connectors J5, J6, and J7.
- 5. Remove the power supply unit from HDCU in the direction of the arrow.

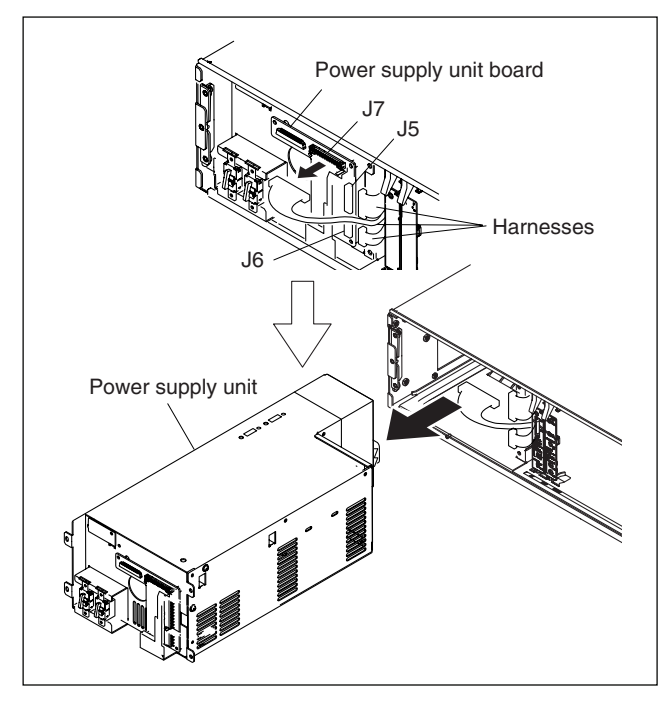

6. Set the two voltage selectors on the new power supply unit to the settings shown in the diagram.

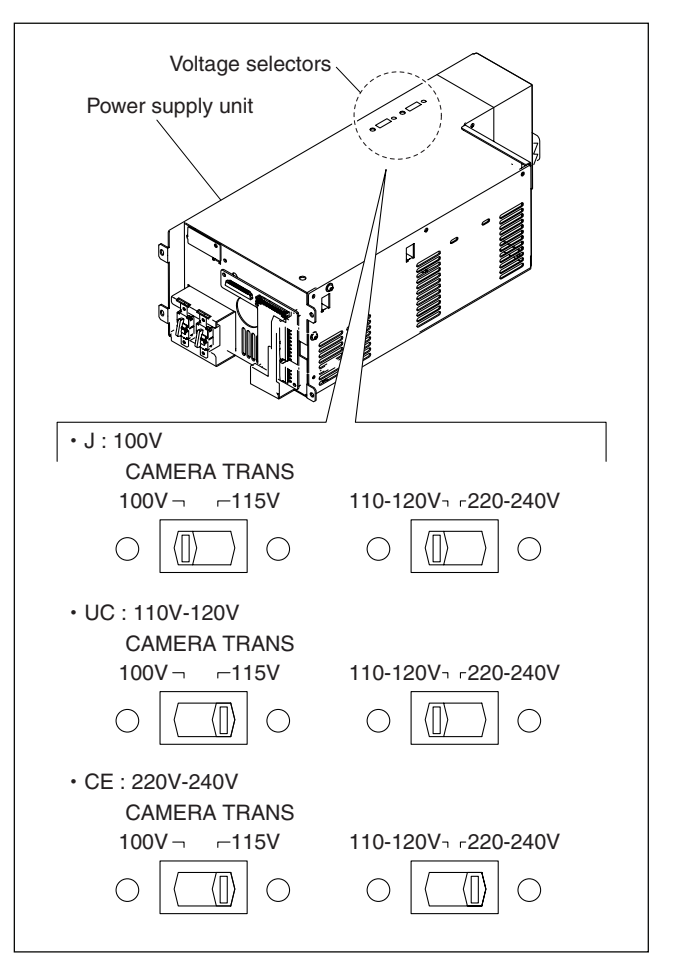

 Confirm if the CAMERA fuse of the replacement power supply unit adapts to the working power supply voltage. If not, replace it with the one adapting to the working power supply voltage.

(Refer to Section 1-7-2.)

#### Note

If the rating of the fuse doesn't adapt to the working power supply voltage, the safety can not be ensured. So, the CAMERA fuse needs to be replaced with the one adapting to the working power supply voltage.

8. Install the new power supply unit in the reverse order that it was removed.

### 1-7-2. Replacing the Fuse

### WARNING

The components marked  $\triangle$  are critical to safe operation. If you replace with parts other than the specified ones, a fire or electric shock may result from that.

#### **Replacement Part**

#### MAIN fuse

Part : Fuse (6.3 A, 250 V) Part No. : ▲ 1-576-233-51

#### **CAMERA** fuse

- For UC 100 to 120 V Part : Fuse ( 6.3 A, 250 V) Part No. : ▲ 1-576-233-51
- For CE, CN 220 to 240 V
   Part : Fuse (4 A, 250 V)
   Part No. : ▲ 1-576-231-51

#### **Replacement Procedure**

- 1. Remove the PS panel assembly. (Refer to Section 1-7-1.)
- Insert a flat-blade screwdriver into the groove of the fuse holder, and rotate it in the direction of arrow A (by about 90°) to unlock. (Fig. 1)
- 3. Remove the fuse with the fuse holder. (Fig. 2)
- 4. Remove the fuse from the fuse holder. (Fig. 3)

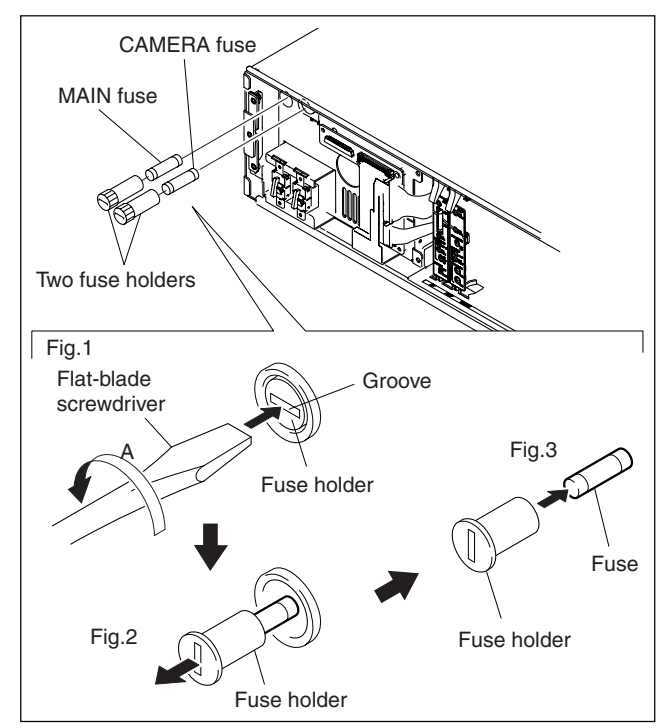

5. Attach the fuse in the reverse order. **Note** 

A spring is already attached in the fuse holder. When attaching a new fuse, rotate the flat-blade screwdriver in the direction of arrow C (by about  $90^{\circ}$ ) while pressing it in the direction of arrow B to lock the fuse holder.

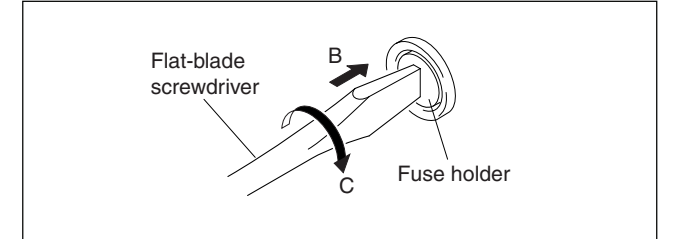

# 1-8. Installation Position of the Option Board

The following optional boards can be available for HDCU. Use different slots for each board and set the switches respectively.

For the details, refer to Section 2-1, "System Connection".

| Model                                          | Board<br>(slot in the front) | Board<br>(slot in the rear) |
|------------------------------------------------|------------------------------|-----------------------------|
| HKCU1001: SD Analog Interface Unit             | EN-159A                      | VDA-64A                     |
| HKCU1003: MULTI Interface Unit* EN-159B VDA-64 |                              | VDA-64A                     |
|                                                |                              | VDA-64B                     |
|                                                |                              | VDA-64C*                    |
| HKCU1005: SDI Output Expansion Unit            | DRX-5                        | HIF-26                      |
|                                                |                              |                             |

 $\ast$  : HDCU3300 cannot use VDA-64C, which is the rear board of HKCU1003.

• When installing option board

| No  | Front side<br>slot | Board name | Rear side<br>slot | Board name |
|-----|--------------------|------------|-------------------|------------|
| 1   | 3                  | DRX-5      | 3                 | HIF-26     |
| 2   | 3                  | EN-159A    | 3                 | VDA-64A    |
| 3-1 | 3                  | EN-159B    | 3                 | VDA-64A    |
| 3-2 | 3                  | EN-159B    | 3                 | VDA-64B    |

### Notes

When installing the option board, keep the following points in mind:

• Install the option board to slot 3.

• VDA-64C, which is the rear board of HKCU1003, cannot be installed.

# 1-9. Installing the Option Boards

### Front side

- 1. Turn off the power, and unplug the power cord from the outlet.
- 2. Remove the front panel. (Refer to Section 1-5.)
- 3. Insert the option board into right slot. **Note**

Check that the option board is securely connected to the motherboard (MB-1073 board).

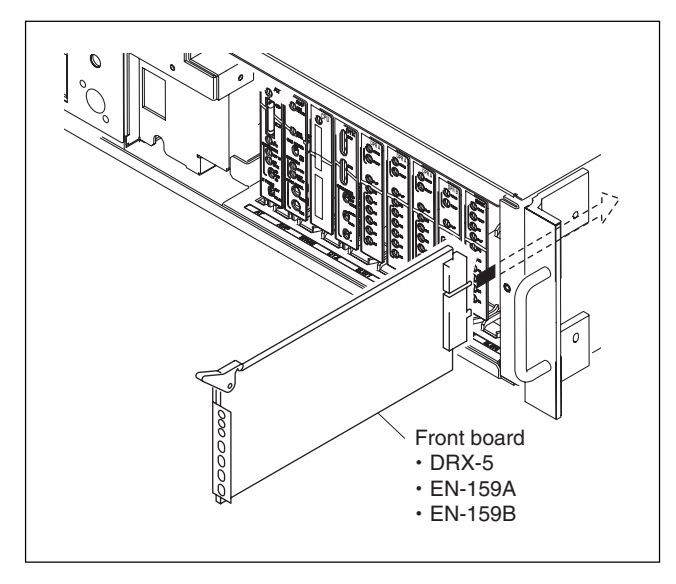

### Rear side

1. Remove the two screws, and remove the blank panel by the handle.

### Note

Store the removed blank panel in a safe place.

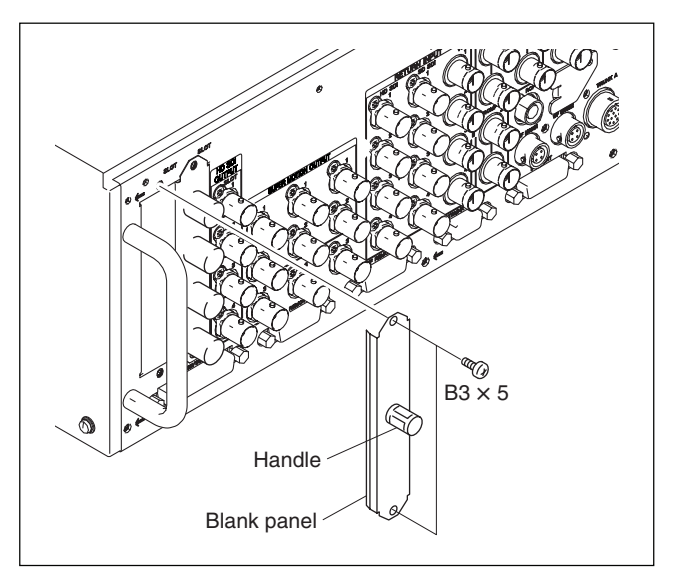

- 2. Insert the option board into the slot. **Notes** 
  - Insert the board into the lower grooves, and then
    - push the board straight into the slot.
  - Check that the option board is securely connected to the motherboard (MB-1073 board).
- 3. Fix the option board with the two screws removed at step 1.

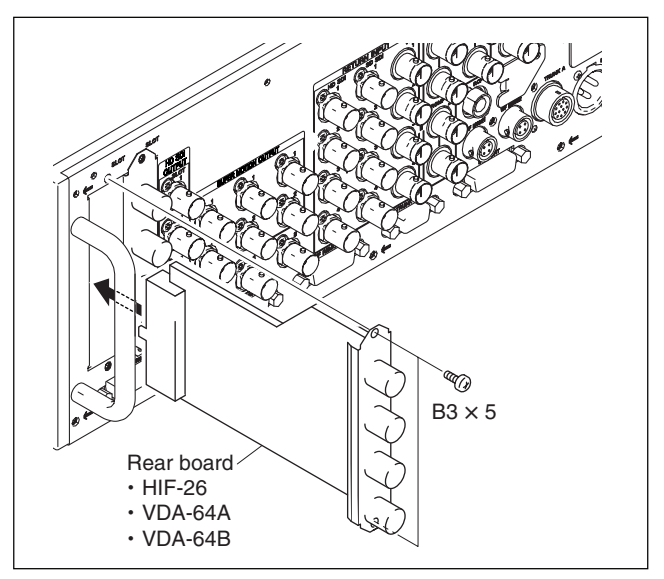

## 1-10. Installing in 19-inch Rack

The unit can be mounted in a 19-inch EIA standard rack (height: three unit).

### WARNING

• Fix the rack on the floor.

If the rack falls due to the weight of the equipment, it may cause death or serious injury.

To prevent the rack from falling or moving, be sure to fix the rack on the floor.

• Do not install at a height of 1 m or higher from the floor. If the rack falls, it may cause death or serious injury. When installing the unit, be sure to fix the rack on the floor and be careful not to install at a height of 1 m or higher from the floor.

#### **Required Parts**

### CAUTION

Use the specified rack mount rail.

If not, the unit drops because the strength of rail may not be sufficient, that may cause injury.

| • | Slide rail :                                 | 1 set  |
|---|----------------------------------------------|--------|
|   | Accuride No.305A-18 (457 mm)                 |        |
| • | Front brackets :                             | 2 pcs  |
|   | Sony P/N 2-142-214-01                        |        |
| • | Rear brackets :                              | 2 pcs  |
|   | Sony P/N 2-142-215-01                        |        |
| • | Screws (B4 $\times$ 8) :                     | 14 pcs |
| • | Screws $(B5 \times 8)$ :                     | 8 pcs  |
| • | Plate nut :                                  | 1 pc   |
|   | Sony P/N 3-651-812-00                        |        |
| • | Screws for rack mounting (RK5 $\times$ 14) : | 4 pcs  |

• Washers for rack mounting : 4 pcs Sony P/N 2-297-913-01

#### Manufacturer : UNITED STATES

# Accuride

12311 Shoemaker Avenue Santa Fe Springs, CA 90670 TEL 213-903-0200 FAX 213-903-0208

Accuride
 Quality Drive
 Charlotte, NC 28217
 TEL 704-588-5880

FAX 704-588-6316 • Accuride

1930 Parco Avenue Ontario, CA 91761 TEL 714-923-9922 FAX 714-947-8586

### WEST GERMANY

# Standard-Praezision GmbH

Postfach 1464 Werner-von-Siemens-Strasse 16-18 6252 Diez/Lahn West Germany TEL 6432-6080 FAX 6432-60820

### UNITED KINGDOM

#### Accuride Limited

Lilliput Road Brackmills Industrial Estate Northampton, NN4 OAR United Kingdom TEL 604-761111 FAX 604-767190

### **Rack Mount Procedure**

1. Pull out the inner rail while pressing the stopper of the rail.

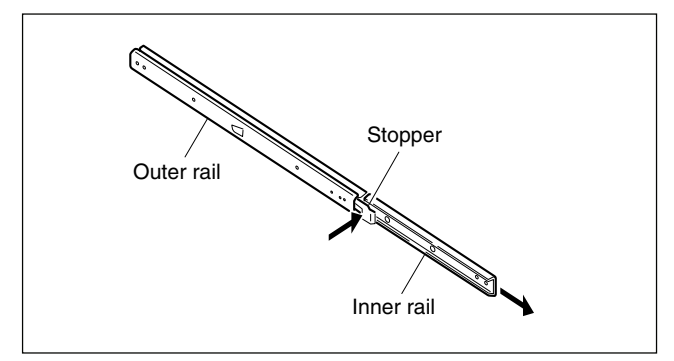

2. Attach the inner rails to the unit using the six screws  $(B4 \times 8)$ .

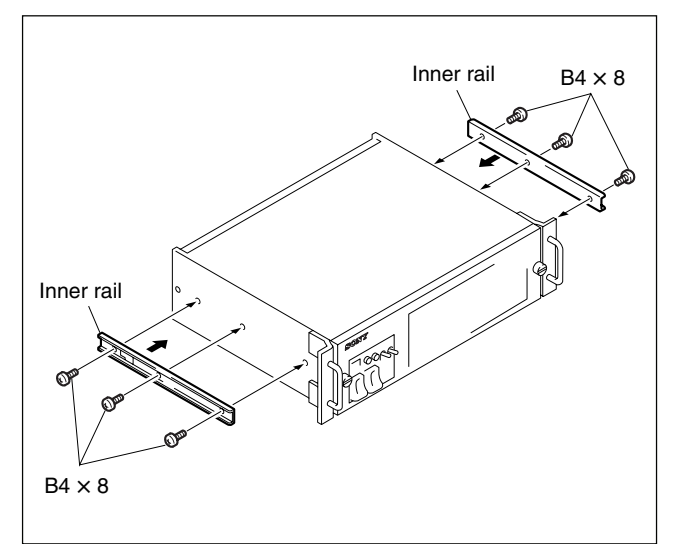

3. Attach the front and rear brackets to the outer rails using the eight screws (B4  $\times$  8).

# Notes

- When attaching the front bracket, slide the midmember until the screw holes in the cabinet-member are visible through the hole in the mid-member as shown below.
- When attaching the rear bracket, adjust the position of the bracket with the rack depth.

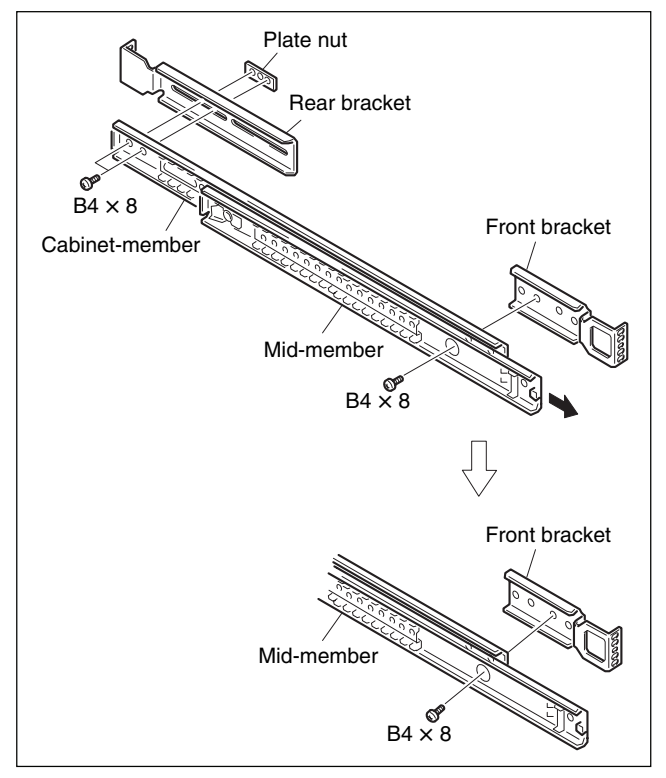

4. Attach the front and rear brackets to the outside of the rack temporarily using the eight screws ( $B5 \times 8$ ).

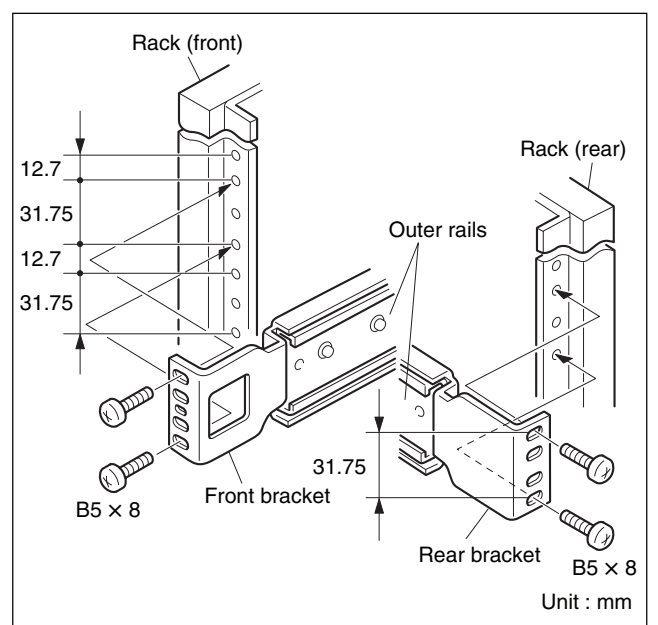

### CAUTION

- Mount the unit by two persons or more. A one-man job may cause injury.
- If you forget to fasten the screws of the rack angle, the unit may slip and fall, causing injury. After rack mounting, be sure to fasten the screws.
- Be careful not to get your finger or hand caught in rack mount rail. Injury could occur by drop of the unit in unbalance condition of installation or removal. Install in a posture of stability and carefully.
- 5. While pressing the stoppers of the inner rails, slide the inner rails fully into the outer rails, and push the unit into the rack slowly.

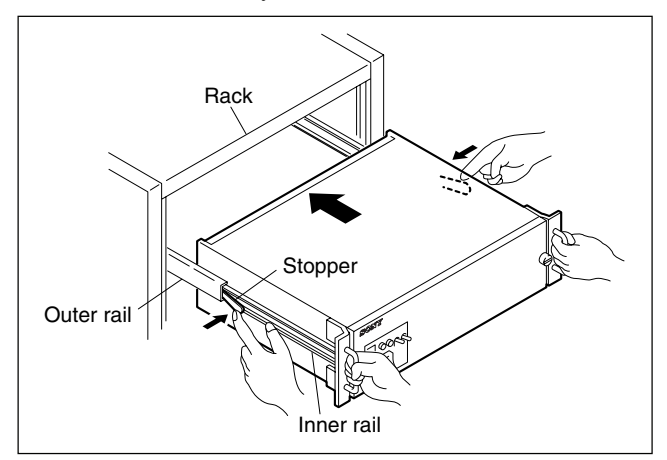

 After confirming that the unit can be moved smoothly, tighten the screws (B5 × 8) secured temporarily in the step 4.\_\_\_\_

### Note

When securing the front brackets to the rack by screws, pull the unit out of the rack about 20 cm (8 inches), and fasten the screws of the front brackets to the rack.

7. After installing the unit in the rack, fix the unit to the rack using the four screws (RK5 × 14) and four ornamental washers.

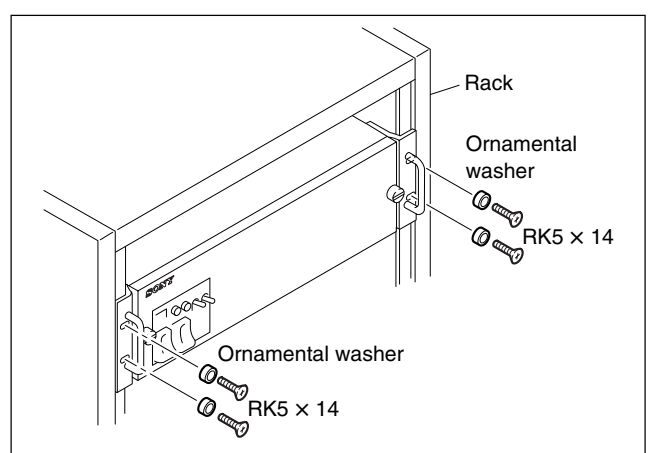

# 1-11. Cleaning of Connector/Cable

Before connecting the unit to the camera, it is recommended to clean the following optical contact portions.

- CAMERA connector of the unit
- CCU connector of the camera side
- Optical/electrical cable

### **Cleaning of the Standard Connector/Cable**

Clean the standard connector/cable (manufactured by LEMO) in the following steps.

### **Tools Required**

• Alignment sleeve remover HC-001

(for female connector)

Sony P/N : J-6480-010-A or

DCC.91.312.5LA manufactured by Lemo, or equivalent **Note** 

Insert the shorter nose end when removing/installing the alignment sleeve.

Grasp not the shock absorber portion of the remover but the handle in use.

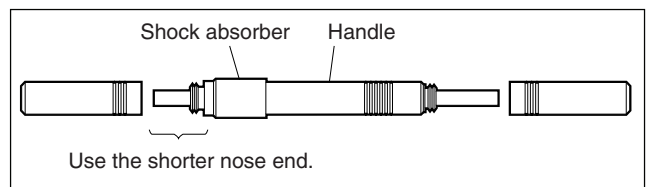

- Alcohol
- Cotton swabs (commercially available)

Use a cotton swab whose diameter is about 4 mm. If a cotton swab whose diameter exceeds 5 mm is used, the cotton swab cannot be inserted into the end of the connector and the tip of the optical contact cannot be cleaned.

# Cleaning

### [Male connector]

Clean the tip of the white optical contacts by a cotton swab moistened with alcohol.

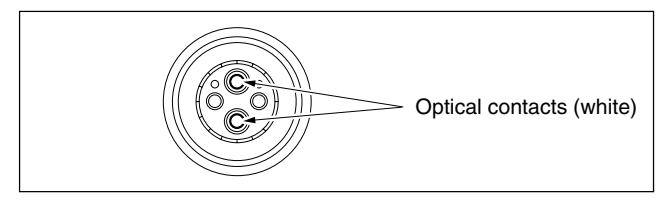

### [Female connector]

The optical contacts for female connector are in an unexposed state. In cleaning, it is necessary to be exposed by removing the alignment sleeve in advance. Proceed as follows.

1. Insert the alignment sleeve remover into the alignment sleeve in the straight line and turn it clockwise.

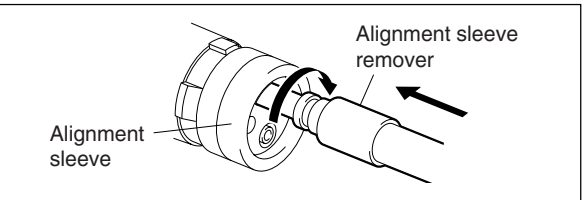

2. When the turn stops, pull out the remover in the straight line forcedly.

### Note

The alignment sleeve can be removed/reinstalled with the sleeve itself attached to the tip of the remover. Great care should be taken so as not to lose or damage the alignment sleeve.

(Alignment sleeve: Sony P/N 9-980-074-01)

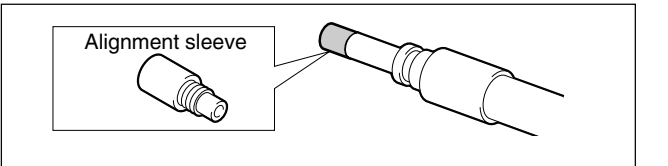

3. Clean the tip of the white optical contacts by a cotton swab moistened with alcohol.

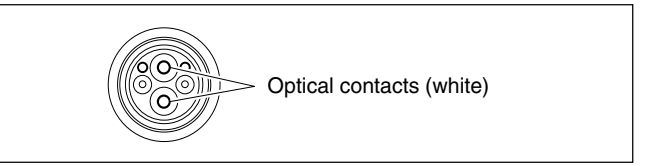

- 4. Insert the remover with the alignment sleeve attached to its tip, and push it until it clicks.
- 5. Rotate the remover counterclockwise to install the alignment sleeve, and extract the remover.

### LC-type connector

Clean the tip of the white optical contact by a cotton swab moistened with alcohol.

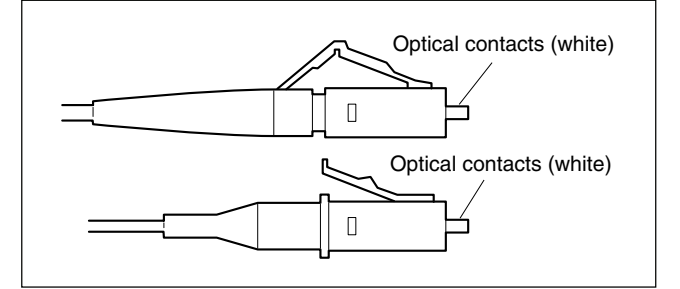
### Section 2 System Setup

#### 2-1. System Connection

HDCU3300 can support input and output of multiple formats. It can also support various types of user's format by installing the optional circuit boards.

The slots to be used and the switch setting on each board vary depending on the system to be used.

#### List of optional boards

| Optional name | Front side board : Function       | Rear side b | ooard : Function                                                                                                   |
|---------------|-----------------------------------|-------------|----------------------------------------------------------------------------------------------------|
| HKCU1001      | EN-159A : SD Encoder Unit         | VDA-64A :   | <ul> <li>Composite video signal output</li> <li>Picture monitor output</li> <li>Waveform monitor output</li> </ul> |
| HKCU1003      | EN-159B : Multi Interface Unit    | VDA-64A :   | <ul> <li>Composite video signal output</li> <li>Picture monitor output</li> <li>Waveform monitor output</li> </ul> |
|               |                                   | VDA-64B :   | Picture monitor output     Waveform monitor output     (• Frame reference input/output) *1                         |
|               |                                   | VDA-64C *2  |                                                                                                    |
| HKCU1005      | DRX-5 : SDI Output Expansion Unit | HIF-26 :    | SDI output                                                                                                    |

\*1 : This signal does not function on the HDCU3300.

\*2 : VDA-64C board of the HKCU1003 cannot be used on the HDCU3300.

#### Note

Regarding the installation of the optional boards, refer to "1-9. Installing the Optional Boards".

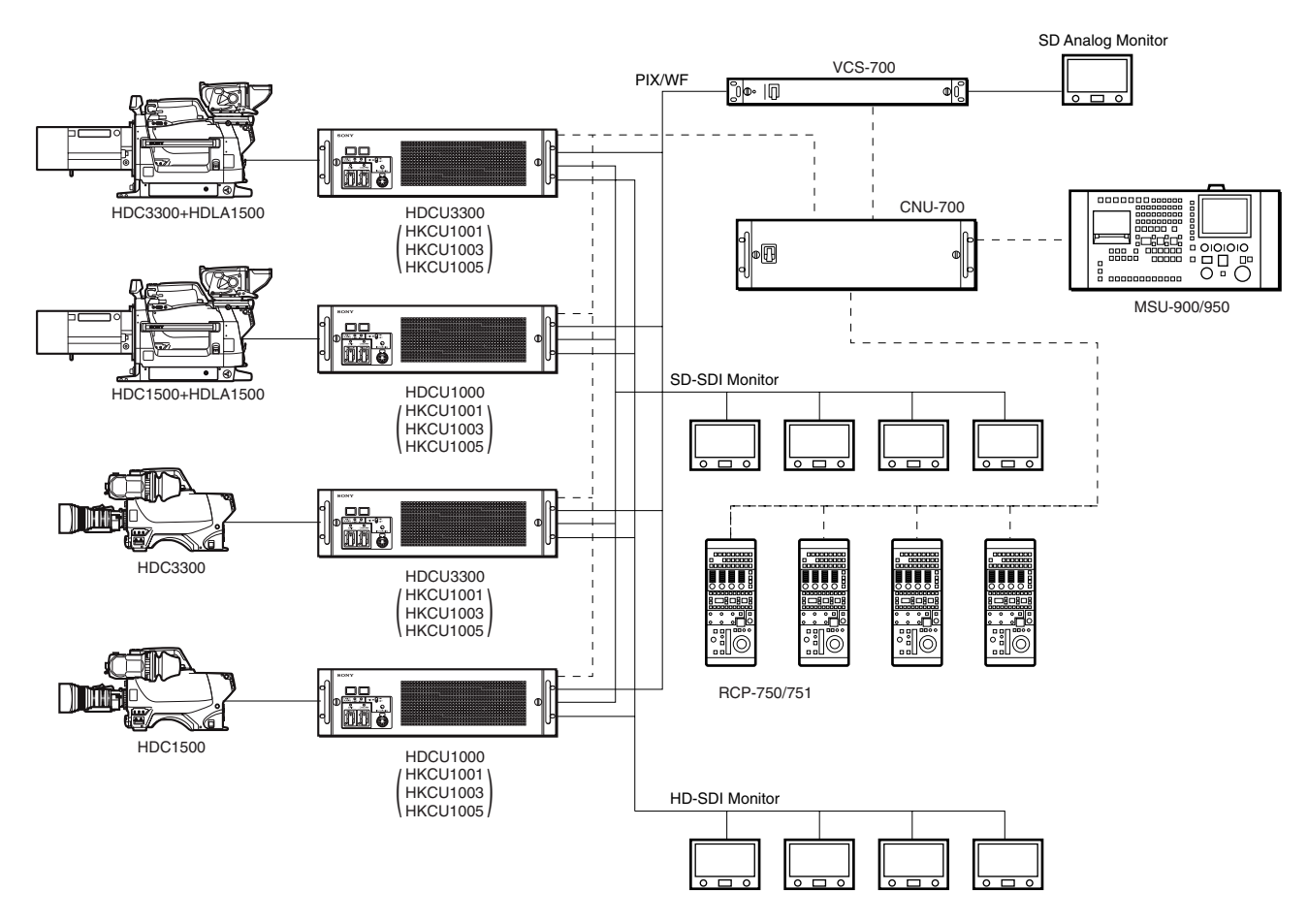

#### Example of board combinations

| System configuration          | Front side slot | Board name | Rear side<br>slot | Board name |
|-------------------------------|-----------------|------------|-------------------|------------|
| 1. Standard HD/SD system      | 3               | -          | 3                 | _          |
| 2. Standard HD/SD system      | 3               | EN-159A    | 3                 | VDA-64A    |
| $\oplus$ SD analog encoder    |                 |            |                   |            |
| (HKCU1001)                    |                 |            |                   |            |
| [SD analog I/F added]         |                 |            |                   |            |
| 3. Standard HD/SD system      | 3               | DRX-5      | 3                 | HIF-26     |
| $\oplus$ SDI output expansion |                 |            |                   |            |
| (HKCU1005)                    |                 |            |                   |            |
| [HD/SD expanded system]       |                 |            |                   |            |

#### 1. Standard HD/SD system

Standard system without option

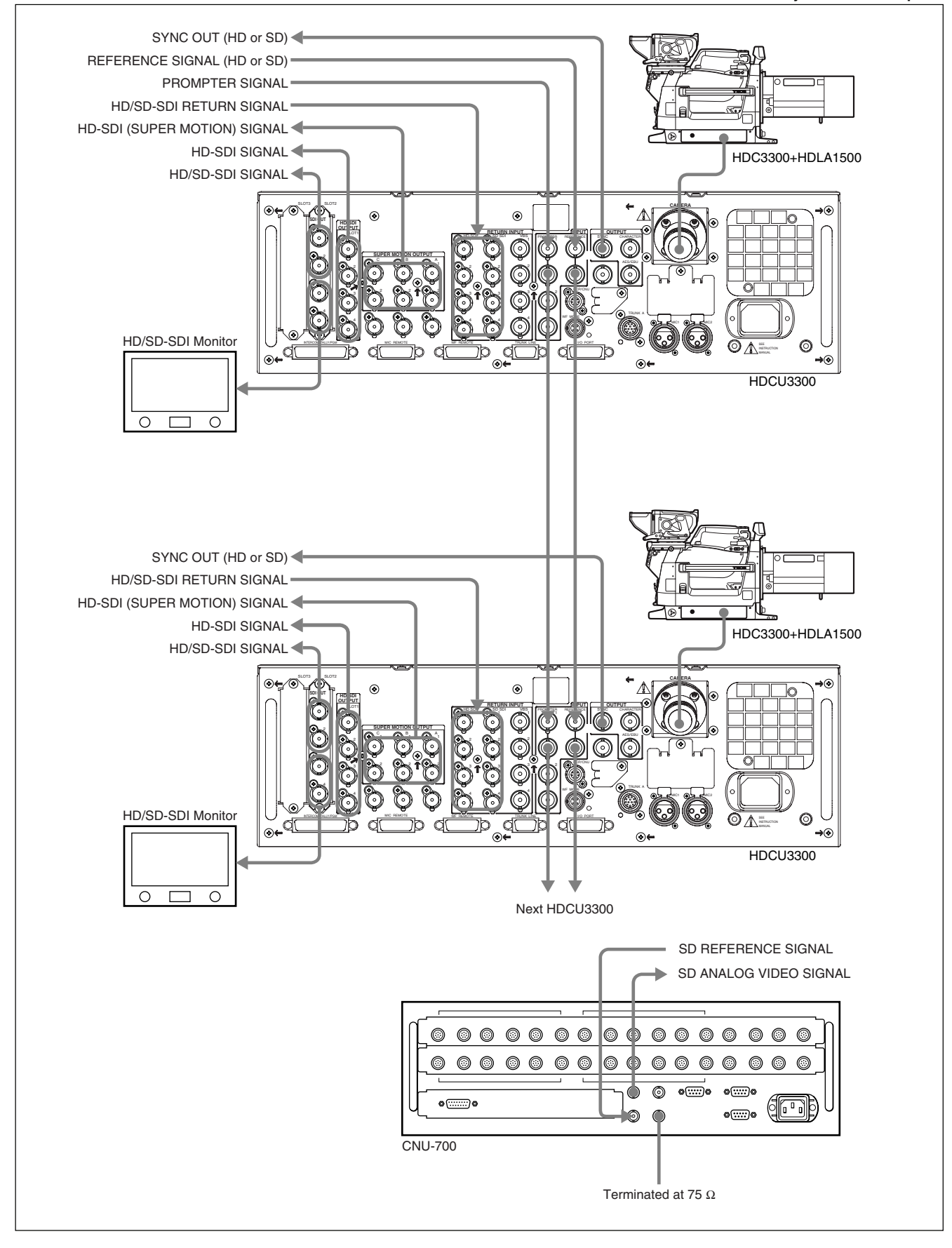

#### 2. Standard HD/SD system SD analog encoder (HKCU1001)

#### SD analog I/F added (VBS, PIX, WF outputs)

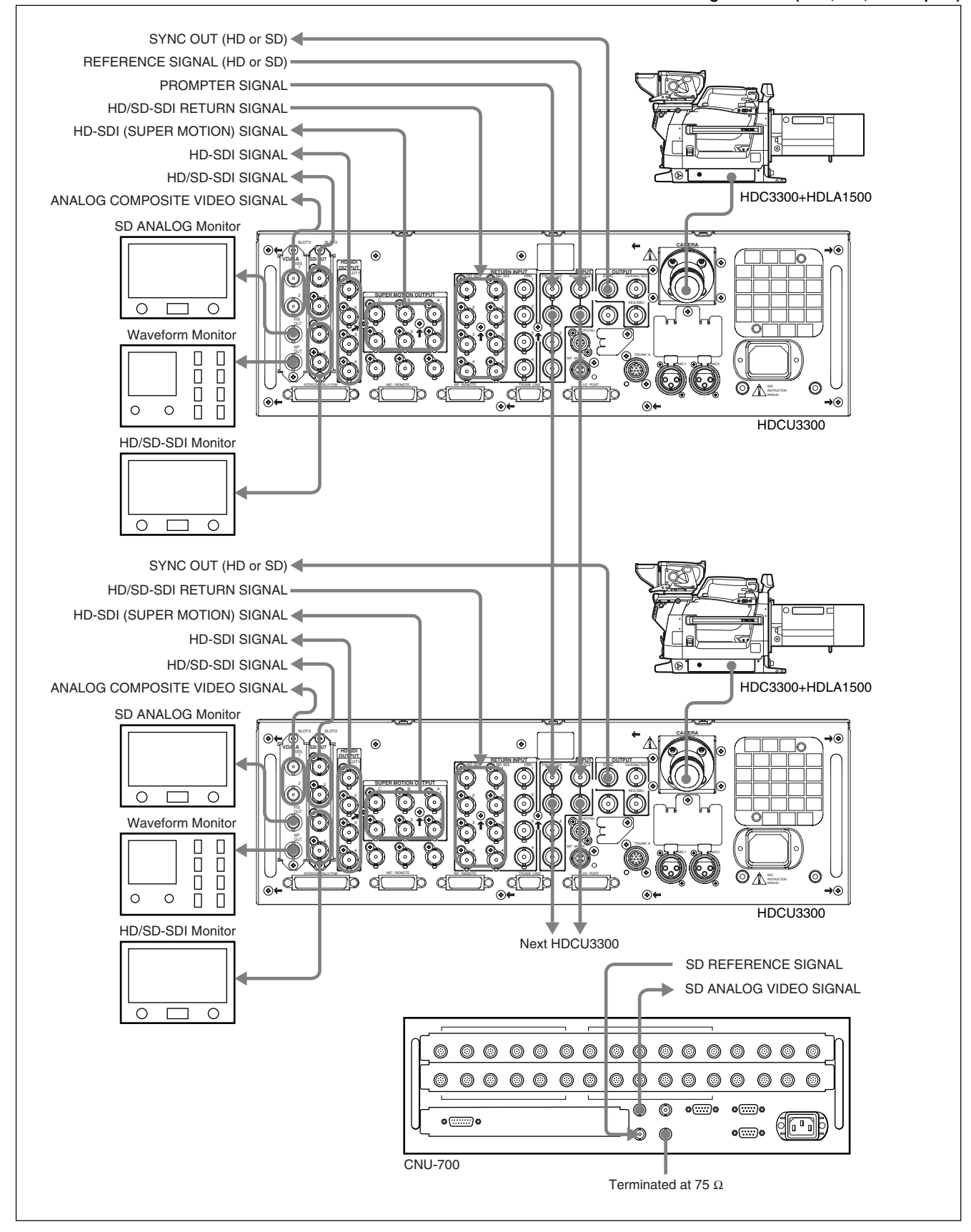

#### 3. Standard HD/SD system SDI output expansion unit (HKCU1005)

HD/SD expansion system

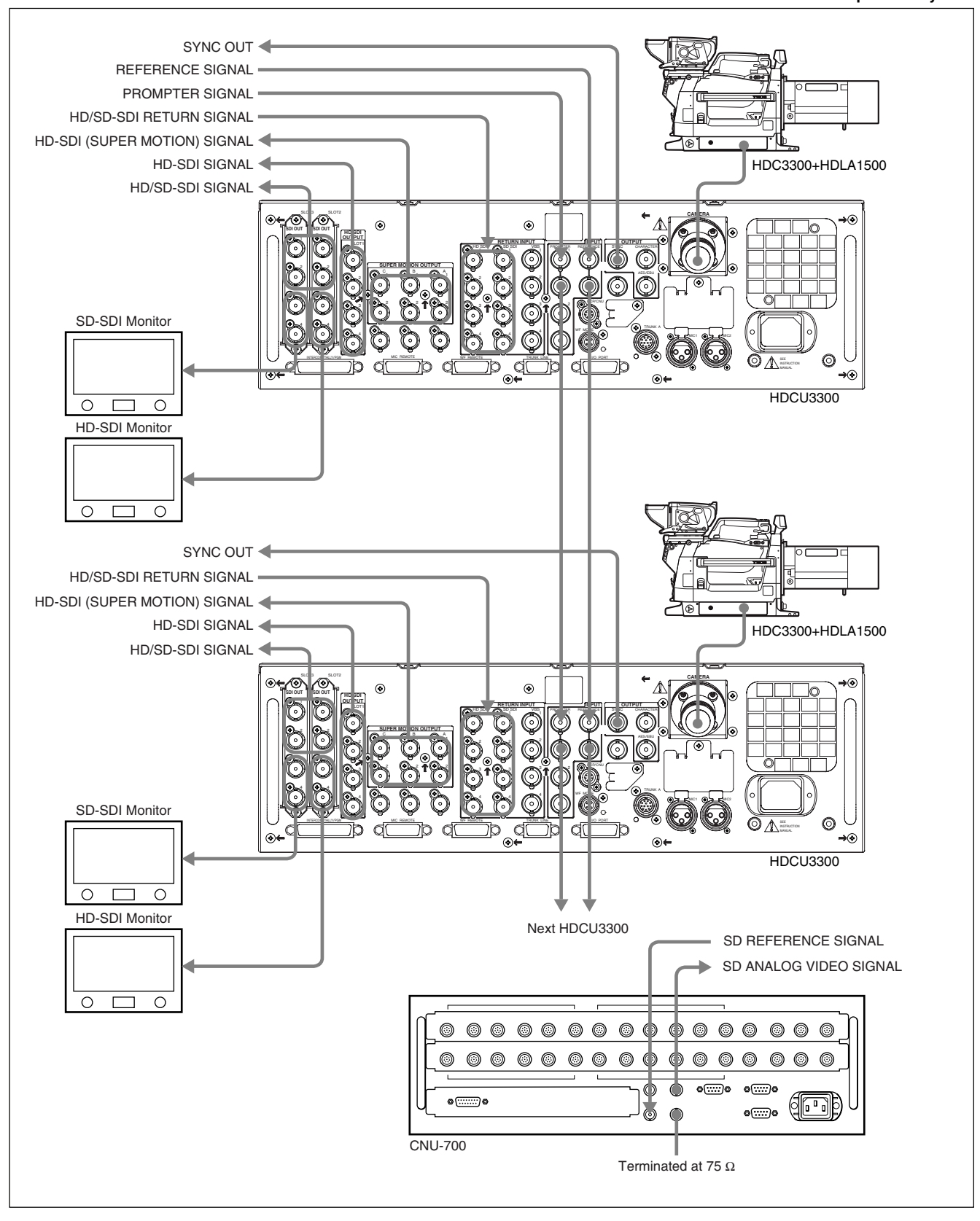

### 2-2. Setting the System Format

#### 2-2-1. Setting the Multi-Format

Sets the format of the signal that is output from HDCU3300.

Normally the format is set from the MSU connected outside or from MULTI FORMAT on page "S02" of the system menu in the HDCU3300. However, it can also be set with the switches on the AT-167S board.

#### 1. Setting the HD-SDI output

Sets the format of the signal that is output as the HD-SDI signal. At the same time, this setting becomes the shooting mode of the camera.

- (1) Set the field frequency coefficient.
  - Setup switch : S420 on the AT-167S board (Factory setting : REMOTE)
    - 1.001 : Set the field frequency to 1/1.001 times (Set the field frequency to 1.001 when using NTSC (525/60) signal in the SD system.)
    - 1.000 : Set the field frequency to 1 time. (Set the field frequency to 1.000 when using PAL (625/50) signal in the SD system.)
    - REMOTE : Set from the MSU connected outside or from MULTI FORMAT on page "S02" of the system menu in the HDCU3300.

#### (2) Set the field frequency.

- Setup switch : S418 on the AT-167S board (Factory setting: 60 V)
  - 60 V : When the 60 field HD signal or the NTSC SD (525/60) signal is used.
  - 50 V : When the 50 field HD signal or the PAL SD (625/50) signal is used.
  - (48 : Only the 24PsF progressive system is supported.)\*
  - \* : This mode does not function on the HDCU3300.
- (3) Set the shooting mode of the camera.

Setup switch : S419 on the AT-167S board (Factory setting : INTR)

- I: When shooting with interlacing system.
- (PsF : When shooting with progressive (PsF) system.)\*
- 720: When shooting with 720P system.
- \* : This mode does not function on the HDCU3300.

#### 2-2-2. Setting the Reference Input

Normally the reference input is set from MSU connected outside. However, it can also be set by the switch on the AT-167S board.

#### 1. Setting the reference input signal format

Setup switch : REFERENCE switch (S401) on the AT-167S panel (Factory setting : REM)

- HD: When the HD analog ternary SYNC is used. (This unit supports the frame frequency automatically.)
- SD: When the BB (black burst) signal of SD is used.
- REM : When the reference is set from GEN-LOCK PHASE on page "S01" of the system menu in the HDCU3300 or from the MSU connected outside.

#### Note

When a position other than REM is set, all of the REFER-ENCE settings including the phase adjustment must be locally set.

# 2. Inputting the sub reference signal (when the HKCU1003/VDA-64B is installed) : This signal currently does not function.

When the EN-159B board and VDA-64B board of the HKCU1003 are installed in the optional slots, the sub reference signal is input and the frame sequences of the 24PsF signal and the 60i signal can be locked. Input the frame frequency signal that is different from the main reference signal for the sub reference signal.

#### Note

When the sub reference is not input, the pulse gate signal of the frame sync is output from the loop-through output terminal.

The frame sequence between multiple CCUs can be locked if you connect this signal to the sub reference input of other CCUs.

#### 2-3. Audio System

#### 2-3-1. Setting the Intercom System

HDCU3300 can be connected to the intercom lines (producer line and engineer line) of the two independent systems and can switch them.

The intercom systems conforming to HDCU3300 are 4W, RTS and Clear-Com. The internal switches of the unit need to be set according to the system used.

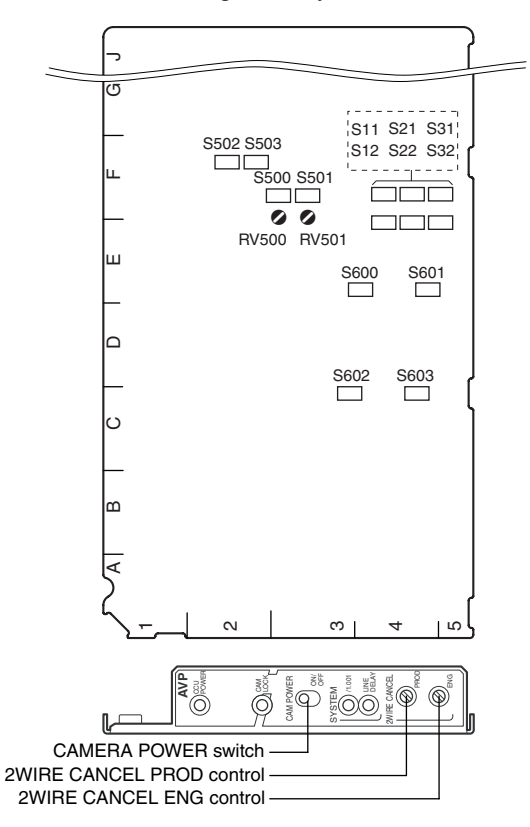

#### AVP-6 board (A side/panel side)

#### 1. Selecting the intercom system

Select a system (4W, RTS or Clear-Com) respectively for the engineer line and the producer line according to the system used. Then, select the number of intercom line systems (1CH or 2CH).

### • Selecting the producer line :

Set switches S602/600 (PROD SELECT) on the AVP-6 board according to the system used. Factory setting : 4W (S602)

RTS (S600)

#### Selecting the engineer line :

Set switches S603/601 (ENG SELECT) on the AVP-6 board according to the system used. Factory setting : 4W (S603) RTS (S601)

#### When the intercom line is 1 channel :

Set 1CH at INCOM-CH on page "C06" of the configuration menu. In this setting, the intercom line is connected to the producer line of HDCU3300.

When the switch is set in this position, connection of the intercom line of the unit is fixed to the producer line regardless of the setting of the INCOM PROD/ENG switch of the HDC3300 and the INCOM SELECT switch on the front panel of the unit.

• When the intercom line is 2 channels : Set 2CH at INCOM-CH on page "C06" of the configuration menu.

Factory setting : 2CH

#### Adjusting the RTS cancel

When the RTS intercom system is used, the following adjustment also needs to be made.

- (1) Connect a headset to the INCOM connector on the front and perform the procedure described in the following paragraph "2. Setting the headset microphone".
- (2) Set -99 for the value of SIDE TONE on page "C06" of the configuration menu.
- (3) Set the INCOM SELECT switch on the front panel to PROD.
- (4) Speak into the microphone of the headset and adjust the 2WIRE CANCEL PROD control of the AVP-6 board panel to minimize the side tone.
- (5) Set the INCOM SELECT switch on the front panel to ENG.
- (6) Speak into the microphone of the headset and adjust the 2WIRE CANCEL ENG control of the AVP-6 board panel to minimize the side tone.
- (7) Return the value of SIDE TONE on page "C06" of the configuration menu to its original value or to the desired value of user.

#### Note

When setting S602 and S603 to RTS, be sure to connect them to the RTS system. Otherwise, they oscillate and have adverse effects on the peripheral circuits.

#### 2. Setting the headset microphone

Set switch S4 (FRONT MIC) on the AU-302 board according to the type of headset microphone to be connected to the front INCOM connector. When using a carbon microphone : CARBON

(Sensitivity -20 dB, power is supplied.) (factory setting) When using a electric condenser microphone : ECM (Sensitivity -40 dB, power is supplied.) When using a dynamic microphone : DYNAMIC

(Sensitivity -60 dB, power is not supplied.)

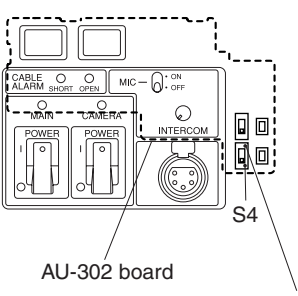

INCOM SELECT switch

#### Adjusting the side tone level

From SIDE TONE on page "C06" of the configuration menu, adjust the side tone level of the headset to be connected to the front INCOM connector according to user's preference.

#### 3. Setting the input level of the PGM audio signal

Set switches S502 (PGM1 IN) and S503 (PGM2 IN) on the AVP-6 board to 0 dBu or -20 dBu according to each level of audio 1 and 2 of the system. Factory setting : 0 dBu

#### · Selecting the PGM audio signal

From PGM-SEL on page "C06" of the configuration menu, set the PGM audio signal of the headset connected to the front INCOM connector according to user's preference.

Selecting PGM 1 : PGM 1 (Factory setting) Selecting mix of PGM 1 and PGM 2 : Mix Selecting PGM 2 : PGM 2

• Adjusting the mix amount of the PGM audio signal From PGM1, 2 on page "C06" of the configuration menu, adjust the mix amount of the PGM audio signal of the headset connected to the front INCOM connector according to user's preference.

## 4. Selecting an intercom line to be connected to the INCOM connector

Use the switch on the front panel to select the intercom line to be connected to the INCOM connector on the front as follows.

- When connecting to the producer line : Set the INCOM SELECT switch to PROD.
- When connecting to the engineer line : Set the INCOM SELECT switch to ENG.
- When connecting only a camera : Set the INCOM SELECT switch to PRIV. When this position is set, the intercom from outside is cut and the system consists of the intercom and camera.

#### Note

When INCOM-CH on page "C06" of the configuration menu is set to 1CH, the INCOM SELECT switches on the front panel of HDCU3300 and the camera are fixed to the producer line regardless of the setting.

#### 5. Setting the AVP-6 board switch

The flow of the switch setting on the AVP-6 board and the intercom signals is as follows.

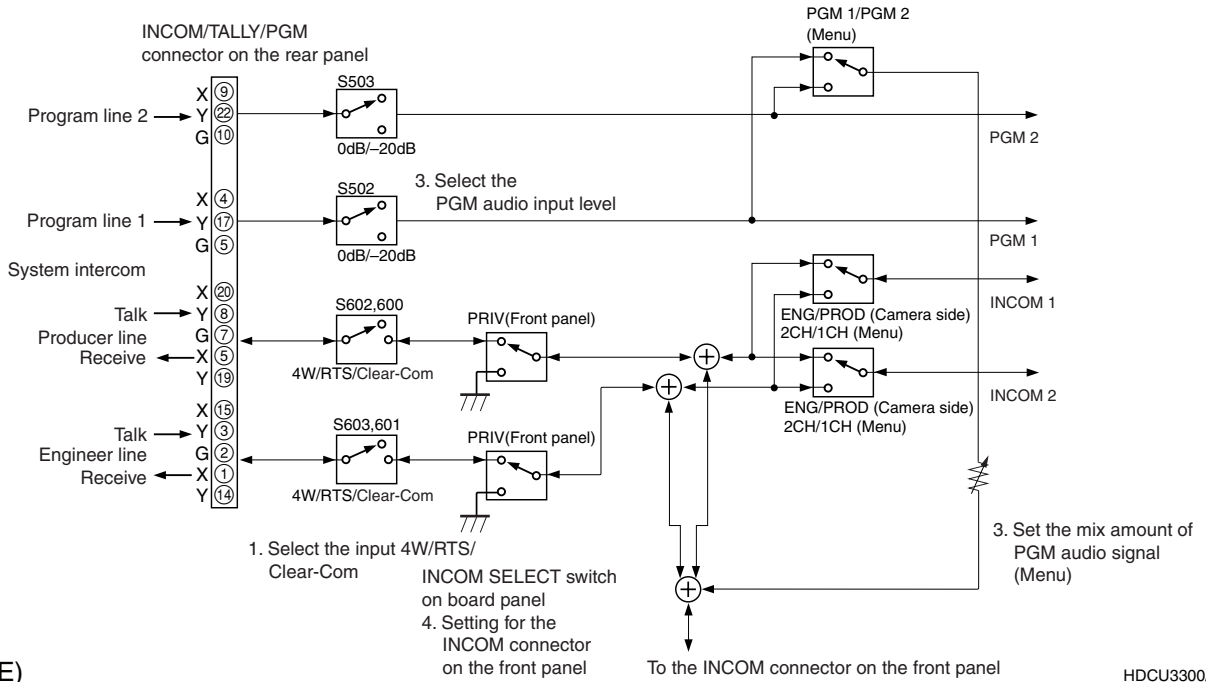

#### 2-3-2. Setting the Microphone

HDCU3300 can output the two independent microphone lines (MIC 1, MIC 2) of video camera HDC3300 as it receives these MIC signals.

## Controlling the Microphone Input Gain Using the Remote Control

HDCU3300 can adjust the input gain of the MIC connector of camera HDC3300 series using the remote control in the range of 60 dB to 20 dB in 10 dB steps using either of the following methods.

### 1. Adjusting the microphone input gain to be set from MENU

When the MIC REMOTE connector on the rear panel is connected to nothing or the levels of pin-8 (MIC 1) and pin-15 (MIC 2) of the MIC REMOTE connector are High, the microphone input gain can be adjusted from CHU MIC GAIN on page "C05" of the configuration menu. Factory setting : (60 dB)

## 2. Adjusting the microphone input gain using the MIC REMOTE connector

Set the microphone input gain control to ON or OFF with pin-8 and pin-15 of the MIC REMOTE connector on the rear as shown below. The input gain can be controlled via pin-5, pin-6 and pin-7 as shown below.

#### Setting the microphone input control of the video camera

| Pin No | D. | Microphone co     | Microphone connector             |  |
|--------|----|-------------------|----------------------------------|--|
| 8      | 15 | MIC IN CH-1       | MIC IN CH-2                      |  |
| L      | L  | ON                | ON                               |  |
| L      | Н  | ON                | OFF                              |  |
| Н      | L  | OFF               | ON                               |  |
| Н      | н  | Internal setup (N | Internal setup (Menu page "C05") |  |

| Setting the micropho | ne input gain | of the video | camera |
|----------------------|---------------|--------------|--------|
|----------------------|---------------|--------------|--------|

| Pin No.    |              |       |       |  |
|------------|--------------|-------|-------|--|
| Input gain | 7            | 6     | 5     |  |
| 60 dB      | н            | Н     | Н     |  |
| 50 dB      | L            | Н     | Н     |  |
| 40 dB      | Н            | L (H) | H (L) |  |
| 30 dB      | L            | L (H) | H (L) |  |
| 20 dB      | Н            | H (L) | L (H) |  |
| H:         | +5 V or OPEN |       |       |  |

L : GND Input resistance : Pulled-up 100 k $\Omega$  +5 V

The setup for the HDCU-700A mode is shown in parenthesis ( ): S406-2/AT-167S  $\rightarrow$  ON

#### 3. Adjusting the MIC signal phase

When the microphone signal phase is ahead of the video signal phase to be used, adjust the amount of audio delay from MIC OUT DELAY on page "C05" of the configuration menu.

Example 7 : 1 FRAME DELAY (30 FRAME/SEC) 8 : 1 FRAME DELAY (25 FRAME/SEC) Factory setting : 0 Fs

Setting the Microphone Output Level

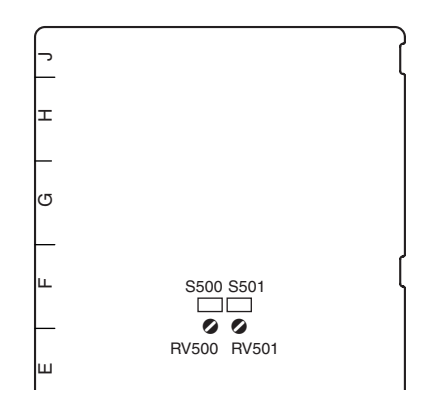

#### AVP-6 board (A side)

Select the microphone output signal level (0 dB, -20 dBu) from the MIC 1, 2 connector on the rear using the switches on the AVP-6 board.

- Setting the output level of MIC 1 : Switch S500 (MIC 1 OUT LEVEL)
- Setting the output level of MIC 2 : Switch S501 (MIC 2 OUT LEVEL)
- Factory setting : 0 dBu (both S500 and S501)

The microphone output signal level from the MIC 1, 2 connector on the rear can be adjusted using the volume on the AVP-6 board.

- Setting the output level of MIC 1 :
  - ♦RV500 (MIC 1 OUT LEVEL)

Setting the output level of MIC 2 :

 RV501 (MIC 2 OUT LEVEL)

#### 2-4. Systems

#### 2-4-1. Setting the Tally System

HDCU3300 supports the red tally and the green tally. It also supports the MAKING CONTACT and supplying power (24 V/TTL). Set the switches on the AVP-6 board according to the system used as follows :

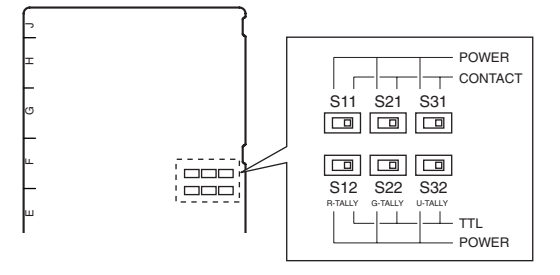

AVP-6 board (A side)

Set the tally system as shown in the following table.

#### Setting the tally system

|                         | Red tally |       | Green tally |       |
|-------------------------|-----------|-------|-------------|-------|
| Switch                  | S11       | S12   | S21         | S22   |
| MAKING<br>CONTACT       | CONTACT   | -     | CONTACT     | -     |
| Supplying<br>24 V power | POWER     | POWER | POWER       | POWER |
| Supplying<br>5 V power  | POWER     | TTL   | POWER       | TTL   |

Switches S11 and S12 are set to CONTACT when the unit is shipped from the factory.

#### 2-4-2. Setting the Camera Number

#### System that does not use CNU-700/500

Use switch S409 on the AT-167S board to set the camera number.

Use switches 1 to 4 to set the first digit and use switches 5 to 8 to set the second digit. "0" to "f" can be set as each digit, but "a" to "f" are invalid. Camera numbers 1 to 96 can be set.

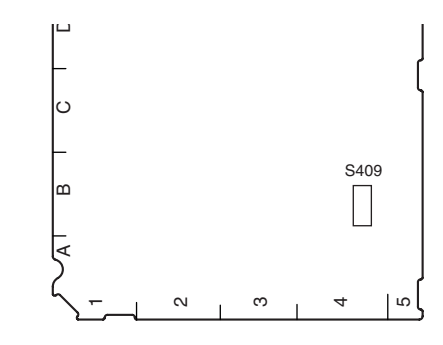

AT-167S board (A side)

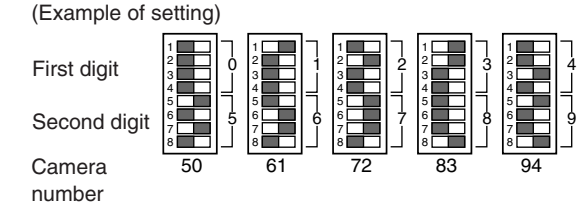

#### System that uses CNU-700/500

The CCU connector number on the rear of the CNU-700/ 500 is the camera number. For example, the camera number of the CCU video camera that is connected to the CCU 1 connector is 1.

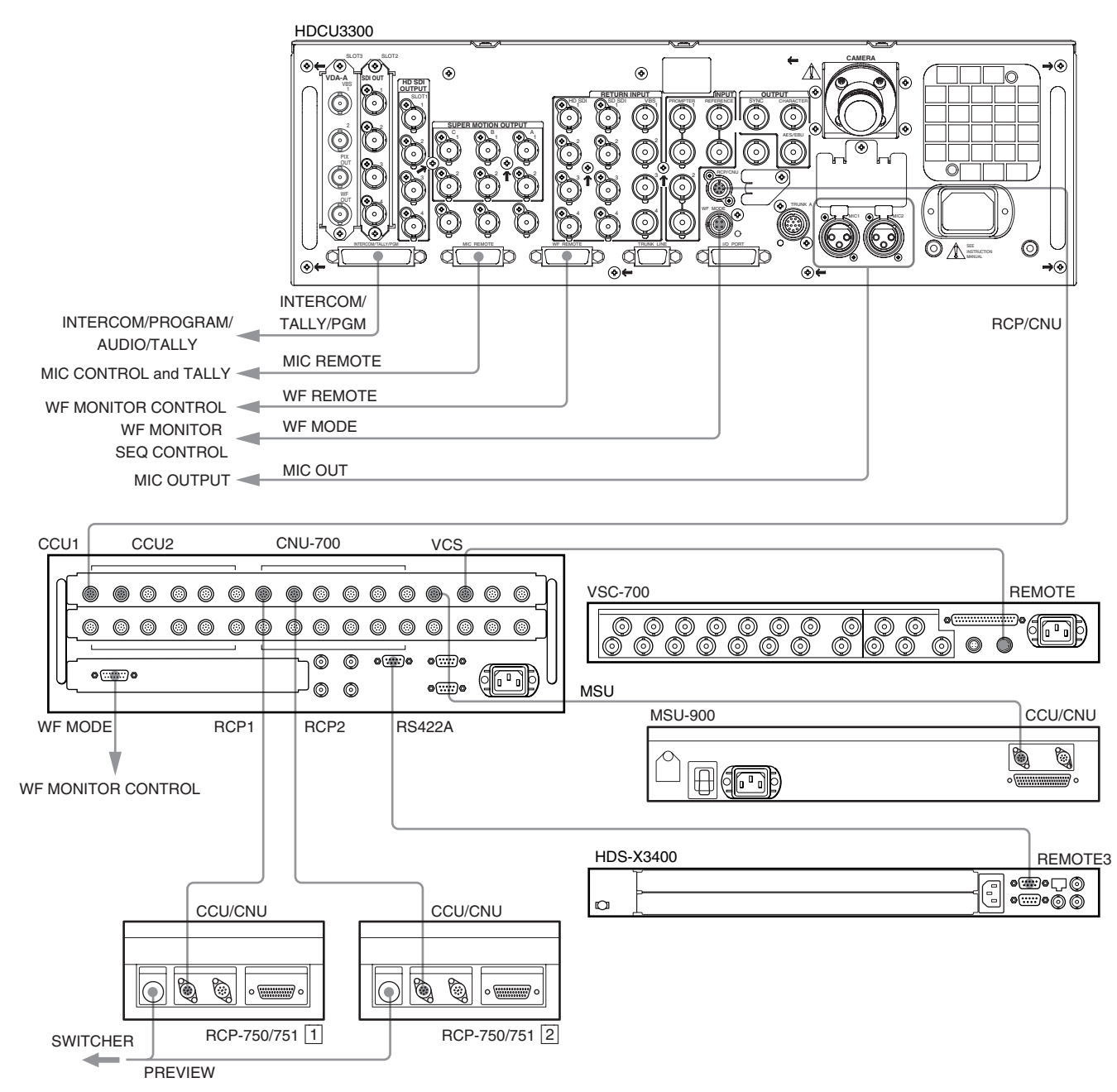

#### 2-4-3. Connecting the Control, Intercom, Tally and Audio Signals

#### 2-5. Video Signal System

The equipment that is used for HDCU3300 and the HDC3300 camera system were set to the specified level when shipped from the factory. Before operating, check the signal levels between each equipment and adjust them if required. Some adjustments can be performed using the maintenance menu of the MSU-900/950 besides using the control or switches on the board. Perform the basic adjustments on the board and perform the fine adjustments on the maintenance menu.

#### 2-5-1. Selecting the Input/Output Signal

Select the input/output terminal signal of the rear panel according to the video system to be installed.

#### 2-5-2. Adjusting the Signal Phase

Adjust the signal phase of HDCU3300. Before adjustment, input the following sync signals to the unit and each of the equipment used.

REFERENCE

HD ternary SYNC : 0.6 V p-p or black burst signal : 40 IRE (0.3 V p-p) (SMPTE318M (10F-BB) is also acceptable.)

When the VBS signal of HKCU1001/1003 is used (when SC phase lock is required), use the black burst signal.

#### HKCU1003 (Using VDA-64B)

FRAME REFERENCE HD ternary SYNC : 0.6 V p-p or black burst signal : 40 IRE (0.3 V p-p) sequence pulse : 40 IRE (0.3 V p-p)

#### Adjusting the Phase of the Sync Signal

Adjust the phase of the output signal to match it with that of the reference signal. Perform the adjustment using the switch on the AT-167S and EN-159 board (HKCU1001/ 1003) panel of HDCU3300. The adjustment also can be performed on the maintenance menu of the MSU-900/950.

#### How to adjust on the AT-167S board and EN-159A/159B board (HKCU1001/1003) of the unit

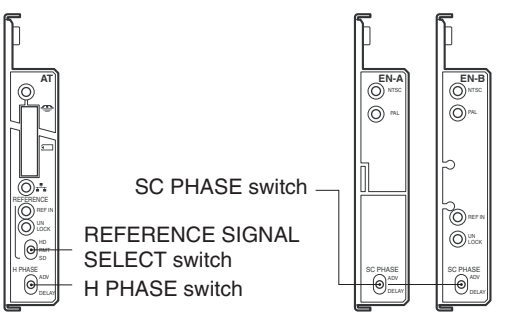

AT-167S board (panel)

EN-159A/159B board (panel)

- Select the type of external sync signal using the REFERENCE SIGNAL selector switch on the AT-167S board panel.
  - HD: HD ternary SYNC
  - SD: BB (black burst) signal
  - REM : Control is performed by MSU, etc,. connected outside.

Factory setting : REM

- 2. When setting HD in step 1 :
  - Coarse-adjust the H phase using H-STEP on page "S01" of the system menu, then fine-adjust it using the H PHASE switch on the AT-167S board panel.

When selecting SD in step 1 :

- Coarse-adjust the H phase using H-STEP on page "S01" of the system menu, then fine-adjust it using the H PHASE switch on the AT-167S board panel.
- Adjust the SC phase using switch SC PHASE on the EN-159A/159B board (HKCU1001/1003) panel (when the BB signal is selected as a reference).

## 2-5-3. Setting Aspect Ratio Conversion during Down-convert

In the HDC3300 series camera system, the aspect ratio can be switched by using the HDCU3300 and MSU-900/950 according to the system during HD-SD down-convert. Set the desired aspect ratio using the MIC REMOTE connector at the rear panel of the HDCU3300, or SD ASPECT on page "S04" of the system menu in the HDCU3300. The aspect ratio also can be set on the maintenance menu or the configuration menu of the MSU-900/950. The aspect ratio of the following four types can be switched in this system.

| Squeeze :         | The HD video signal of 16 : 9 is converted to the SD signal as it is. (16 : 9)                                                                                                    |
|-------------------|----------------------------------------------------------------------------------------------------|
| Edge-crop :       | Video signal as large as 4 : 3 is cut from the<br>HD video signal and is converted to the SD<br>signal. (4 : 3)                                                                                                    |
| Letter box :      | The HD video signal of $16:9$ is inserted into<br>the picture frame of $4:3$ as it is and convert-<br>ed to the SD signal. ( $4:3$ ) (The black level is<br>inserted into the top and bottom of the<br>picture.)                                            |
| Semi-letter box : | Video signal as large as $15:9, 14:9$ or $13:$<br>9 is cut from the HD video signal, is inserted<br>into the picture frame of 4:3 and is convert-<br>ed to the SD signal. (4:3)<br>(The black level is inserted into the top and<br>bottom of the picture.) |

## How to set using the MIC REMOTE connector at the rear of the unit

- 1. Set pin-12 (ASPECT REMOTE ON/OFF) of the MIC REMOTE connector at the rear to L.
- 2. Set pin-13 (ASPECT CTL CONT1) and pin-14 (ASPECT CTL CONT2) of the MIC REMOTE connector at the rear according to the desired aspect ratio referring to the following table.

| Pin-13<br>(ASPECT<br>CTL CONT1) | Pin-14<br>(ASPECT<br>CTL CONT2) | Aspect ratio              |
|---------------------------------|---------------------------------|---------------------------|
| L                               | Н                               | Squeeze (16 : 9)          |
| н                               | Н                               | Edge-crop (4:3)           |
| L                               | L                               | Setting mode from<br>Menu |
| Н                               | L                               | Letter box (4 : 3)        |

#### **Examples of display**

#### 16:9 picture (picture from camera)

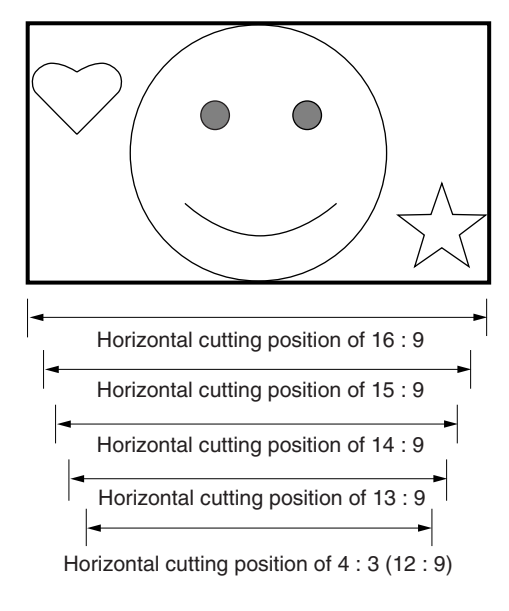

## Picture whose aspect ratio is converted (SD SDI output)

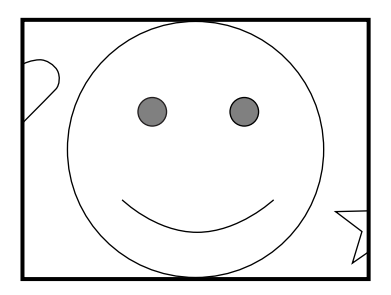

Edge-crop CROP POSITION can be changed.

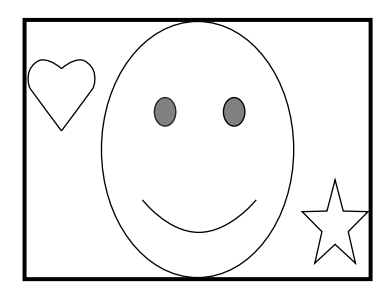

Squeeze The 16 : 9 ratio picture is output in the SD SDI format without changing the ratio.

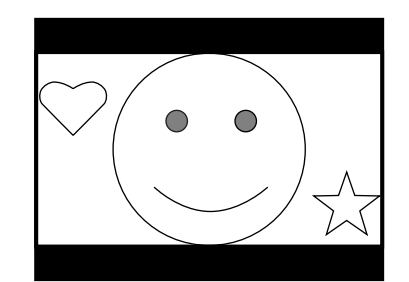

Letter box (16 : 9) The 16 : 9 ratio picture is inserted into the 4 : 3 ratio picture without changing the ratio and is output in the SD SDI format.

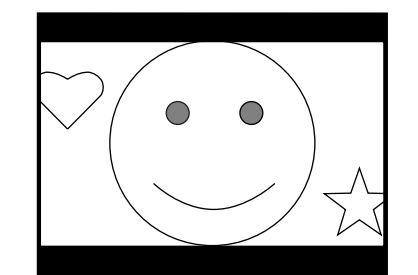

Semi-letter box (15:9)The picture that is cut out with the aspect ratio of 15:9, is inserted into the 4:3 ratio picture and is output in the SD SDI format.

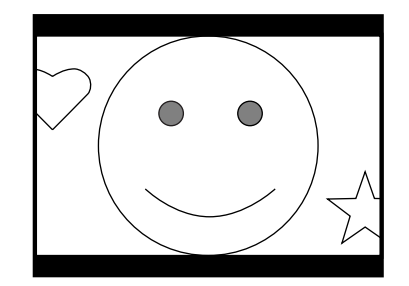

Semi-letter box (14:9)The picture that is cut out with the aspect ratio of 14:9, is inserted into the 4:3 ratio picture and is output in the SD SDI format.

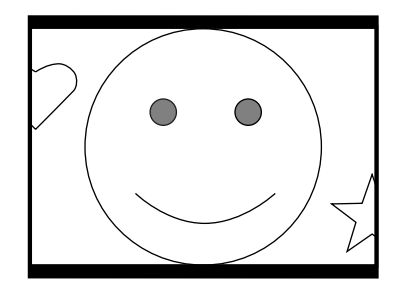

Semi-letter box (13:9)The picture that is cut out with the aspect ratio of 13:9, is inserted into the 4:3 ratio picture and is output in the SD SDI format.

#### 2-5-4. Adjusting the Level of the VBS Signal (only when HKCU1001/1003 is installed)

Adjust the level of the VBS signal output from HDCU3300 using the color bar signal.

Use the switch on the EN-159A/159B board (HKCU1001/ 1003) and the control on the panel of the unit for adjustment.

## How to adjust using the EN-159A/159B board (HKCU1001/1003) of the unit

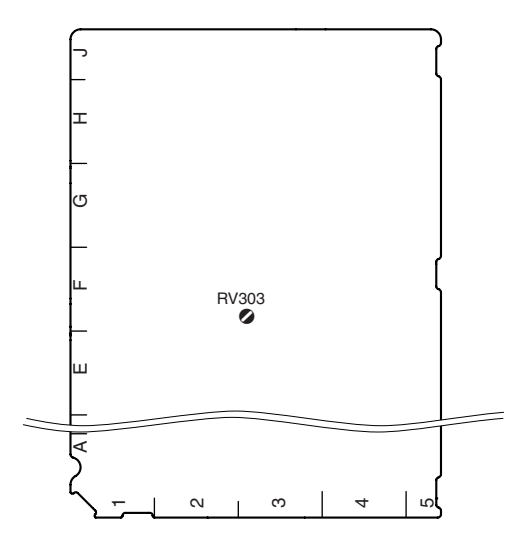

EN-159A/159B board (A side)

- Press the BARS button of the MSU-900/950, RCP-750/751, etc. to display the color bars on the waveform monitor.
- 2. Adjust the color bar signal using control RV303 (VBS LEVEL) on the EN-159A/159B board so that it is within the specified level.

Measurement point : VBS OUT connector on the HDCU rear panel

Specifications :

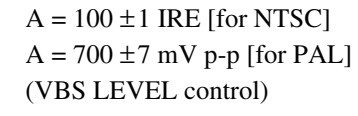

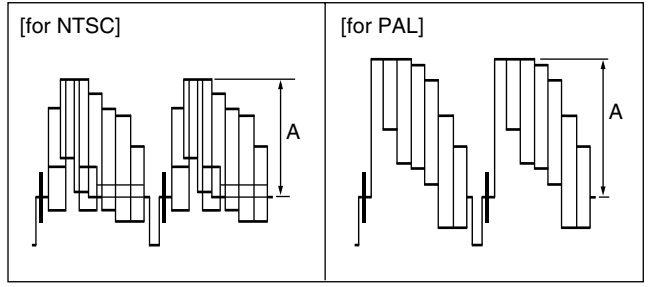

#### 2-5-5. Adjusting the Level of Signals for Waveform Monitor

The video output signal of HDCU3300 can be checked on the waveform monitor connected to the WF OUT connector. Adjust the WF output signal level using the color bar signal.

In the system with the MSU-900/950, CNU-700 or VCS-700, the video output signal can be checked on the wave-form monitor connected to the VCS-700.

#### Adjusting the WF Output Signal Level

#### How to adjust on the EN-159A/159B board of the unit

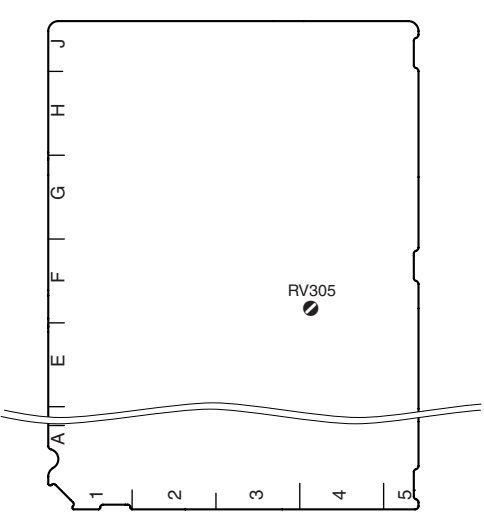

EN-159A/159B board (A side)

- Press the BARS button of the MSU-900/950, RCP-750/751, etc., or press the ENC button of the WAVE-FORM MONITOR buttons (or MONITOR SELECT buttons) to display the color bars on the waveform monitor.
- 2. Adjust the color bar signal using control RV305 (WFM GAIN) on the EN-159A/159B board so that it is within the specified level.

Measurement point : WF OUT connector on the HDCU rear panel

Specification :

 $A = 100 \pm 1 \text{ IRE [for NTSC]}$  $A = 700 \pm 7 \text{ mVp-p [for PAL]}$ 

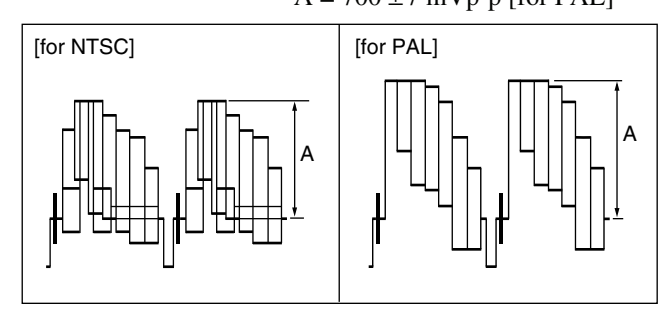

#### How to adjust using the VCS-700

In the system with the MSU-900/950, CNU-700 or VCS-700, the video output signal of HDCU3300 can be checked on the waveform or vector monitor connected to the WF A OUTPUT connector and the WF B OUTPUT connector of the VCS-700.

Connect the WF OUT connector of the VDA-64A/64B board to the WF 1 connector of the VCS-700 and connect the PIX OUT connector to the PIX 1 connector. Then adjust the signal level using the color bar signal.

- Press the BARS button of the MSU-900/950, RCP-750/751, etc., or press the ENC button of the WAVE-FORM MONITOR buttons (or MONITOR SELECT buttons) to display the color bars on the waveform or vector monitor.
- 2. Set the CONTROL switch of the VCS-700 to RESET.
- 3. Adjust the color bars signal using the WFM 1 LEVEL and WFM 1 CHROMA controls of the VCS-700 so that it is within the specified level.

Measurement point : PIX OUT connector on the VCS-700

Specification :

 $A = 100 \pm 1 \text{ IRE [for NTSC]}$   $A = 700 \pm 7 \text{ mV p-p [for PAL]}$ (WFM 1 LEVEL control)

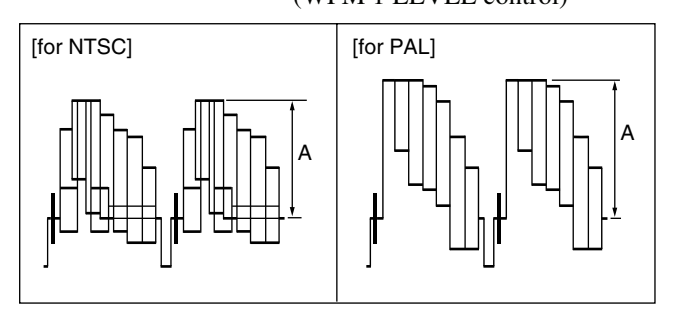

Each luminescent spot on the vector monitor must be within the " $\boxplus$ " range.

#### (WFM 1 CHROMA control)

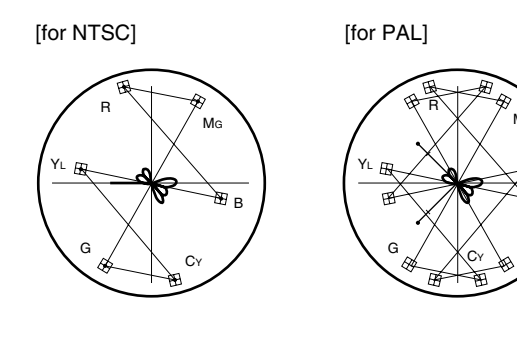

#### How to adjust using the MSU-900/950

The signal level can be adjusted by using the MSU-900/ 950 instead of using the controls of the VCS-700.

 Press the MAINTENANCE button of the MODE block of the MSU-900/950 so that the button lights. The maintenance menu is displayed.

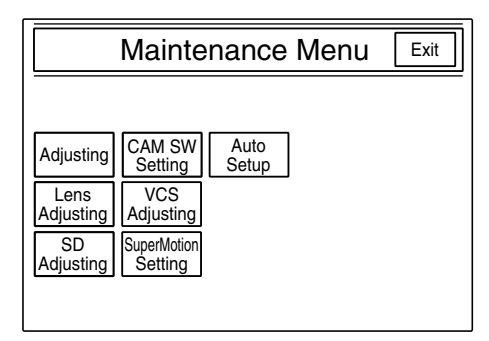

2. Press VCS Adjusting.

The VCS monitor level adjustment item menu is displayed.

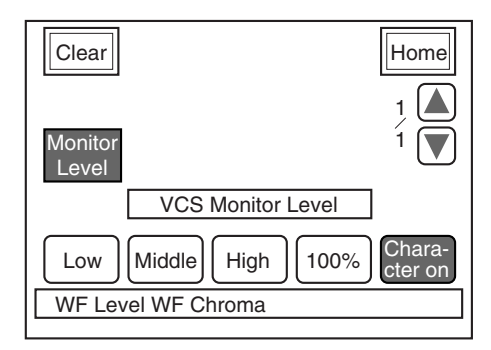

 Adjust the color bars signal of the WF Level and WF Chroma so that it is within the specified level. Measurement point : PIX OUT connector on the VCS-700

Specification :

A = 100 ±1 IRE [for NTSC] A = 700 ±7 mV p-p [for PAL] (WF Level)

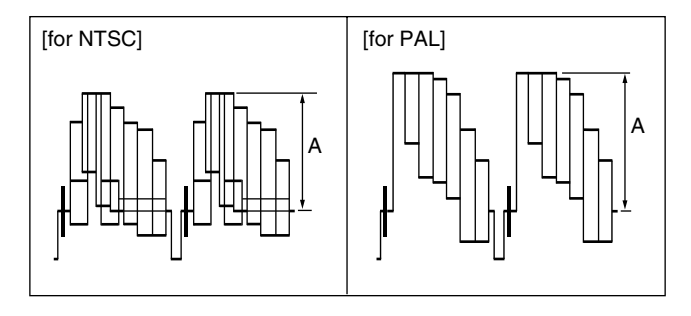

Each luminescent spot on the vector monitor must be within the " $\boxplus$ " range.

#### (WF Chroma)

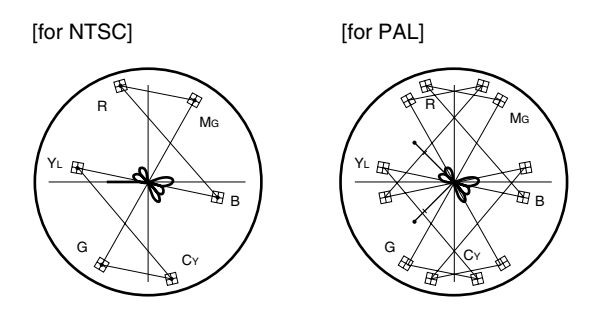

#### Adjusting the Staircase Signal

Adjust the staircase signal to display signals in the sequential mode on the waveform monitor. If the signal of the sequential mode is not normally displayed on the waveform monitor, perform this adjustment.

When the waveform monitor is connected to HDCU3300, perform the adjustment using controls RV301 (STAIR STEP POSITION) and RV302 (STAIR STEP LEVEL) on the EN-159A/159B board of the HKCU1001/1003. When the VCS-700 is connected, refer to the VCS-700 Maintenance Manual.

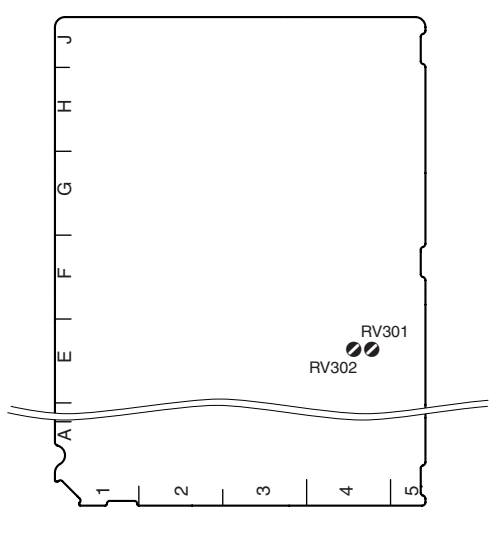

EN-159A/159B board (A side)

- Press the SEQ button of the WAVEFORM MONITOR buttons (or MONITOR SELECT buttons) of the MSU-900/950, RCP-750/751, etc.
- Adjust the position of the signal to be displayed using control RV301 (STAIR STEP POSITION) on the EN-159A/159B board.
- 3. Use control RV302 (STAIR STEP LEVEL) on the EN-159A/159B board so that the intervals of signals A and B to be displayed are almost equal.

Press the SEQ button of the WAVEFORM MONITOR buttons (or the MONITOR SELECT buttons) of the MSU-900/950, RCP-750/751, etc., to output the waveform monitor control signal of the unit, synchronizing with the output signal of the WF OUT connector.

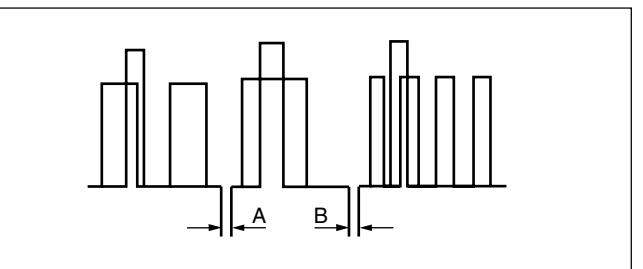

#### Note

The control method of the sequential mode depends on the waveform monitor used. If required, change the polarity of the control from the setting of switch S411 (SEQ) on the AT-167S board.

If adjustment is not possible even after the polarity is changed, perform the adjustment on the waveform monitor side.

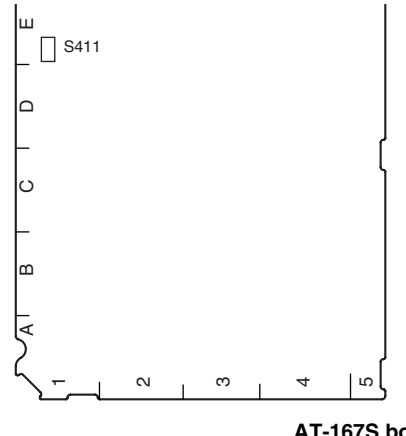

AT-167S board (A side)

#### 2-5-6. Adjusting the Level of Signals for **Picture Monitor**

The video output signal can be checked on the waveform or vector monitor connected to the PIX OUT connector. Use the color bars to adjust the level of the PIX output signal.

In addition, in the system with the MSU-900/950, CNU-700 or VCS-700, the video signal of HDCU3300 can be checked on the waveform or vector monitor connected to the VCS-700.

#### How to adjust on the EN-159A/159B board (HKCU1001/1003) of the unit

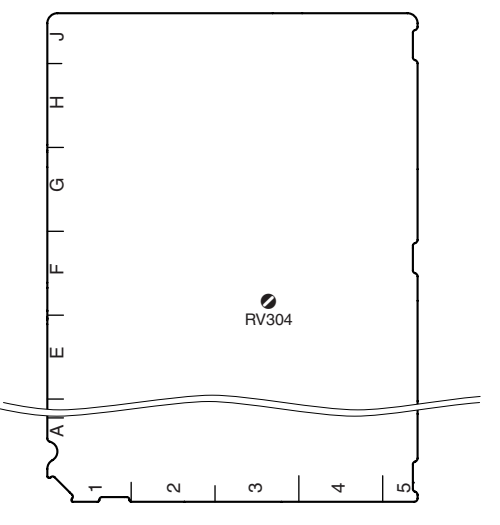

EN-159A/159B board (A side)

- 1. Press the BARS button of the MSU-900/950, RCP-750/751, etc., and press the ENC button of the PIC-TURE MONITOR buttons (or MONITOR SELECT buttons) to display the color bars on the waveform monitor.
- 2. Adjust the color bar signal using control RV304 (PIX GAIN) on the EN-159A/159B board so that it is within the specified level.

Measurement point : PIX OUT connector on the HDCU rear panel  $A = 100 \pm 1$  IRE [for NTSC]

Specification :

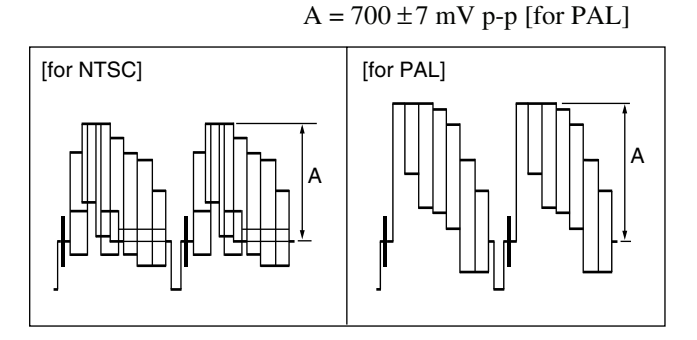

#### How to adjust using the VCS-700

In the system with the MSU-900/950, CNU-700 or VCS-700, the video output signal of the unit can be checked on the waveform or vector monitor connected to the PIX A OUTPUT and PIX OUTPUT connectors of the VCS-700. Connect the PIX OUT connector of the VDA-64A/64B board to the PIX 1 connector of the VCS-700. Then perform adjustment using the color bars signal.

- 1. Press the BARS button of the MSU-900/950, RCP-750/751, etc., or press the ENC button of the WAVE-FORM MONITOR buttons (or MONITOR SELECT buttons) to display the color bars on the waveform or vector monitor.
- 2. Adjust the color bars signal using the PIX 1 LEVEL and PIX 1 CHROMA controls on the VCS-700 so that it is within the specified level.

Measurement point : PIX OUT connector on the VCS-700

Specification :

 $A = 100 \pm 1$  IRE [for NTSC]  $A = 700 \pm 7 \text{ mV p-p [for PAL]}$ (PIX 1 LEVEL control)

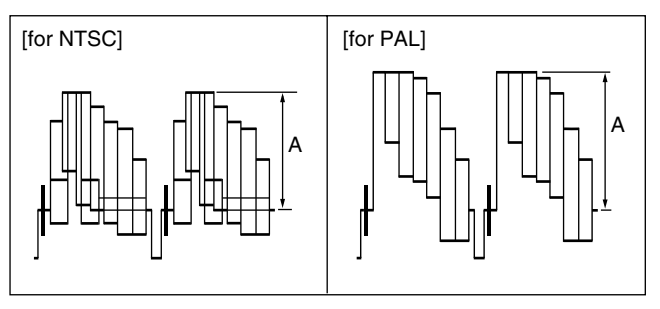

Each luminescent spot on the vector monitor must be within the " $\boxplus$ " range.

(PIX 1 CHROMA control)

[for NTSC]

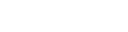

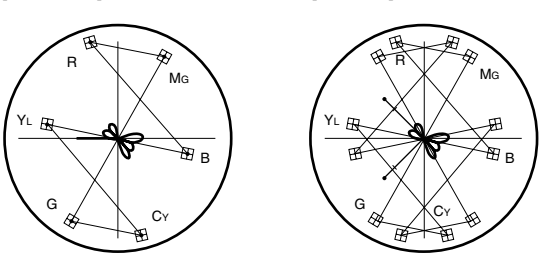

[for PAL]

#### 2-5-7. Setting the RET Input

Set the format of the return signal to be input to the RET1 to RET4 connectors on the rear panel of the HDCU3300. Configure the setting using RETURN FORMAT on page "S05" of the maintenance menu in MSU-900/950 or the system menu of the HDCU3300.

### Section 3 Menu Settings

#### 3-1. Menu Operation

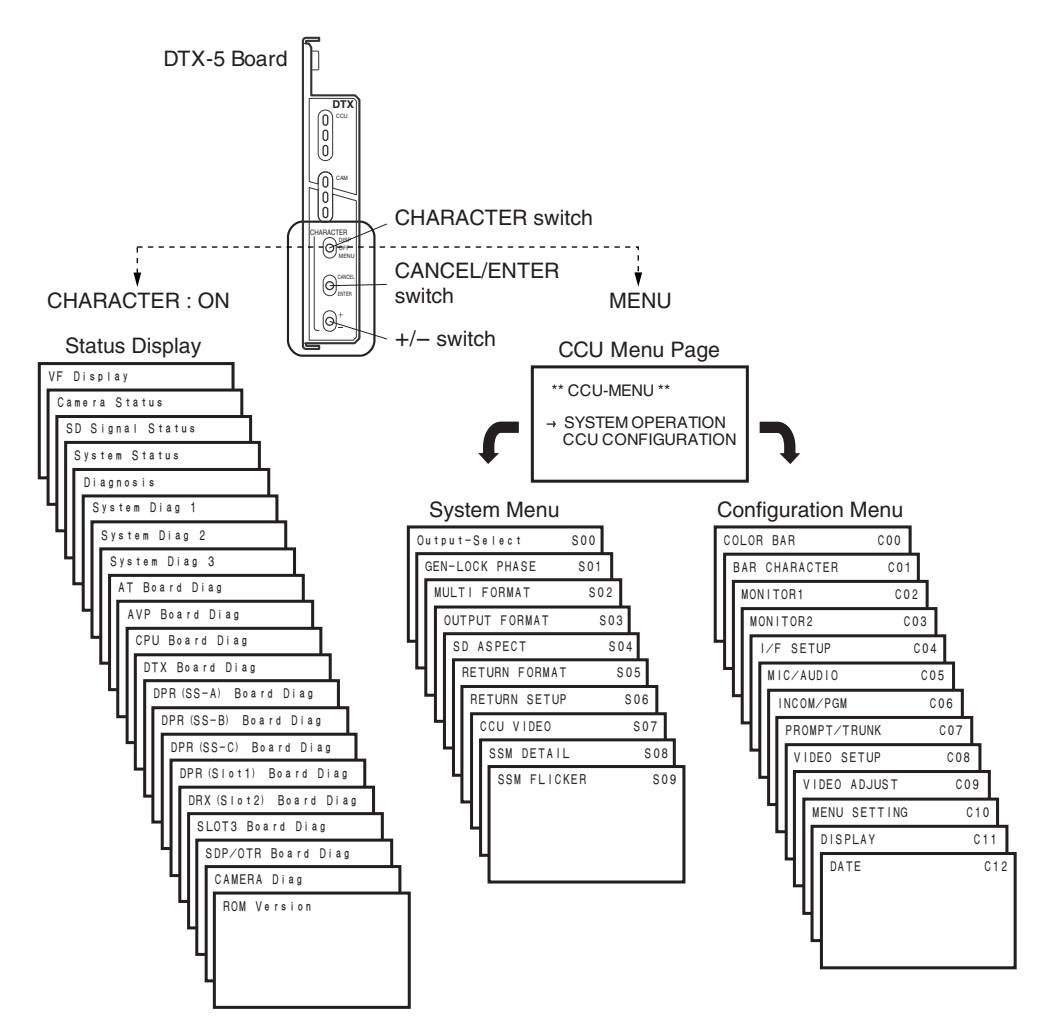

- 1. To operate the menu of CCU, open the front panel of HDCU3300, and use the CHARACTER switch, CANCEL/ENTER switch, and +/- switch on the DTX-5 board.
- Pressing the CHARACTER switch upward displays the "status display menu" of CCU.
   Pressing the +/- switch upward (+) or downward (-) changes the pages and another screen is displayed.
- 3. Pressing the CHARACTER switch downward displays CCU-MENU. CCU-MENU consists of the "system menu" and the "configuration menu".

When the +/- switch is pressed upward (+) or downward (-) on the CCU-MENU screen, " $\rightarrow$ " on the screen moves.

Place " $\rightarrow$ " beside the desired item, and press the CANCEL/ENTER switch downward (ENTER) to move to the menu you want to select.

To change each item on the CCU-MENU, select the page to be changed, and press the CANCEL/ ENTER switch downward (ENTER) once to confirm the selected page.

Use the +/- switch to place " $\rightarrow$ " beside the item you want to change, and press the CANCEL/ ENTER switch downward (ENTER) once to confirm the item.

Use the +/- switch to configure the setting of the item that has "?" beside it, and press the CAN-CEL/ENTER switch downward (ENTER) once to confirm the setting.

4. To complete the "status display" and the CCU-MENU operation, set the CHARACTER switch to OFF.

### 3-2. Status Display

| Page | Menu / Menu Image                                                                                                    | Item                                                                                                    | Description                                                                                                    |
|------|----------------------------------------------------------------------------------------------------|----------------------------------------------------------------------------------------------------|----------------------------------------------------------------------------------------------------|
| 1    | VF Display<br>0 d B 1/125 0FF<br>ND:1 F:2.7 CC:B                                                                                                    | MASTER GAIN<br>EVS ON/OFF<br>SHUTTER SETTING<br>SHUTTER ON/OFF<br>ND FILTER<br>IRIS<br>EXTENDER<br>CC FILTER | Displays the camera SW status on the viewfinder of the connected camera.                                                                                                    |
| 2    | Camera Status           0dB         1/125         0FF           White         Black           R:0         G:0           G:0         B:0           B:0         B:0           B:0         B:0           DTL         G:0           :0         B:0           ND:1         F:2.7 | White R/G/B<br>Black R/G/B<br>BLK γ<br>DTL<br>Flare R/G/B                                                    | Displays the white balance, black balance, gamma, DTL, and<br>flare status for the camera in addition to the information<br>displayed above for VF Display.                                      |
| 3    | SD Signal Status<br>EC 0 H:A V:A Y: 0<br>SD Matrix: ON<br>CC Reduce: ON<br>Coring: 0 Level : 35<br>SD Detail: ON<br>Level : 0 Comb : 0<br>imit: 0 Lim-w : 0<br>Crisp: 0 Lim-b : 0<br>DDKnee: 0 LDGain: 0<br>Ratio : 0<br>Freq : 0                                           | SD MATRIX<br>CC Reduce<br>SD Detail                                                                          | Displays the SD signal status for CCU.                                                                                                    |
| 4    | System Status<br>*System Status* 1/18<br>Camera:HDC3300<br>720/59.94P (X3)<br>Ref:Free<br>HD Main:720/59.94P<br>HD Conv:525/59.941<br>Return1:720/59.94P<br>2:525/59.941 (PsF)<br>3:720/59.94P<br>4:720/59.94P                                                              | CHU Model Name<br>Format<br>Ref Condition<br>HD/SD out Format<br>Return Setting                              | Displays the model name and format settings for the connected<br>camera, the output format settings from the CCU, the external<br>synchronization settings, and the Return signal format status. |
| 5    | Diagnosis<br>** Diagnosis **<br>A:AT :: OK F:DPR2 OK<br>B:AVP : OK G:DPR3 OK<br>C:CPU : OK 1:DPR4 OK<br>D:DTX : OK 2:DRX OK<br>E:DPR : OK 3:EN OK                                                                                                    |                                                                                                    | Displays the names of the boards inserted into the front card slot<br>and the results of the automatic diagnostics for those boards.                                                             |

| Page | Menu / Menu Image                                                                                                    | Item                                                                                                    | Description                                                                                                    |
|------|----------------------------------------------------------------------------------------------------|----------------------------------------------------------------------------------------------------|----------------------------------------------------------------------------------------------------|
| 6    | System Diag 1<br>*System Diag 1/3* 3/18<br>Optical Condition<br>CAMERA OK<br>CCU Power OK<br>Timer 56H<br>CCU Power AC OK<br>SerialNo 00002002                                                                                      | Optical Condition<br>CAMERA<br>CCU<br>Fan Power<br>Timer<br>CCU POWER<br>Serial No.                           | Displays the levels of received light from the optical signals of<br>the camera and HDCU, the status of the power unit, and the<br>serial number.                                     |
| 7    | System Diag 2<br>*System Diag 2/3* 4/18<br>CAMERA Cable Connect<br>Data OK<br>Power OK<br>RCP/CNU Cable Connect<br>Data OK<br>Power OK                                                                                              | CAMERA<br>Cable<br>Data<br>Power<br>RCP/CNU<br>Cable<br>Data<br>Power                                         | Displays the communication status and the power on/off status<br>between the HDCU and the camera, and between the HDCU<br>and the unit connected to the remote connector of the HDCU. |
| 8    | System Diag 3<br>*System Diag 3/3* 5/18<br>Intercom<br>CCU<br>CAMERA CH1 ENG<br>CAMERA CH1 ENG<br>CH2 PROD<br>MIC OFF<br>CH2 MIC OFF<br>CHU MIC Gain Local<br>CH1 60dB<br>CH2 60dB                                                  | Intercom<br>CCU setting<br>CAMERA Setting<br>CHU MIC Gain<br>Setting                                          | Displays the setting of the intercom and camera microphone.                                                                                                    |
| 9    | AT Board Diag<br>*AT Diag* 6/18<br>System Frequency:1.001<br>CHU Format :Remote<br>720/59.94P (X3)<br>Reference :HD Remote<br>Line Delay :Line (120H)<br>Power Supply:OK<br>PLD Version :1.00 Done<br>Mode :Normal<br>VIF Power :OK | System Frequency<br>CHU Format<br>Reference<br>Line Delay<br>Power Supply<br>PLD Version<br>Mode<br>VIF Power | Displays the PLD Version and the status of the AT board.<br>Displays the status of the power supplied to the VIF board.                                                               |
| 10   | AVP Board Diag<br>*AVP Diag* 7/18<br>Front Power:OK<br>PLD Version:1.00<br>Mode :Normal<br>ADO Power :OK                                                                                                    | Front Power<br>PLD Version<br>Mode<br>ADO Power                                                               | Displays the PLD Version and the status of the AVP board.<br>Displays the status of the power supplied to the ADO board.                                                              |
| 11   | CPU Board Diag<br>*CPU Diag* 8/18<br>Front Power:OK<br>ROM Version:1.08<br>PLD Version:1.00 Done<br>Mode :Normal<br>Rear:SDI Power:OK                                                                                               | Front Power<br>ROM Version<br>PLD Version<br>Mode<br>Rear<br>Power                                            | Displays the ROM Version, the PLD Version, and the status of<br>the CPU board.<br>Displays the status of the power supplied to the SDI board.                                         |

| Page | Menu / Menu Image                                                                                                    | Item                                                                                                    | Description                                                                                                    |
|------|----------------------------------------------------------------------------------------------------|----------------------------------------------------------------------------------------------------|----------------------------------------------------------------------------------------------------|
| 12   | DTX Board Diag<br>*DTX Diag* 9/18<br>Return Setting:Remote<br>Return Delay :F/S<br>Active Ret CH :2CH<br>Front Power:OK<br>PLD Version:1.01 Done<br>Mode :Normal<br>Rear:SDI Power:OK                                                | Return Setting<br>Return Delay<br>Active Return CH<br>Front Power<br>PLD Version<br>Mode<br>Rear<br>Power | Displays the PLD Version and the status of the DTX board.<br>Displays the status of the power supplied to the SDI board.                           |
| 13   | DPR (SS-A) Board Diag<br>*DPR (SS-A) Diag* 10/18<br>HD CB:MF-SMPTE (100%, 0)<br>Front Power:OK<br>PLD Version: 1.00 Done<br>Mode :Normal<br>Rear:HIF Power:OK                                                                        | HD CB<br>Front Power<br>PLD Version<br>Mode<br>Rear<br>Power                                              | Displays the PLD Version and the status of the (first) DPR-A<br>board.<br>Displays the status of the power supplied to the (first) HIF<br>board.   |
| 14   | DPR (SS-B) Board Diag<br>*DPR (SS-B) Diag* 11/18<br>HD CB:MF-SMPTE (100%, 0)<br>Front Power:OK<br>PLD Version:1.00 Done<br>Mode :Normal<br>Rear:HIF Power:OK                                                                         | HD CB<br>Front Power<br>PLD Version<br>Mode<br>Rear<br>Power                                              | Displays the PLD Version and the status of the (second) DPR-A<br>board.<br>Displays the status of the power supplied to the (second) HIF<br>board. |
| 15   | DPR (SS-C) Board Diag<br>*DPR (SS-C) Diag* 12/18<br>HD CB:MF-SMPTE (100%, 0)<br>Front Power:OK<br>PLD Version: 1.00 Done<br>Mode :Normal<br>Rear:HIF Power:OK                                                                        | HD CB<br>Front Power<br>PLD Version<br>Mode<br>Rear<br>Power                                              | Displays the PLD Version and the status of the (third) DPR-A<br>board.<br>Displays the status of the power supplied to the (third) HIF<br>board.   |
| 16   | DPR (Slot 1) Board Diag<br>*DPR (Slot 1) Diag* 13/18<br>HD CB:Disable<br>Front Power:OK<br>PLD Version: 1.00 Done<br>Mode :Normal<br>Rear:HIF Power:OK                                                                               | HD CB<br>Front Power<br>PLD Version<br>Mode<br>Rear<br>Power                                              | Displays the PLD Version and the status of the DPR-B board.<br>Displays the status of the power supplied to the HIF board.                         |
| 17   | DRX (Srot 2) Board Diag<br>*DRX (Slot 2) Diag* 14/18<br>HD CB:MF-SMPTE (100% 0)<br>SD CB:SMPTE<br>Front Power :OK<br>PLD Status<br>PRE Version :1.00<br>POST Version :1.00<br>Config Done :Done<br>Mode :Normal<br>Rear:HIF Power:OK | HD CB<br>SD CB<br>Front Power<br>PLD Version<br>Mode<br>Rear<br>Power                                     | Displays the PLD Version and the status of the DRX board.<br>Displays the status of the power supplied to the HIF board.                           |

| Page | Menu / Menu Image                                                                                                    | Item                                                | Description                                                                                                    |
|------|----------------------------------------------------------------------------------------------------|-----------------------------------------------------|----------------------------------------------------------------------------------------------------|
| 18   | Slot 3 Board Diag<br>*EN-A (Slot3) Diag* 15/18<br>Front Power:OK<br>PLD Version: 1.00 Done                                                                                                    | Front Power<br>PLD Version<br>Mode<br>Rear<br>Power | Displays the status of the option board attached to the Slot 3 (front/rear).                                                                                                    |
|      | Rear:VDA-A Power:OK                                                                                                    |                                                     | The display content varies depending on the board installed in the optional slot.                                                                                                    |
| 19   | SDP/OTR Board Diag<br>*SDP/OTR Diag* 16/18<br>SDP-PLD Status<br>RX-PLD Version:1.00<br>TX-PLD Version:1.00<br>Config Done Done<br>OTR-PLD Status<br>PLD Version :1.00<br>Config Done Done<br>SDP Mode Normal<br>SDP Power OK                  | PLD Version<br>Mode<br>Power                        | Displays the PLD Version and the status of the SDP/OTR board.                                                                                                    |
| 20   | Camera Diag<br>*CAMERA Diag* 17/18<br>ALL BOARD OK                                                                                                    | (Camera Board<br>Diag Display)                      | Displays the results of the automatic diagnostics for each board<br>of the camera.<br>"ALL BOARD OK" is displayed if there are no abnormalities in<br>the automatic diagnostics.                   |
| 21   | ROM Version           *ROM Version*         18/18           CAM         HDC3300           101         06.07.26           CCU         HDCU3300           1.01         06.07.25           R-PNL         CNU-700           3.40         06.07.15 | CAM Version<br>CCU Version<br>R-PNL Version         | ROM version information for the connected camera.<br>ROM version information for AT-167S board in the main unit.<br>Information about the equipment connected to the rear panel<br>port (RCP/CNU). |

#### 3-3. System Menu

| Page | Menu / Menu Image                                                                                    | Item      | Setting                        | Description                                                                            |
|------|----------------------------------------------------------------------------------------------------|-----------|--------------------------------|----------------------------------------------------------------------------------------|
| S00  | OUTPUT-SELECT                                                                                        |           |                                |                                                                                        |
|      | <pre><output select=""> ?S00 TOP</output></pre>                                                      | OUTPUT    | *CAMERA                        | Select the output signal.                                                              |
|      | OUTPUT: *CAMERA                                                                                      |           | BAR                            | * Signal display is output.                                                            |
|      | PIX:*ENC B G B                                                                                       |           | TEST1                          |                                                                                        |
|      |                                                                                                    |           | TEST2                          | -                                                                                      |
|      | WFM:*ENC B, G B, SEQ                                                                                 | PIX       | *ENC                           | Select the output signal from PIX terminal.<br>* Signal display is output.             |
|      | R&G G&B R&B RGB                                                                                      |           | R                              |                                                                                        |
|      |                                                                                                    |           | G                              |                                                                                        |
|      |                                                                                                    |           | В                              | -                                                                                      |
|      |                                                                                                    |           | R&G                            | -                                                                                      |
|      |                                                                                                    |           | G&B                            | -                                                                                      |
|      |                                                                                                    |           | R&B                            | -                                                                                      |
|      |                                                                                                    |           | RGB                            | -                                                                                      |
|      |                                                                                                    | WFM       | *ENC                           | Select the output signal from WFM terminal.<br>* Signal display is output.             |
|      |                                                                                                    |           | R                              |                                                                                        |
|      |                                                                                                    |           | G                              |                                                                                        |
|      |                                                                                                    |           | В                              |                                                                                        |
|      |                                                                                                    |           | SEQ                            |                                                                                        |
|      |                                                                                                    |           | R&G                            | -                                                                                      |
|      |                                                                                                    |           | G&B                            | -                                                                                      |
|      |                                                                                                    |           | R&B                            | -                                                                                      |
|      |                                                                                                    |           | RGB                            | -                                                                                      |
| S01  | GEN-LOCK PHASE                                                                                       |           |                                |                                                                                        |
|      | <pre><gen-lock phase=""> S01 TOP CONTROL (PENOTE)</gen-lock></pre>                                   | CONTROL   | (LOCAL/REMOTE)                 | Displays Local/Remote status for Gen-Lock Control.                                     |
|      | CONTROL (HEMOTE)<br>REFERENCE NOME)<br>GEN-LOCK: HD<br>H-STEP : 0.00µs¢¢<br>COARSE: 0<br>SC-PHASE: 0 | REFERENCE | (EXT-in/NONE)                  | Displays the sub-reference signal input detection.                                     |
|      |                                                                                                    | GEN-LOCK  | HD/SD                          | -<br>Sets the format of the reference signal.<br>(When the AT board SW setting is REM) |
|      | SUB-REF : (NONE)<br>UNKNOWN                                                                          |           | (OK/NG)                        | Displays the Ref Lock status.                                                          |
|      |                                                                                                    | H-STEP    | −3.01 to 0.00 to<br>+3.45 µsec | Adjusts the lock phase: H-step                                                         |

-99 to 0 to +99

-99 to 0 to +99

(EXT-in/NONE)

FrameGate/HD/SD)

(UNKNOWN/

COARSE

SC-PHASE SUB-REF

: The settings in the box are default values.

Adjusts the lock phase: H-step fine adjustment Adjusts the lock phase: SC-phase

detection.

signal.

Displays the sub-reference signal input

Displays the format of the sub-reference

| Page | Menu / Menu Image                                                                      | Item                              | Setting                                                                              | Description                                                                            |
|------|----------------------------------------------------------------------------------------|-----------------------------------|--------------------------------------------------------------------------------------|----------------------------------------------------------------------------------------|
| S02  | MULTI FORMAT                                                                           | CONTROL                           | (LOCAL/REMOTE)                                                                       | Displays Local/Remote status for the format setting.                                   |
|      | CONTROL<br>FREQUENCY HD: 1.001<br>SD: 525 (NTSC)<br>CAMERA FORMAT<br>: 720/59.94P (X3) | FREQUENCY<br>HD                   | 1001]/1000                                                                           | Sets SYSTEM frequency.<br>(Set 1001 when the SD format is<br>NTSC, and 1000 when PAL.) |
|      |                                                                                        | SD                                | 525/625                                                                              | Displays SD format.                                                                    |
|      |                                                                                        | CAMERA FORMAT                     | CAMERA Format (*1)                                                                   | Selects the camera format.                                                             |
| S03  | OUTPUT FORMAT> ?S03 TOP<br>SLOT-N0<br>1 : 720/59.94P<br>2-1&2: 525/59.94<br>3 : NTSC   | SLOT-NO<br>1<br>2-1&2<br>3&4<br>3 | OUTPUT Format (*2)<br>OUTPUT Format (*2)<br>OUTPUT Format (*2)<br>OUTPUT Format (*2) | Sets the format of the output signal from each output terminal SLOT.                   |

(\*1) CAMERA Format The following formats can be selected according to the system frequency setting. When SYSTEM FREQUENCY=1001 1080/59.941 720/59.94P When SYSTEM FREQUENCY=1000 1080/501 720/50P

(\*2) OUTPUT Format (The following settings are possible according to the camera format. The setting content varies depending on the board installed in the optional slot.)

| CAMERA | Format  |
|--------|---------|
|        | i onnai |

| Output<br>terminal | ln<br>1080/59.94l | ln<br>720/59.94P | ln<br>1080/50l | ln<br>720/50P |
|--------------------|-------------------|------------------|----------------|---------------|
| 1                  | 1080/59.94I       | 720/59.94P       | 1080/501       | 720/50P       |
| 2-1&2              | 1080/59.94I       | 720/59.94P       | 1080/501       | 720/50P       |
| 3&4                | M1080/59.94I      | M720/59.94P      | M1080/50I      | M720/50P      |
| 3                  | NTSC              | NTSC             | PAL            | PAL           |

For the output format that starts with an "M", the signal with a character of HDCU is output.

| Page | Menu / Menu Image                                                                                                    | Item                                                                       | Setting                                                                                                    | Description                                                                                                |
|------|----------------------------------------------------------------------------------------------------|----------------------------------------------------------------------------|----------------------------------------------------------------------------------------------------|----------------------------------------------------------------------------------------------------|
| S04  | SD ASPECT<br><sd aspect=""> ?S04 TOP</sd>                                                                                    | SD ASPECT                                                                  | SQUEEZE                                                                                                    | Sets ASPECT for the SD output of the                                                                       |
|      | SD ASPECT : EDGE CROP<br>SD LB SEL : 16:9<br>H-POSITION : 0<br>CENTER : 0N<br>Y-POSITION : 0)<br>CENTER : 0N<br>H-INTERP : A |                                                                            | EDGE CBOP                                                                                                    |                                                                                                    |
|      |                                                                                                    |                                                                            |                                                                                                    |                                                                                                    |
|      |                                                                                                    | SD LB SEL                                                                  | 16:9/15:9/14:9/                                                                                                    | 13:9 Sets edge cropping when LETTER<br>BOX is selected in the SD output.                                   |
|      | V-INTERP : A                                                                                                    | H-POSITION<br>CENTER                                                       | -99 to 0 to +9<br>OFF/ON                                                                                                    | 9 Sets the horizontal crop position for LB.<br>Turns ON/OFF centering for the<br>horizontal crop position. |
|      |                                                                                                    | V-POSITION<br>CENTER                                                       | -99 to 0 to +9<br>OFF/ON                                                                                                    | 9 Sets the vertical crop position for LB.<br>Turns ON/OFF centering for the<br>vertical crop position.     |
|      |                                                                                                    | H-INTERP                                                                   | A/B/C/D/E                                                                                                    | Sets the horizontal filter for the down converter.                                                         |
|      |                                                                                                    | V-INTERP                                                                   | A/B/C/D/E                                                                                                    | Sets the vertical filter for the down converter.                                                           |
| S05  | RETURN FORMAT                                                                                                    |                                                                            |                                                                                                    |                                                                                                    |
|      | <return format=""> ?S05 TOP</return>                                                                                         | RET1                                                                       | RET FORMAT (<br>ASPECT/LB SE                                                                                                    | <ul> <li>Sets the input format for the return</li> <li>L signal.</li> </ul>                                |
|      | RET1: 720/59.94P<br>RET2: 525/59.941 (PsF)<br>DEEDGE CROP 16:9                                                               | RET2                                                                       | RET FORMAT (<br>ASPECT/LB SE                                                                                                    | *3) Sets Format/Aspect/Letter Box mode.<br>L                                                               |
|      | RET3: 720/59.94P<br>RET4: 720/59.94P                                                                                         | RET3                                                                       | RET FORMAT (<br>ASPECT/LB SE                                                                                                    | *3)<br>L                                                                                                   |
|      | LINK TO MAIN : MANUAL                                                                                                    | RET4                                                                       | RET FORMAT (<br>ASPECT/LB SE                                                                                                    | *3)<br>L                                                                                                   |
|      |                                                                                                    | LINK TO MAIN                                                               | MANUAL/AUT                                                                                                    | Selects the mode for how the main signal links with the return signal.                                     |
|      | The settings in the box are default values.                                                                                  | (*3)<br>RET Format<br>In SYSTEM FREQUENCY<br>In SYSTEM FREQUENCY<br>ASPECT | =1001 [1080/59.94<br>720/59.941<br>525/59.941<br>NTSC<br>=1000 [1080/50]<br>720/50P<br>625/501 (P:<br>PAL<br>T SQUEEZE<br>EDGE CR0<br>LETTER B<br>[16:9]<br>15:9<br>14:9<br>13:9 | I<br>(PsF)<br>SF)<br>DP<br>OX                                                                              |

| Page | Menu / Menu Image                                                         | Item                                                 | Setting                        | Description                                                                                                    |
|------|---------------------------------------------------------------------------|------------------------------------------------------|--------------------------------|----------------------------------------------------------------------------------------------------|
| S06  | RETURN SETUP<br><return setup=""> SOG TOP<br/>FRAME SYNCHRO - ON</return> | FRAME SYNCHRO                                        | OFF/ON                         | Turns ON/OFF the delay function for the return signal.                                                                      |
|      | SD-RETURN<br>MATRIX : ON<br>LB LINE: 364<br>ASPECT : MANUAL               | SD-RETURN<br>MATRIX                                  | OFF/ON                         | Turns ON/OFF the HD-Matrix to the SD return signal.                                                                         |
|      |                                                                           | LB LINE                                              | 360/364                        | Sets the number of valid lines for<br>LETTER BOX mode.                                                                      |
|      |                                                                           | ASPECT                                               | MANUAL/AUTO                    | Selects the automatic linking function of SD-Return ASPECT setting.                                                         |
| S07  | CCU VIDEO<br><ccu video=""> S07 TOP<br/>VRS_CHROMA : ON</ccu>             | VBS-CHROMA                                           | OFF/ON                         | Turns ON/OFF the CHROMA signal for the VBS output signal.                                                                   |
|      | MONO COLOR : OFF<br>PHASEATION: 158                                       | MONO COLOR                                           | OFF/ON                         | Turns ON/OFF the MONO COLOR function.                                                                                       |
|      | SATURATION: 0                                                             | PHASE                                                | 0 to 358                       | Adjusts the phase of MONO COLOR.                                                                                            |
|      |                                                                           | SATURATION                                           | -99 to 0 to +99                | Adjusts the saturation of MONO COLOR.                                                                                       |
| S08  | SSM DETAIL                                                                | DETAIL                                               |                                |                                                                                                    |
|      | <ssm detail=""> SO8 TOP<br/>DETAIL : ON</ssm>                             | LEVEL [STD]                                          | -99 to 0 to +99                | Adjusts the level of HD Detail added to<br>the standard speed output.                                                       |
|      | └──RĂĔŢŎŢŜŚŴĬ: 100%<br>CRISP ISTDI: 0<br>RATIOISSMJ: 150%                 | RATIO [SSM]                                          | 0% to 100%                     | Adjusts the ratio of HD Detail Level added to the super slow motion output.                                                 |
|      |                                                                           | CRISP [STD]                                          | -99 to 0 to +99                | Adjusts the level of HD Detail Crispening added to the standard speed output.                                               |
|      |                                                                           | RATIO [SSM]                                          | 100% to <u>150%</u> to<br>200% | Adjusts the ratio of HD Detail Crispening added to the super slow motion output.                                            |
| S09  | SSM FLICKER<br><ssm flicker=""> S09 TOP</ssm>                             | REDUCER                                              | OFF/ON                         | Turns ON/OFF the Flicker Reducer function.                                                                                  |
|      | EBEQUENCY 60Hz                                                            | FREQUENCY                                            | 50 Hz/ 60 Hz                   | Selects the power supply frequency.                                                                                         |
|      | GAIN : 0 0 0<br>OFFSET: 0 0 0<br>AREA SELECT: 1000                        | GAIN [R]<br>GAIN [G]<br>GAIN [B]<br>GAIN [M]         | -99 to 0 to +99                | Amount of flicker correction<br>R/G/B/Master                                                                                |
|      |                                                                           | OFFSET [R]<br>OFFSET [G]<br>OFFSET [B]<br>OFFSET [M] | 0 to +99                       | Adjusts the level at which the flicker<br>correction activates.<br>R/G/B/Master                                             |
|      |                                                                           | AREA SELECT                                          |                                | Selects the area to which the flicker<br>correction is applied.<br>AUTO selects the correcting area auto.<br>Default : AUTO |

Γ

### 3-4. Configuration Menu

| Page | Menu / Menu Image                                                                                                    | Item             | Setting                                                                                                    | Description                                                                                                    |
|------|----------------------------------------------------------------------------------------------------|------------------|----------------------------------------------------------------------------------------------------|----------------------------------------------------------------------------------------------------|
| 000  | COLOR BAR<br><color bar=""> ?COO TOP<br/>HD-BAR ENABLE:SSM-OUT<br/>SEL<br/>MF-SMPTE 1100%.Q)<br/>MF-CB : MIDE<br/>SLOPE : WIDE<br/>SD-BAR : SMPTE : ENB<br/>BAR-CHARA:OFF</color> | HD-BAR<br>ENABLE | SSM-OUT<br>SLOT1-3<br>SLOT2-3<br>ALL (VF)                                                                                                   | Sets the color bar for the HD output.<br>Selects the slot to which the color bar is<br>output.<br>SSM-OUT : SS-A/B/C and SLOT2 to 3.<br>SLOT1-3 : SLOT1 to 3.<br>SLOT2-3 : SLOT2 to 3.<br>ALL (VF) : SS-A/B/C and SLOT1 to 3.                                                                                                    |
|      | GRAY: ON                                                                                                    | SEL<br>MF-CB     | HD-BARS FORMAT (*4)                                                                                                    | Sets the type of color bar signal.<br>Selects MF-CB width.                                                                                                    |
|      |                                                                                                    | SLOPE            | WIDE/NARROW                                                                                                    | Sets the slope (width) of the color bar signal.                                                                                                    |
|      |                                                                                                    | SD-BAR           | SD-BARS FORMAT (*5)<br>ENB/DSB                                                                                                    | Sets the color bar for the SD output.<br>ENB : Outputs CB for SD.<br>DSB : Changes HD-CB to SD signal and<br>outputs it.                                                                                                    |
|      |                                                                                                    | BAR-CHARA        | OFF/ON                                                                                                    | Turns ON/OFF the BARS CHARAC-<br>TERS function that superimposes<br>characters on the color bar signal.                                                                                                    |
|      |                                                                                                    | GRAY             | OFF/ON                                                                                                    | Turns ON/OFF the GRAY function.<br>ON : Outputs a gray screen when there<br>is a signal error, or when the<br>power to the camera is off.<br>OFF : Outputs the CB signal.                                                                                                    |
| :    | The settings in the box are default values.                                                                                                    |                  | (*4) HD-BARS FORMAT<br>B/<br>Si<br>Si<br>B/<br>B/<br>Si<br>Si<br>Mi<br>Mi<br>Mi<br>Mi<br>Mi<br>Mi<br>Mi<br>Mi<br>Mi<br>Mi<br>Mi<br>Mi<br>Mi | AR       16:9 (100%)]         AR       16:9 (75%)         MPTE       16:9 (BLACK)         MPTE       16:9 (-I/Q)         AR       4:3 (100%)         AR       4:3 (75%)         MPTE       4:3 (75%)         MPTE       4:3 (BLACK)         MPTE       4:3 (BLACK)         MPTE       4:3 (BLACK)         MPTE       4:3 (-I/Q)         F-ARIB (75%)       6         F-ARIB (100%)       6         F-ARIB (100%)       6         F-ARIB (100%)       6         F-SMPTE (-I, Q)       7         F-SMPTE (100%, Q)       7         F-SMPTE (+I, Q)       0         O-CUSTOM       0         OI CHECK FIELD       -RAMP         C-RAMP       0         O-CUSTOM2       0 |
|      |                                                                                                    |                  | (*5) SD-BARS FORMAT SI<br>EI<br>FL<br>95<br>N<br>Y/<br>Y                                                                                    | MPTE<br>A<br>JLL<br>%<br>TSC100%<br>C-RAMP<br>-RAMP                                                                                                    |

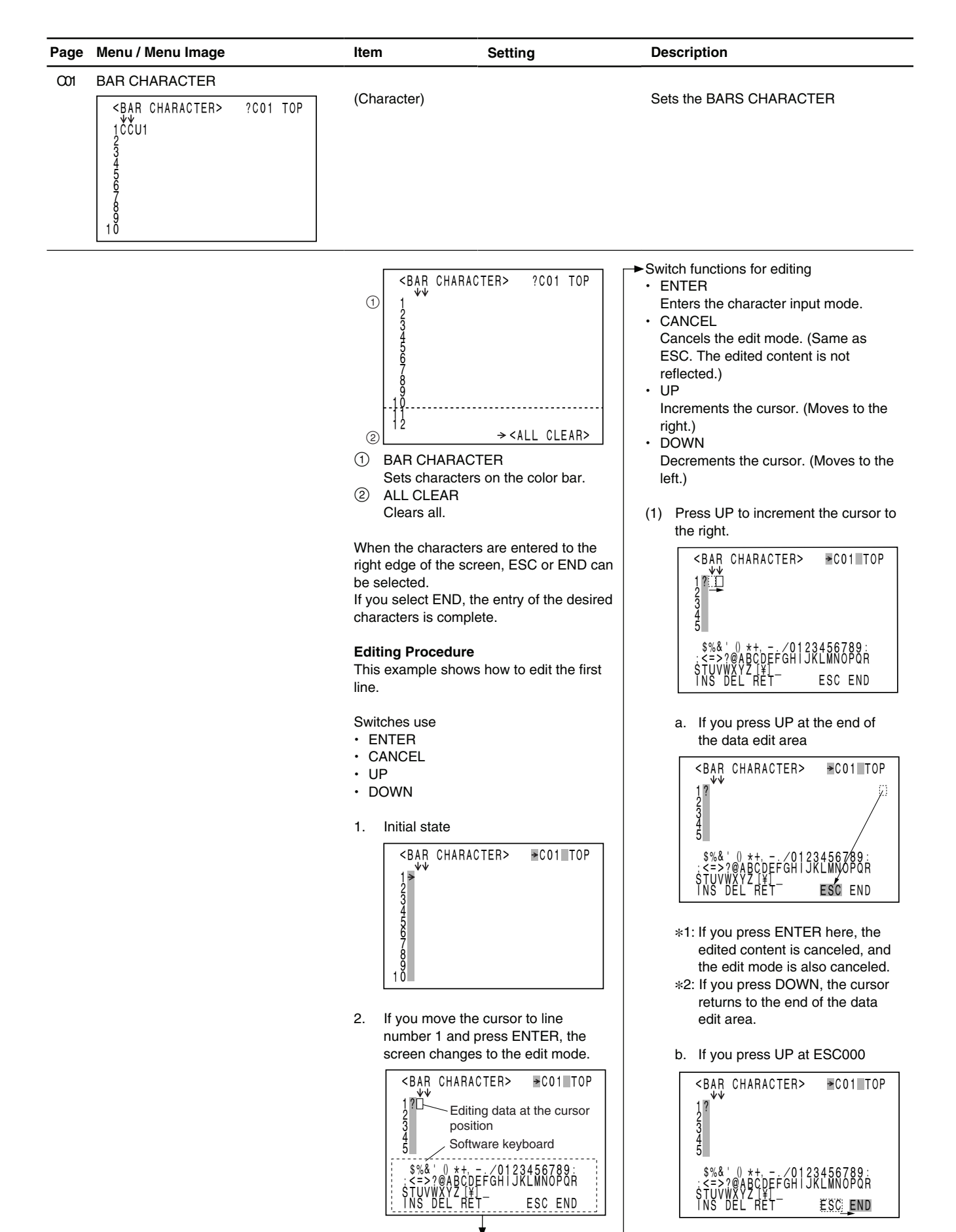

→ (1) Press UP to increment the cursor to \*1: If you press ENTER here, the edited content is canceled, and the right. the edit mode is also canceled. <BAR CHARACTER> \*2: If you press DOWN, the cursor <u>1</u>?±234 returns to ESC. 345 (2) Press DOWN to decrement the data edit position cursor to the left. \$%& <BAR CHARACTER> >CO1 TOP /WAY DFI 1? 234 5 INS operation a. <BAR CHARACTER> ?1234 345 ESC END \*The cursor can no longer be decremented if it comes to the leftmost position (initial position). 3. Press ENTER in the edit mode to enter the character input mode. <BAR CHARACTER> <BAR CHARACTER> >C01 TOP 1?10234 1?1234 345 SIUVWXYZI¥I INS DEL REI ESC END **DEL** operation b. \*The cursor appears on the <BAR CHARACTER> software keyboard. 1?1234 Switch functions in the character input mode • ENTER Confirms the character. (Character input mode -> edit mode) CANCEL Cancels the character input mode. (Same as RET. The selected character <BAR CHARACTER> is not reflected.) 1?134 • UP Increments the cursor on the software keyboard. (Moves to the right.) · DOWN Decrements the cursor on the software keyboard. (Moves to the left.) Special function on the software keyboard (2) Move the cursor on the corresponding cursor to the left. function, and press ENTER. <BAR CHARACTER> INS 1?ÍŽ34 Inserts a space in the place where the data edit cursor is located. (The mode stays the same.) • DEL Deletes the character in the place where the data edit cursor is located, ESC END ŔĖŤ and the following characters are left-Note aligned. (The mode stays the same.) RET The data entered in this page can be Cancels the character input mode. checked in the CCU configuration menu. (Same as CANCEL. The selected On the <C00> COLOR BAR page, set character is not reflected.) "BAR-CHARA" to "ON".

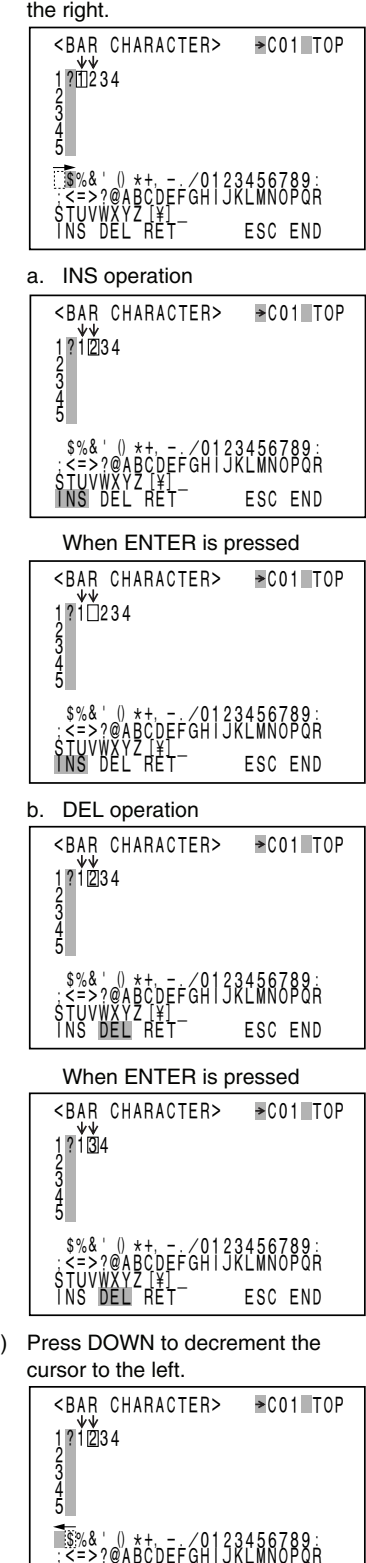

| Page | Menu / Menu Image                                                   | Item                     | Setting                       | Description                                                                      |
|------|---------------------------------------------------------------------|--------------------------|-------------------------------|----------------------------------------------------------------------------------|
| C02  | MONITOR1                                                            |                          |                               |                                                                                  |
|      | <monitor 1=""> ?CO2 TOP</monitor>                                   | CHARACTER<br>WHITE-LEVEL | 0.0% to 107% 71.5%            | Sets white/black level for the character                                         |
|      | CHARACTER<br>WHITE-LEVEL : 71.5%                                    |                          | 0.0% to $107%$ $71.5%$        |                                                                                  |
|      | BLACK-LEVEL : 0.0%                                                  |                          |                               | Sata white/block lovel for the observator                                        |
|      | WHITE-LEVEL : 75.0%                                                 | FIX CHARACTER            |                               | of the PIX output.                                                               |
|      |                                                                     | WHITE-LEVEL              | 0.0% to 107% 71.5%            | Displays only when the analog encoder                                            |
|      |                                                                     | BLACK-LEVEL              | 0.0% to 107% 0.0%             | board (HKCU1001/1003) is attached.                                               |
| C03  | MONITOR2                                                            |                          | OFF/1/2/18.2                  | Sets the mode for the CCLLV-LEVEL.                                               |
|      | <monitor 2=""> ?CO3 TOP</monitor>                                   |                          |                               | GATE function.                                                                   |
|      | LEVEL-GATE : 0FF<br>Y-LEVEL1 49%~ 61% −12<br>Y-LEVEL2 74%~ 108% −25 | Y-LEVEL1                 | 0% to 49% to 64% to 108%      | Sets upper and lower levels for Level-<br>Gate 1 detection                       |
|      | SKIN-GATE. : QEE : Q                                                |                          | -99 to -25 to +99             | Sets the Zebra levels added to the                                               |
|      | MODURATION : OFF : 0<br>MABKER : OFF                                |                          |                               | Level-Gate 1 detection width.                                                    |
|      | VISTA                                                               | Y-LEVEL2                 | 0% to [74%] to [108%] to 108% | Sets upper and lower levels for Level-<br>Gate 2 detection.                      |
|      |                                                                     |                          | −99 to −25 to +99             | Sets the Zebra levels added to the Level-Gate 2 detection width.                 |
|      |                                                                     | SKIN GATE                | OFF/ON                        | Turns ON/OFF Gate display for                                                    |
|      |                                                                     |                          | -99 to 0 to +99               | Sets SKIN GATE level.                                                            |
|      |                                                                     | MODURATION               | OFF/ON                        | Turns ON/OFF the mask function<br>outside the 4:3 frame in the EDGE<br>CBOP mode |
|      |                                                                     |                          | -99 to 0 to +99               | Sets the image level of the mask portion.                                        |
|      |                                                                     | MARKER                   | OFF/ON                        | Turns ON/OFF the MARKER signal.                                                  |
|      |                                                                     |                          | 4:3                           |                                                                                  |
|      |                                                                     |                          | 13:9<br>14:9                  |                                                                                  |
|      |                                                                     |                          |                               |                                                                                  |
|      |                                                                     |                          | CINEMA                        |                                                                                  |
|      |                                                                     |                          | FOLLOW DC                     |                                                                                  |
| C04  | I/F SETUP                                                           |                          |                               | Detects and displays the based attacks d                                         |
|      | <i f="" setup=""> ?CO4 TOP</i>                                      | SSM-A                    | BOARD NAME DISPLAY            | to front/rear of Slots DPR A or Slots 1 to                                       |
|      | BOARD FRONT REAR<br>SSM-A:DPR-271A=> HIF-27                         | SSM-B                    | BOARD NAME DISPLAY            | 3.                                                                               |
|      | SSM-B: DPB-271A=> HIE-27<br>SSM-C: DPB-271A=> HIE-27                | SLOT1                    | BOARD NAME DISPLAY            |                                                                                  |
|      | SLOT2:DRX-5 => HIF-26<br>SLOT3:EN-159A => VDA-64A                   | SLOT2                    | BOARD NAME DISPLAY            |                                                                                  |
|      | CAMERALVE. NORMAL                                                   |                          |                               | Selects the video to repeat to the                                               |
|      | REAR PREVIEW :=> MOMENIARY                                          |                          |                               | camera VF.                                                                       |
|      |                                                                     | REAR PREVIEW             | MOMENTARY /<br>TOGGLE         | Selects the operation mode of the REAR PREVIEW output.                           |
| C05  | MIC/AUDIO                                                           |                          |                               | Displays local/remote for the camera                                             |
|      | <mic audio=""> CO5 TOP</mic>                                        |                          |                               | microphone amplifier settings.                                                   |
|      | CH1 60dB                                                            | CH1                      | 20/30/40/50/60dB              | Sets amplifier gain for MIC-1 circuit.                                           |
|      | MĬĊĹOUT<br>DELAY                                                    | CH2                      | 20/30/40/50/60dB              | Sets amplifier gain for MIC-2 circuit.                                           |
|      | ANALOG OUT : MIC1/2<br>AES/EBU OUT: MIC1/2                          | MIC OUT<br>DELAY         | 0 to 1280Es                   | Sets audio output phase for the camera                                           |
|      |                                                                     |                          |                               | microphone.                                                                      |
|      |                                                                     | ANALOG OUT               | MIC1/2/AES/EBU                | Selects the MIC OUT ANALOG output.                                               |
|      |                                                                     | AES/EBU OUT              | MIC1/2 /AES/EBU               | Selects the MIC OUT DIGITAL output.                                              |

Γ

| Page | Menu / Menu Image                                                                                  | Item                      | Setting                            | Description                                                                                   |
|------|----------------------------------------------------------------------------------------------------|---------------------------|------------------------------------|-----------------------------------------------------------------------------------------------|
| C06  | INCOM/PGM                                                                                          |                           |                                    |                                                                                               |
|      | <incom pgm=""> CO6 TOP</incom>                                                                     | FP-INCOM                  | (MIC ON/OFF/PGM ON)                | Displays the FRONT INCOM MIC SW                                                               |
|      | FP-INCOM<br>(MICON) (PRIVATE)<br>PGM-MOPE : OFF                                                    |                           | (PROD/ENG/PRIVATE)                 | Displays the FRONT INCOM line settings.                                                       |
|      |                                                                                                    | PGM-MODE                  | SEP/MIX/OFF                        | Sets the PGM-MODE output.                                                                     |
|      | STDE TONE: Ö                                                                                       | PGM-SEL                   | MIX/PGM1/PGM2/OFF                  | Selects the PGM-MODE.                                                                         |
|      | INCOM-CH : 2CH                                                                                     | PGM1                      | -99 to 0 to +99                    | Sets PGM1 level.                                                                              |
|      |                                                                                                    | PGM2                      | -99 to 0 to +99                    | Sets PGM2 level.                                                                              |
|      |                                                                                                    | SIDE TONE                 | -99 to 0 to +99                    | Sets SIDE TONE level.                                                                         |
|      |                                                                                                    | INCOM-CH                  | 1CH/2CH                            | Selects INCOME CHANNEL.                                                                       |
| C07  | PROMPT/TRUNK                                                                                       |                           |                                    |                                                                                               |
|      | <pre><prompt trunk=""> ?C07 TOP</prompt></pre>                                                     | PROMPTER                  | 1CH/2CH                            | Sets line number for Prompter.                                                                |
|      | PROMPTER: 2CH<br>TRUNK SETTING<br>CH 2CH<br>IF 232C                                                | TRUNK SETTING<br>CH<br>IF | 1CH/[2CH]<br>[232C]/422A           | Sets line for TRUNK.<br>Sets the channel number used.<br>Sets the communication line mode.    |
| C08  |                                                                                                    | SETUP                     | OFF/ON                             | Turns ON/OFF the SETUP.                                                                       |
|      | <video setup=""> ?CO8 TOP<br/>SETUP : OFF<br/>G/Y SYNC : OFF<br/>VCS RELAY : ON</video>            | Q FILTER                  | WD/NA                              | Sets width of Q-Filter. (Only when the EN board is attached)                                  |
|      |                                                                                                    | G/Y SYNC                  | OFF/ON                             | Turns ON/OFF Gch-SYNC for the R/G/B component signal.<br>(Only when the EN board is attached) |
|      |                                                                                                    | VCS RELAY                 | OFF/ON                             | Sets PIX/WFM terminal output mode.<br>(Only when the EN board is attached)                    |
| 09   | VIDEO ADJUST*1<br>(When using EN-159 board)<br><video adjust=""> C09 TOP<br/>VBS LEVEL : 0</video> | VBS<br>LEVEL<br>CHROMA    | −99 to 0 to +99<br>−99 to 0 to +99 | Adjusts the VBS output video level.                                                           |
|      | PIX LEVEL<br>CHROMA:<br>WFM LEVEL<br>CHROMA:<br>CHROMA:<br>CHROMA:<br>O                            | PIX<br>LEVEL              | -99 to 0 to +99                    | Adjusts the PIX output video level.                                                           |
|      |                                                                                                    | CHROMA                    | -99 to 0 to +99                    |                                                                                               |
|      |                                                                                                    | WFM<br>LEVEL              | -99 to 0 to +99                    | Adjusts the WFM output video level                                                            |
|      |                                                                                                    | CHROMA                    | -99 to 0 to +99                    |                                                                                               |

\*1: VIDEO ADJUST menu appears when the EN-159 board is installed.

| Page | Menu / Menu Image                                                                      | Item                     | Setting          | Description                                                                                           |
|------|----------------------------------------------------------------------------------------|--------------------------|------------------|----------------------------------------------------------------------------------------------------|
| C10  | MENU SETTING*3                                                                         |                          |                  |                                                                                                    |
|      | <pre><menu setting=""> ?C10 TOP</menu></pre>                                           | RESUME                   | OFF/ON           | Turns ON/OFF the function that                                                                        |
|      | RESUME : ON<br>ALARM JUMP : OFF                                                        |                          |                  | when you open the menu.                                                                               |
|      | RE_DIRECTION<br>CATEGORY : STD<br>PAGE : STD<br>ITEM : STD<br>DATA : STD<br>DATA : STD | ALARM JUMP               | OFF/ON           | Turns ON/OFF the function that<br>displays pages related to current<br>errors when you open the menu. |
|      |                                                                                        | RE DIRECTION<br>CATEGORY | STD/RVS          | Sets the SW operating direction of the<br>menu settings SW.                                           |
|      |                                                                                        | PAGE                     | STD/RVS          |                                                                                                    |
|      |                                                                                        | ITEM                     | STD/RVS          |                                                                                                    |
|      |                                                                                        | DATA                     | STD/RVS          |                                                                                                    |
| C11  | DISPLAY <sup>*4</sup>                                                                  |                          |                  |                                                                                                    |
|      | <pre><display> C11 TOP</display></pre>                                                 | MESSAGE                  | ALL/OFF/WARNING  | Turns ON/OFF SW settings and                                                                          |
|      | MESSAGE : ALL                                                                          | MASTER GAIN              | OFF/ON           | <ul> <li>VF display screen.</li> </ul>                                                                |
|      | MASTER GALN : ON                                                                       | EVS/SHUTTER              | OFF/ON           | _                                                                                                    |
|      | LUCELLE ON<br>CELLER ON<br>EALS ON<br>EXTENDER ON                                      | ND FILTER                | OFF/ON           |                                                                                                    |
|      |                                                                                        | CC FILTER                | OFF/ON           |                                                                                                    |
|      |                                                                                        | IRIS                     | OFF/ON           |                                                                                                    |
|      |                                                                                        | EXTENDER                 | OFF/ON           | _                                                                                                    |
| C12  | DATE*5                                                                                 |                          |                  |                                                                                                    |
|      | <pre><date> ?C12 TOP</date></pre>                                                      | DATE/TIME                | 2006/07/26 11:45 | Sets the clock (date, time) for the unit.                                                             |
|      | DATE/TIME                                                                              |                          |                  |                                                                                                    |
|      | 2006/07/26 11:45                                                                       |                          |                  |                                                                                                    |
|      |                                                                                        |                          |                  |                                                                                                    |
|      |                                                                                        |                          |                  |                                                                                                    |
|      |                                                                                        |                          |                  |                                                                                                    |
|      |                                                                                        |                          |                  |                                                                                                    |

\*3 : Menu "C10" changes to "C09" when the EN-159 board is not installed.
\*4 : Menu "C11" changes to "C10" when the EN-159 board is not installed.
\*5 : Menu "C12" changes to "C11" when the EN-159 board is not installed.

HKCU1005 (SY) J, E 9-968-307-01

### Sony Corporation

Printed in Japan 2006.916 ©2006

HDCU3300 (UC) HDCU3300 (J) HDCU3300 (CE) HKCU1001 (SY) HKCU1003 (SY)